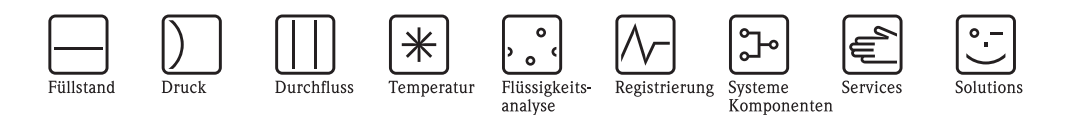

Betriebsanleitung

# Proline Prosonic Flow 93C FOUNDATION Fieldbus

Ultraschall–Durchfluss–Messsystem

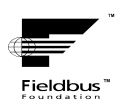

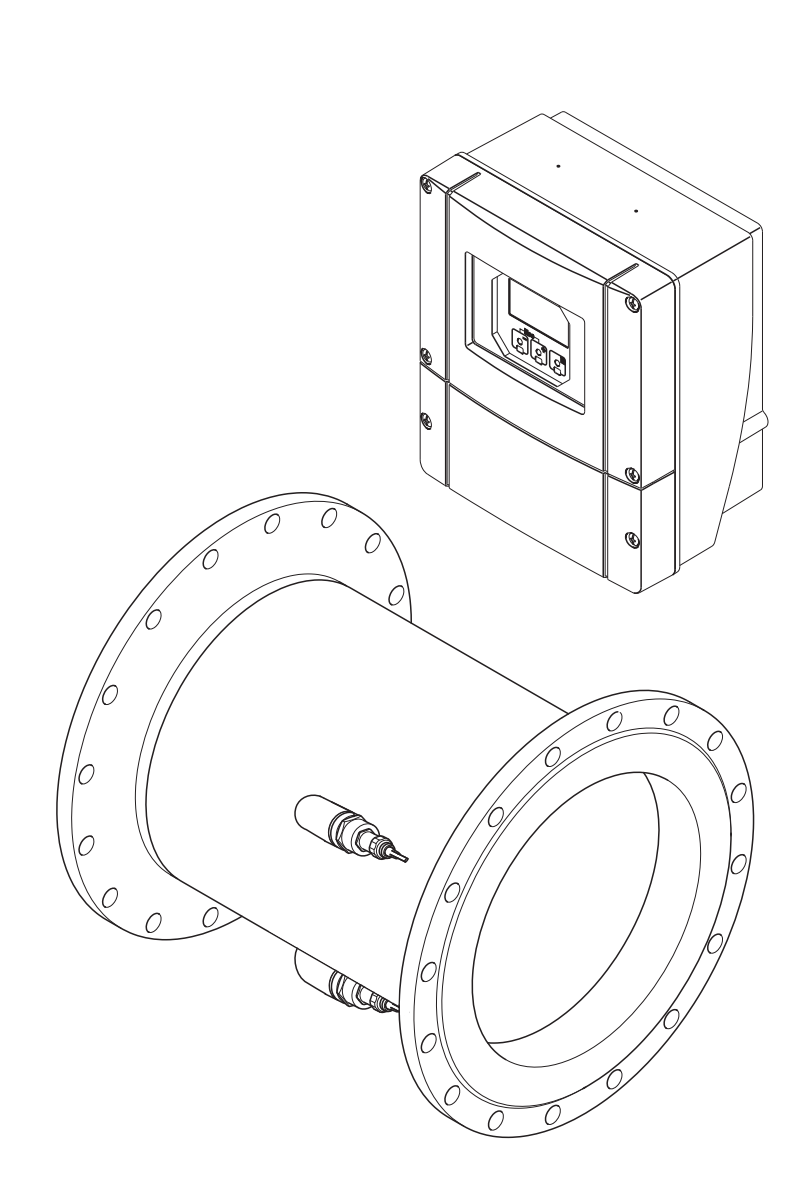

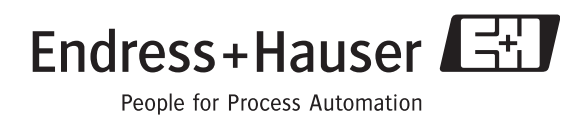

BA00145D/06/DE/13.10 71121225 gültig ab Version V 3.00.XX (Gerätesoftware)

# Inhaltsverzeichnis

| 1                               | Sicherheitshinweise 5                                                                                                    |
|---------------------------------|----------------------------------------------------------------------------------------------------|
| 1.1<br>1.2<br>1.3<br>1.4<br>1.5 | Bestimmungsgemäße Verwendung5Montage, Inbetriebnahme, Bedienung5Betriebssicherheit5Rücksendung6Sicherheitszeichen und -symbole6                                                                                                    |
| 2                               | Identifizierung 7                                                                                                    |
| 2.1                             | Gerätebezeichnung                                                                                                    |
|                                 | 2.1.2 Typenschild Messrohr<br>Prosonic Flow C Inline                                                                                                    |
|                                 | 2.1.3 Typenschild Messsensoren<br>Prosonic Flow W                                                                                                    |
|                                 | 2.1.4 Aufkleber für die Sensorkanal-<br>bezeichnung auf dem Messrohr                                                                                                    |
| 2.2<br>2.3<br>2.4               | Z.1.5       Typenschild Anschlusse       10         Zertifikate und Zulassungen       11         Gerätezertifizierung FOUNDATION Fieldbus       11         Eingetragene Marken       11                                                                                                    |
| 3                               | Montage 12                                                                                                    |
| 3.1                             | Warenannahme, Transport, Lagerung123.1.1Warenannahme123.1.2Transport123.1.3Lagerung12                                                                                                    |
| 3.2                             | Einbaubedingungen       13         3.2.1       Einbaumaße       13         3.2.2       Einbauort       13         3.2.3       Fallleitungen       14         3.2.4       Einbaulage       14         3.2.5       Ein- und Auslaufstrecken       15         3.2.6       Vibrationen       15         3.2.7       Fundamente, Abstützungen       16         3.2.8       Anpassungsstücke       16         3.2.9       Nennweite und Durchflussmenge       17         3.2.10       Verbindungskabellänge       18 |
| 3.3                             | Linbau193.3.1Einbau Messrohr Prosonic Flow C193.3.2Montage Wandaufbaugehäuse22                                                                                                    |
| 3.4                             | Einbaukontrolle 24                                                                                                    |
| 4                               | Verdrahtung 25                                                                                                    |
| 4.1                             | Kabelspezifikation FOUNDATION Fieldbus254.1.1Kabeltyp254.1.2Maximale Gesamtkabellänge264.1.3Maximale Stichleitungslänge264.1.4Anzahl Feldgeräte264.1.5Schirmung und Erdung264.1.6Busabschluss274.1.7Weiterführende Informationen27                                                                                                    |

| 4.2<br>4.3               | Verbindungskabel Messaufnehmer/Messumformer 28<br>4.2.1 Anschluss Prosonic Flow W                                                                                                    |
|--------------------------|----------------------------------------------------------------------------------------------------|
| 4.4<br>4.5               | 4.3.2       Anschluss Messunnonner       30         4.3.3       Feldbus-Gerätestecker       32         Schutzart       33         Anschlusskontrolle       35                                                                                                  |
| 5                        | Bedienung                                                                                                    |
| 5.1<br>5.2               | Bedienung auf einen Blick36Vor-Ort-Anzeige375.2.1Anzeige- und Bedienelemente375.2.2Anzeigedarstellung (Betriebsmodus)385.2.3Anzeige-Zusatzfunktionen385.2.4Anzeigesymbole39                                                                                    |
| 5.3                      | Kurzanleitung zur Funktionsmatrix405.3.1Allgemeine Hinweise415.3.2Programmiermodus freigeben415.3.3Programmiermodus sperren42                                                                                                    |
| 5.4                      | Fehlermeldungen425.4.1Fehlerart425.4.2Fehlermeldungstypen42                                                                                                    |
| 5.5                      | Bedienmöglichkeiten       43         5.5.1       Bedienprogramm "FieldCare"       43         5.5.2       Bedienung über FOUNDATION Fieldbus<br>Konfigurationsprogramme       43         5.5.3       Gerätebeschreibungsdateien für<br>Bedienprogramme       44 |
| 5.6                      | Hardware-Einstellungen FOUNDATION Fieldbus . 45<br>5.6.1 Hardware-Schreibschutz ein-/ausschalten . 45                                                                                                    |
| 6                        | Inbetriebnahme46                                                                                                    |
| 6.1<br>6.2<br>6.3<br>6.4 | Installations- und Funktionskontrolle46Einschalten des Messgerätes46Inbetriebnahme über FOUNDATION Fieldbus47Quick Setup516.4.1Quick-Setup "Inbetriebnahme"516.4.2Datensicherung/-übertragung52                                                                |
| 6.5<br>6.6               | Abgleich                                                                                                    |
| 7                        | Wartung55                                                                                                    |
| 7.1                      | Außenreinigung 55                                                                                                    |
| 8                        | Zubehör56                                                                                                    |

| 9                                                     | Störungsbehebung58                                                                                                    |
|-------------------------------------------------------|----------------------------------------------------------------------------------------------------|
| 9.1<br>9.2                                            | Fehlersuchanleitung58System- /Prozessfehlermeldungen629.2.1Liste der Systemfehlermeldungen639.2.2Liste der Prozessfehlermeldungen69                                                                                                    |
| 9.3<br>9.4<br>9.5<br>9.6<br>9.7<br>9.8<br>9.9<br>9.10 | Prozessfehler ohne Anzeigemeldung70Ersatzteile71Ein-/Ausbau der Elektronikplatinen72Ein-/Ausbau der Durchfluss-Messensoren W74Austausch der Gerätesicherung75Rücksendung75Entsorgung75Software-Historie76                                                                                                    |
| 10                                                    | Technische Daten                                                                                                    |
| 10.1                                                  | Technische Daten auf einen Blick       77         10.1.1 Anwendungsbereiche       77         10.1.2 Arbeitsweise und Systemaufbau       77         10.1.3 Eingangskenngrößen       77         10.1.4 Ausgangskenngrößen       77         10.1.5 Hilfsenergie       80         10.1.6 Messgenauigkeit       81         10.1.7 Einsatzbedingungen: Einbau       82         10.1.8 Einsatzbedingungen: Umgebung       82         10.1.9 Einsatzbedingungen: Prozess       82         10.1.10 Konstruktiver Aufbau       83         10.1.12 Zertifikate und Zulassungen       85         10.1.13 Bestellinformationen       85         10.1.14 Zubehör       85         10.1.15 Ergänzende Dokumentation       86 |
| Inde                                                  | x                                                                                                    |

# Sicherheitshinweise

# 1.1 Bestimmungsgemäße Verwendung

Das in dieser Betriebsanleitung beschriebene Messgerät darf nur für die Durchflussmessung von Flüssigkeiten in geschlossenen Rohrleitungen verwendet werden.

#### Beispiele:

1

- Säuren, Laugen, Farben, Öle
- Verflüssigtes Gas
- Ultrareines Wasser mit niedriger Leitfähigkeit, Wasser, Abwasser

Neben dem Volumenfluss wird auch immer die Schallgeschwindigkeit des Messstoffs gemessen. Es können verschiedene Messstoffe unterschieden oder die Messstoffqualität kann überwacht werden.

Bei unsachgemäßem oder nicht bestimmungsgemäßem Gebrauch kann die Betriebssicherheit aufgehoben werden. Der Hersteller haftet für dabei entstehende Schäden nicht.

# 1.2 Montage, Inbetriebnahme, Bedienung

Beachten Sie folgende Punkte:

- Montage, elektrische Installation, Inbetriebnahme und Wartung des Gerätes dürfen nur durch ausgebildetes Fachpersonal erfolgen, das vom Anlagenbetreiber dazu autorisiert wurde. Das Fachpersonal muss diese Betriebsanleitung gelesen und verstanden haben und deren Anweisungen befolgen.
- Das Gerät darf nur durch Personal bedient werden, das vom Anlagenbetreiber autorisiert und eingewiesen wurde. Die Anweisungen in dieser Betriebsanleitung sind unbedingt zu befolgen.
- Bei speziellen Messstoffen, inkl. Medien f
  ür die Reinigung, ist Endress+Hauser gerne behilflich, die Korrosionsbest
  ändigkeit messstoffber
  ührender Materialien abzukl
  ären.

Kleine Veränderungen der Temperatur, Konzentration oder Grad der Verunreinigung im Prozess können jedoch Unterschiede in der Korrosionsbeständigkeit nach sich ziehen. Daher übernimmt Endress+Hauser keine Garantie oder Haftung hinsichtlich Korrosionsbeständigkeit messstoffberührender Materialien in einer bestimmten Applikation.

Für die Auswahl geeigneter messstoffberührender Materialien im Prozess ist der Anwender verantwortlich.

- Bei Schweißarbeiten an der Rohrleitung darf die Erdung des Schweißgerätes nicht über das Messgerät erfolgen.
- Der Installateur hat dafür Sorge zu tragen, dass das Messsystem gemäß den elektrischen Anschlussplänen korrekt angeschlossen ist. Der Messumformer ist zu erden, außer wenn besondere Schutzmaßnahmen getroffen wurden (z.B. bei galvanisch getrennter Hilfsenergie SELV oder PELV).
- Beachten Sie grundsätzlich die in Ihrem Land geltenden Vorschriften bezüglich Öffnen und Reparieren von elektrischen Geräten.

# 1.3 Betriebssicherheit

Beachten Sie folgende Punkte:

- Messsystemen, die im explosionsgefährdeten Bereich eingesetzt werden, liegt eine separate Ex-Dokumentation bei, die ein fester Bestandteil dieser Betriebsanleitung ist. Die darin aufgeführten Installationsvorschriften und Anschlusswerte müssen ebenfalls konsequent beachtet werden! Auf der Vorderseite der Ex-Zusatzdokumentation ist je nach Zulassung und Prüfstelle das entsprechende Symbol abgebildet (z.B. Europa, USA, @ Kanada).
- Die Messeinrichtung erfüllt die allgemeinen Sicherheitsanforderungen gemäß EN 61010-1, die EMV-Anforderungen gemäß IEC/EN 61326 sowie die NAMUR-Empfehlung NE 21 und NE 43.
- Der Hersteller behält sich vor, technische Daten ohne spezielle Ankündigung dem entwicklungstechnischen Fortschritt anzupassen. Über die Aktualität und eventuelle Erweiterungen dieser Betriebsanleitung erhalten Sie bei Ihrer Endress+Hauser-Vertriebsstelle Auskunft.

# 1.4 Rücksendung

Folgende Maßnahmen müssen ergriffen werden, bevor Sie ein Durchfluss-Messgerät an Endress+Hauser zurücksenden, z.B. für eine Reparatur oder Kalibrierung:

• Legen Sie dem Gerät in jedem Fall ein vollständig ausgefülltes Formular "Erklärung zur Kontamination" bei. Nur dann ist es Endress+Hauser möglich, ein zurückgesandtes Gerät zu transportieren, zu prüfen oder zu reparieren.

#### Hinweis!

Eine Kopiervorlage des Formulars "Erklärung zur Kontamination" befindet sich am Schluss dieser Betriebsanleitung.

- Legen Sie der Rücksendung spezielle Handhabungsvorschriften bei, falls dies notwendig ist, z.B. ein Sicherheitsdatenblatt gemäß Verordnung (EG) Nr. 1907/2006 REACH.
- Entfernen Sie alle anhaftenden Messstoffreste. Beachten Sie dabei besonders Dichtungsnuten und Ritzen, in denen Messstoffreste haften können. Dies ist besonders wichtig, wenn der Messstoff gesundheitsgefährdend ist, z.B. brennbar, giftig, ätzend, krebserregend usw.

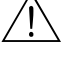

#### Warnung!

- Senden Sie keine Messgeräte zurück, wenn es Ihnen nicht mit letzter Sicherheit möglich ist, gesundheitsgefährdende Stoffe vollständig zu entfernen, z.B. in Ritzen eingedrungene oder durch Kunststoff diffundierte Stoffe.
- Kosten, die aufgrund mangelhafter Reinigung des Gerätes für eine eventuelle Entsorgung oder für Personenschäden (Verätzungen usw.) entstehen, werden dem Betreiber in Rechnung gestellt.

# 1.5 Sicherheitszeichen und -symbole

Wenn die Geräte unsachgemäß oder nicht bestimmungsgemäß eingesetzt werden, können jedoch Gefahren von ihnen ausgehen. Achten Sie deshalb in dieser Betriebsanleitung konsequent auf Sicherheitshinweise, die mit den folgenden Symbolen gekennzeichnet sind:

Die Geräte sind nach dem Stand der Technik betriebssicher gebaut und geprüft und haben das Werk in sicherheitstechnisch einwandfreiem Zustand verlassen. Die Geräte berücksichtigen die einschlägigen Normen und Vorschriften nach EN 61010-1 "Sicherheitsbestimmungen für elektrische Mess-, Steuer-, Regel- und Laborgeräte".

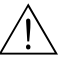

#### Warnung!

"Warnung" deutet auf Aktivitäten oder Vorgänge, die – wenn sie nicht ordnungsgemäß durchgeführt werden – zu Verletzungen von Personen oder zu einem Sicherheitsrisiko führen können. Beachten Sie die Arbeitsanweisungen genau und gehen Sie mit Sorgfalt vor.

# Achtung!

"Achtung" deutet auf Aktivitäten oder Vorgänge, die – wenn sie nicht ordnungsgemäß durchgeführt werden – zu fehlerhaftem Betrieb oder zur Zerstörung des Gerätes führen können. Beachten Sie die Anleitung genau.

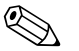

#### Hinweis!

"Hinweis" deutet auf Aktivitäten oder Vorgänge, die – wenn sie nicht ordnungsgemäß durchgeführt werden – einen indirekten Einfluss auf den Betrieb haben, oder eine unvorhergesehene Gerätereaktion auslösen können.

# 2 Identifizierung

# 2.1 Gerätebezeichnung

Das Durchfluss-Messsystem "Prosonic Flow 93C Inline" besteht aus folgenden Teilen:

- Messumformer Prosonic Flow 93
- Messrohr Prosonic Flow C Inline
- Messsensoren Prosonic Flow W

# 2.1.1 Typenschild Messumformer Prosonic Flow 93

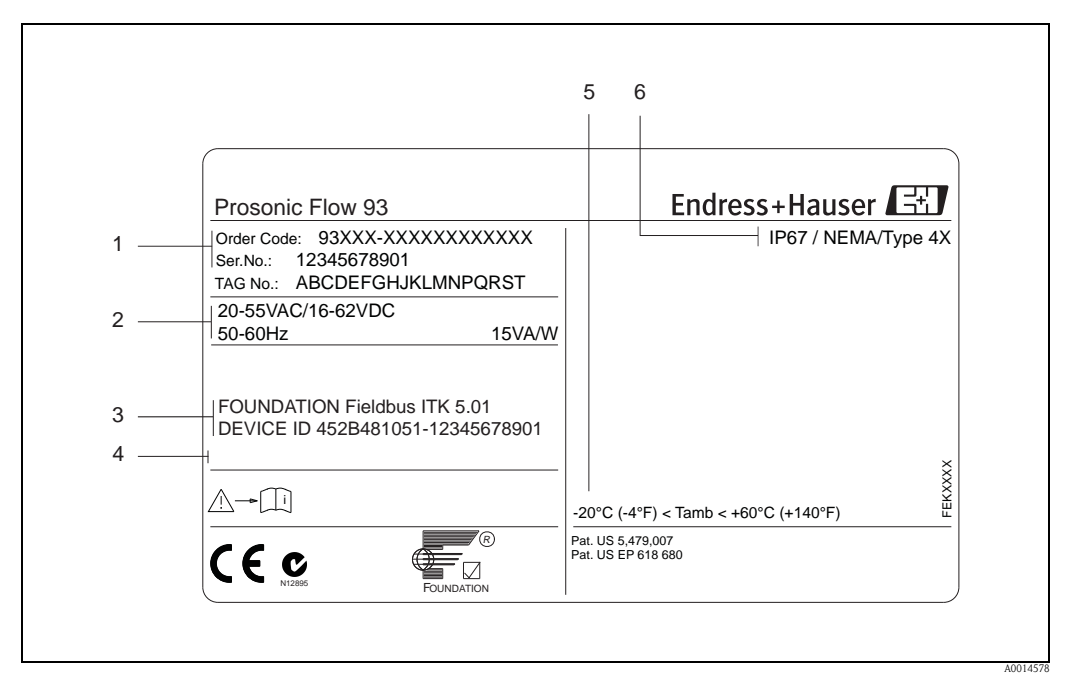

Abb. 1: Typenschildangaben für Messumformer "Prosonic Flow 93" (Beispiel)

- 1 Bestellcode/Seriennummer: Die Bedeutung der einzelnen Buchstaben und Ziffern kann den Angaben der Auftragsbestätigung entnommen werden.
- 2 Hilfsenergie/Frequenz/Leistungsaufnahme
- 3 FOUNDATION Fieldbus: Ausgerüstet mit FOUNDATION Fieldbus-H1-Schnittstelle ITK 5.01: Zertifiziert durch die Fieldbus Foundation; Interoperability Test Kit, Revisionsstand 5.01 DEVICE ID: FOUNDATION Fieldbus-Gerätekennung
- 4 Raum für Zusatzinformationen bei Sonderprodukten
- 5 Zulässige Umgebungstemperatur
- 6 Schutzart

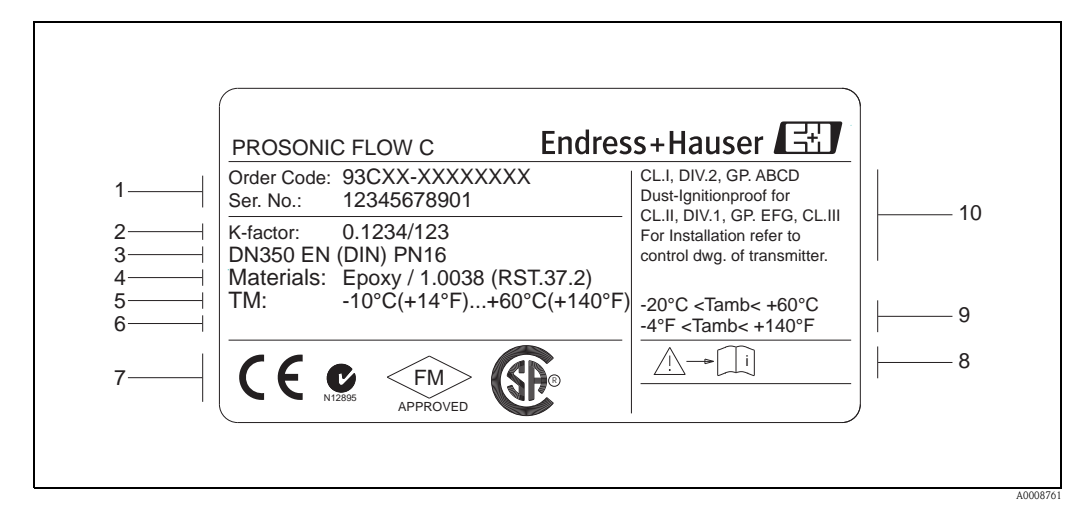

### 2.1.2 Typenschild Messrohr Prosonic Flow C Inline

Abb. 2: Typenschildangaben für Messrohr "Prosonic Flow C Inline" (Beispiel)

- 1 Bestellcode/Seriennummer: die Bedeutung der einzelnen Buchstaben und Ziffern kann den Angaben der Auftragsbestätigung entnommen werden.
- 2 K-Faktor des Messrohrs
- 3 Nennweitenbereich
- 4 Auskleidungsmaterial des Messrohrs
- 5 Max. Messstofftemperaturbereich
- 6 Raum für Zusatzinformationen bei Sonderprodukten
- 7 Raum für Zertifikate, Zulassungen und weitere Zusatzinformationen zur Ausführung
- 8 Gerätedokumentation beachten
- 9 Zulässige Umgebungstemperatur
- 10 Angaben zum Explosionsschutz. Detaillierte Angaben entnehmen Sie bitte der spezifischen Ex–Zusatzdokumentation. Bei Fragen steht Ihnen Ihre Endress+Hauser–Vertretung gerne zur Verfügung

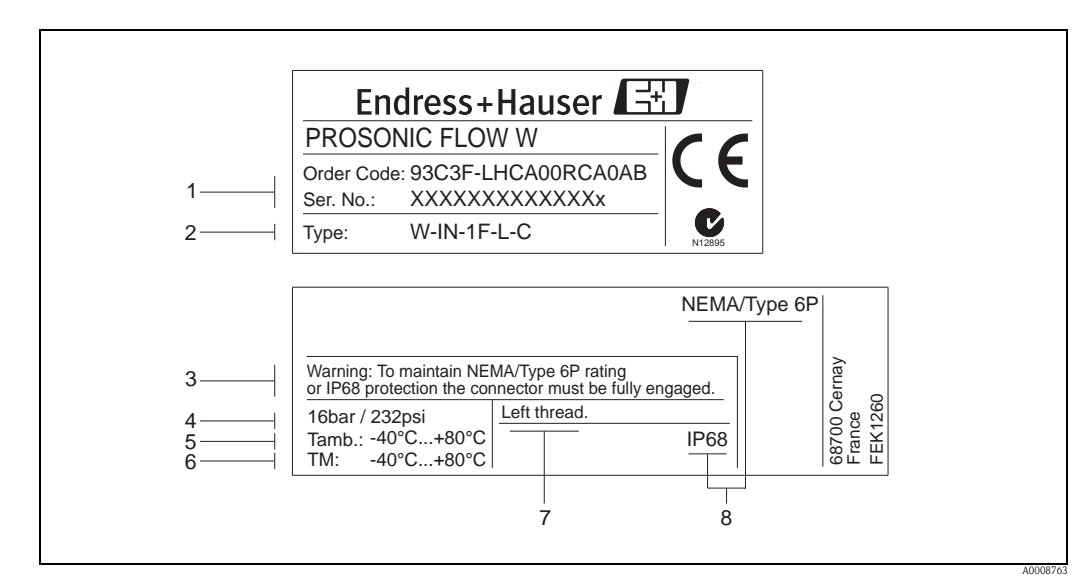

#### 2.1.3 Typenschild Messsensoren Prosonic Flow W

- Abb. 3: Typenschildangaben für Messsensor "Prosonic Flow W" (Beispiel)
- 1 Bestellcode/Seriennummer: die Bedeutung der einzelnen Buchstaben und Ziffern kann den Angaben der Auftragsbestätigung entnommen werden
- 2 Sensortyp
- 3 Warnhinweis
- 4 Maximaler Nenndruck
- 5 Umgebungstemperaturbereich
- 6 Messstofftemperaturbereich
- 7 Hinweis, dass die Sensorhalterung und der Sensorstutzen durch ein Linksgewinde miteinander verschraubt sind
- 8 Schutzart

# 2.1.4 Aufkleber für die Sensorkanalbezeichnung auf dem Messrohr

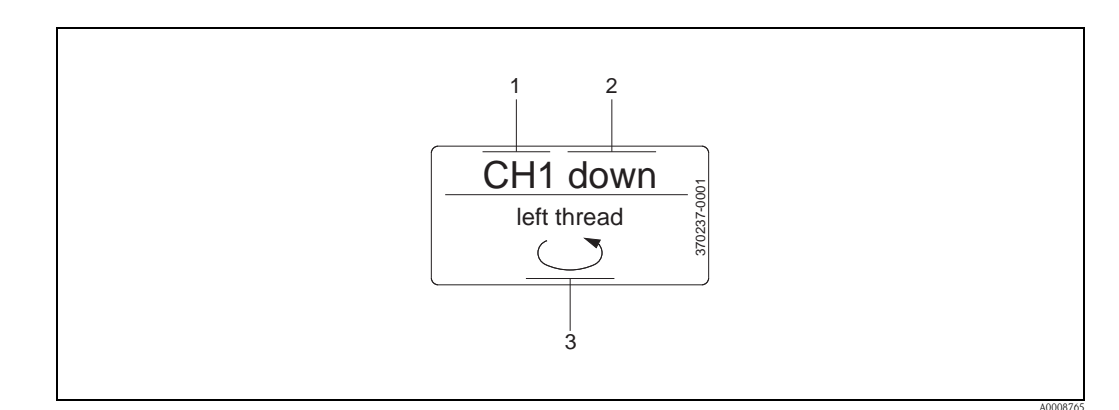

Abb. 4: Aufkleber für die Sensorkanalbezeichnung messrohrseitig (Beispiel)

- 1 Kanalbezeichnung CH 1...CH 4
- 2 Angabe der Fliessrichtung; stromaufwärts (up-stream), stromabwärts (down stream)
- 3 Hinweis, dass das Innengewinde des Sensorstutzens aus Sicherheitsgründen ein Linksgwinde aufweist

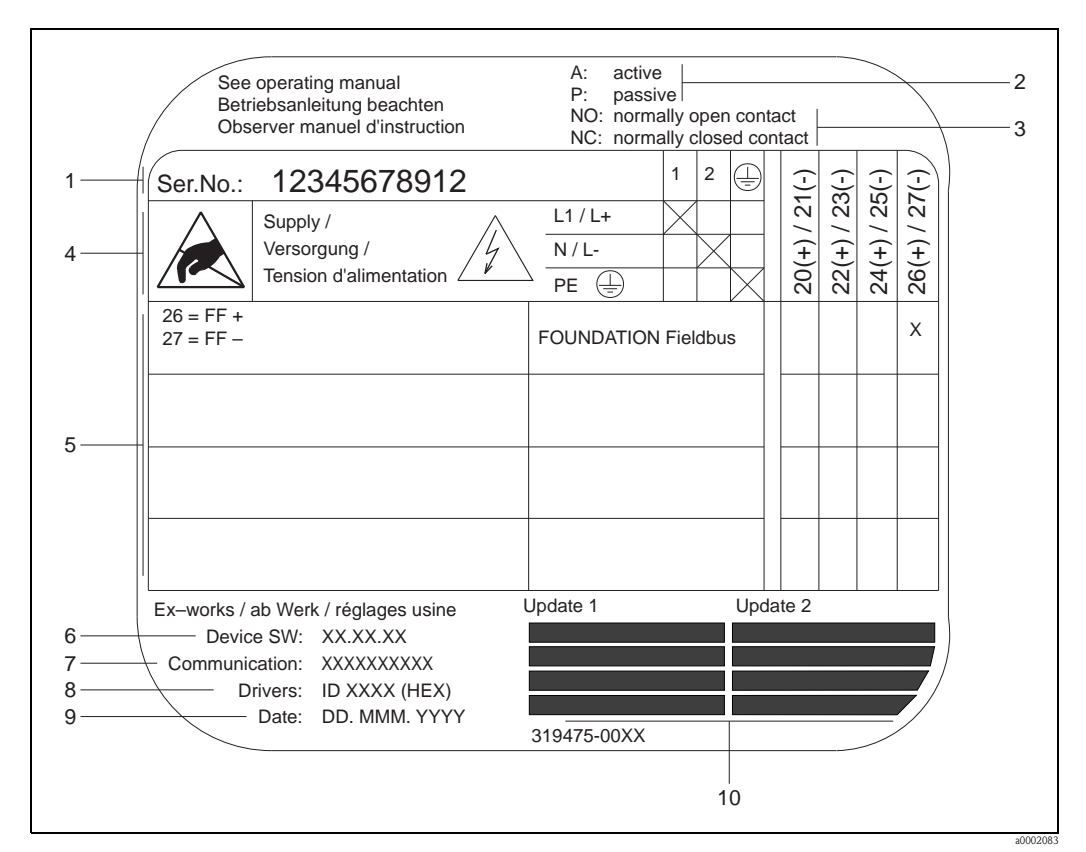

## 2.1.5 Typenschild Anschlüsse

Abb. 5: Typenschildangaben für Proline Messumformer (Beispiel)

- 1 Seriennummer
- 2 Mögliche Konfiguration des Stromausgangs
- 3 Mögliche Konfiguration der Relaiskontakte
- 4 Klemmenbelegung, Kabel für Hilfsenergie: Klemme **Nr. 1**: L1 für AC, L+ für DC
- Klemme **Nr. 2**: N für AC, L- für DC
- 5 Anliegende Signale an den Ein- und Ausgängen, mögliche Klemmenbelegung  $\rightarrow \square 30$
- 6 Version der aktuell installierten Gerätesoftware (ink l. Sprachpaket)
- 7 Installierte Kommunikationsart
- 8 Angabe zur aktuellen Kommunikationssoftware
- 9 Datum der Installation
- 10 Aktuelle Updates der in Punkt 6 bis 9 gemachten Angaben

# 2.2 Zertifikate und Zulassungen

Die Geräte sind nach dem Stand der Technik und guter Ingenieurspraxis betriebssicher gebaut und geprüft und haben das Werk in sicherheitstechnisch einwandfreiem Zustand verlassen. Die Geräte berücksichtigen die einschlägigen Normen und Vorschriften nach EN 61010-1 "Sicherheitsbestimmungen für elektrische Mess-, Steuer-, Regel- und Laborgeräte" sowie die EMV-Anforderungen gemäß IEC/EN 61326.

Das in dieser Betriebsanleitung beschriebene Messsystem erfüllt somit die gesetzlichen Anforderungen der EG-Richtlinien. Endress+Hauser bestätigt die erfolgreiche Prüfung des Gerätes mit der Anbringung des CE-Zeichens.

Das Messsystem ist in Übereinstimmung mit den EMV-Anforderungen der Behörde "Australian Communications and Media Authority (ACMA)".

# 2.3 Gerätezertifizierung FOUNDATION Fieldbus

Das Durchfluss-Messgerät hat alle durchgeführten Testprozeduren erfolgreich bestanden und ist durch die Fieldbus FOUNDATION zertifiziert und registriert. Das Messgerät erfüllt somit alle Anforderungen der nachfolgend genannten Spezifikationen:

- Zertifiziert nach der FOUNDATION Fieldbus-Spezifikation
- Das Messgerät erfüllt alle Spezifikationen des FOUNDATION Fieldbus-H1.
- Interoperability Test Kit (ITK), Revisionsstand 5.01: Das Messgerät kann auch mit zertifizierten Geräten anderer Hersteller betrieben werden.
- Physical Layer Conformance Test der Fieldbus Foundation.

# 2.4 Eingetragene Marken

FOUNDATION<sup>TM</sup> Fieldbus

Registriertes Warenzeichen der Fieldbus FOUNDATION, Austin, USA

HistoROM<sup>™</sup>, T-DAT<sup>™</sup>, FieldCare<sup>®</sup>, Fieldcheck<sup>®</sup>, Applicator<sup>®</sup> Angemeldete oder eingetragene Marken der Firma Endress+Hauser Flowtec AG, Reinach, CH

# 3 Montage

# 3.1 Warenannahme, Transport, Lagerung

# 3.1.1 Warenannahme

Kontrollieren Sie nach der Warenannahme folgende Punkte:

- Überprüfen Sie, ob Verpackung oder Inhalt beschädigt sind.
- Überprüfen Sie die gelieferte Ware auf Vollständigkeit und vergleichen Sie den Lieferumfang mit Ihren Bestellangaben.

# 3.1.2 Transport

Beim Transport zur Messstelle sind die Geräte im mitgelieferten Behältnis zu transportieren.

Achtung!

Flanschgeräte dürfen für den Transport nicht an den Sensorstutzen angehoben werden. Verwenden Sie ausschließlich die am Flansch angebrachten Metallhalterungen für den Transport, das Anheben oder das Einsetzen des Messaufnehmers in die Rohrleitung.

# 3.1.3 Lagerung

Beachten Sie folgende Punkte:

- Für Lagerung (und Transport) ist das Messgerät stoßsicher zu verpacken. Dafür bietet die Originalverpackung optimalen Schutz.
- Die Lagerungstemperatur entspricht dem Umgebungstemperaturbereich (Seite 82) von Messumformer und Messsensoren sowie den dazugehörenden Sensorkabeln.
- Während der Lagerung darf das Messgerät nicht direkter Sonneneinstrahlung ausgesetzt werden, um unzulässig hohe Oberflächentemperaturen zu vermeiden.

# 3.2 Einbaubedingungen

## 3.2.1 Einbaumaße

Alle Abmessungen und Einbaulängen des Messaufnehmer und -umformer finden Sie in der separaten Dokumentation "Technische Information".

## 3.2.2 Einbauort

Eine korrekte Durchflussmessung ist nur bei gefüllter Rohrleitung möglich. Der Einbau der Messaufnehmer in eine Steigleitung ist zu bevorzugen.

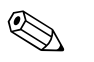

#### Hinweis!

Luftansammlungen oder Gasblasenbildung im Messrohr können zu erhöhten Messfehlern führen. Aus diesem Grund sind folgende Einbauorte zu **vermeiden**:

- Kein Einbau am höchsten Punkt der Leitung. Gefahr von Luftansammlungen!
- Kein Einbau unmittelbar vor einem freien Rohrauslauf in einer Fallleitung. Gefahr von Teilfüllung.

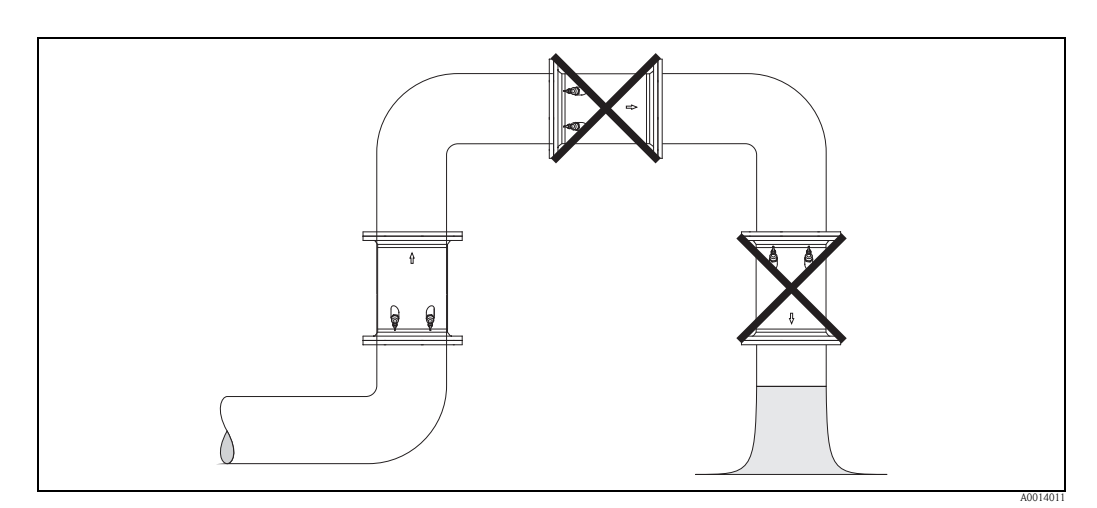

Abb. 6: Einbauort (Seitenansicht)

#### Teilgefüllte Rohrleitungen

Bei teilgefüllten Rohrleitungen mit Gefälle ist eine dükerähnliche Einbauweise vorzusehen.

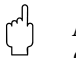

Achtung! Gefahr von Feststoffansammlungen! Montieren Sie den Messaufnehmer nicht an der tiefsten Stelle

des Dükers. Empfehlenswert ist der Einbau einer Reinigungsklappe.

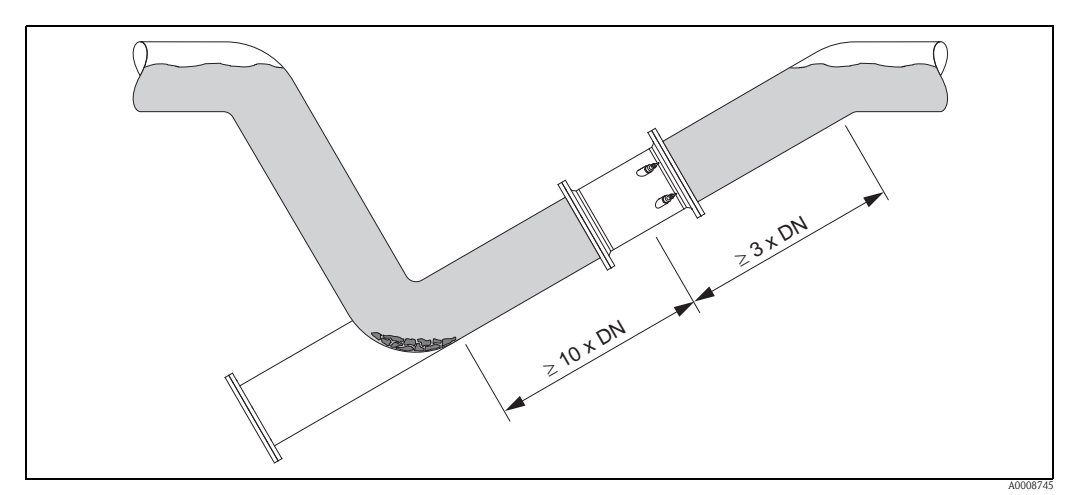

Abb. 7: Einbau bei teilgefüllter Rohrleitung

# 3.2.3 Fallleitungen

Der nachfolgende Installationsvorschlag ermöglicht dennoch den Einbau in eine offene Fallleitung. Rohrverengungen oder die Verwendung einer Blende mit kleinerem Querschnitt als die Nennweite verhindern das Leerlaufen des Rohres während der Messung.

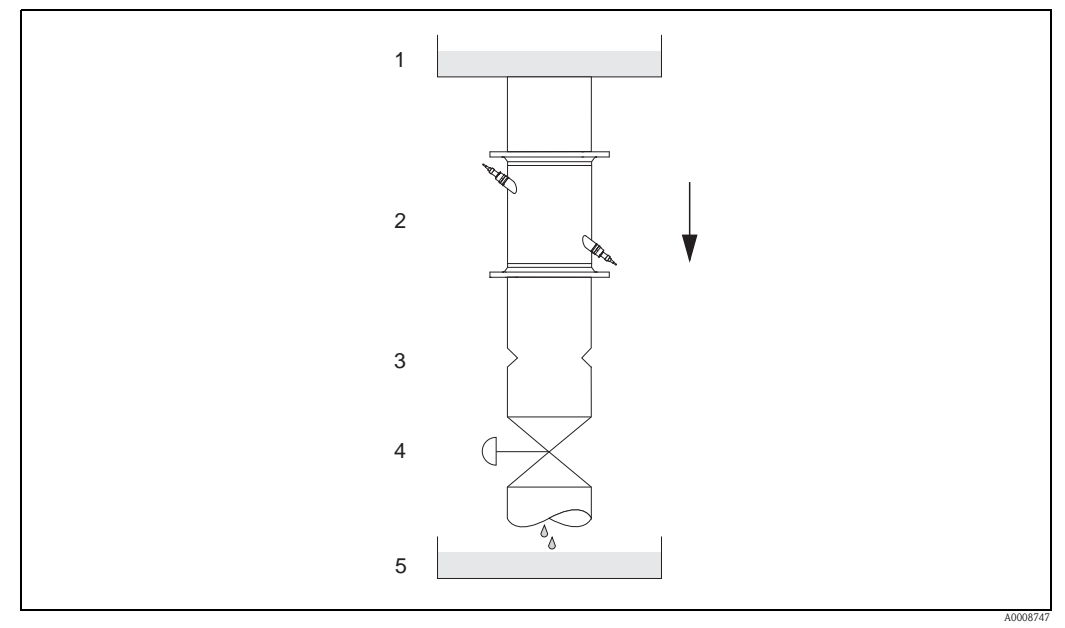

Abb. 8: Einbau in eine Fallleitung 1 = Vorratstank, 2 = Messsensoren, 3 = Blende, Rohrverengung, 4 = Ventil, 5 = Abfüllbehälter

# 3.2.4 Einbaulage

#### Vertikal

Empfohlene Einbaulage mit Strömungsrichtung nach oben (Ansicht A). Bei dieser Einbaulage sinken mitgeführte Feststoffe und Gase steigen bei stehendem Messstoff aus dem Messaufnehmerbereich auf. Die Rohrleitung kann zudem vollständig entleert und vor Ablagerungen geschützt werden.

## Horizontal

Im empfohlenen Einbaubereich bei horizontaler Einbaulage (Ansicht B) können Gas- und Luftansammlungen an der Rohrdecke sowie störende Ablagerungen am Rohrboden die Messung weniger beeinflussen.

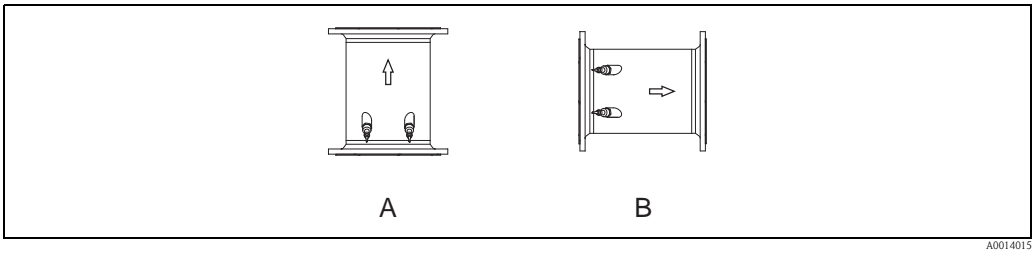

Abb. 9: Einbaulage (Seitenansicht)

A Empfohlene Einbaulage mit Strömungsrichtung nach oben

B Empfohlener Einbaubereich bei horizontaler Einbaulage

## 3.2.5 Ein- und Auslaufstrecken

Der Messaufnehmer ist nach Möglichkeit vor Armaturen, wie Ventilen, T–Stücken, Krümmern usw., zu montieren. Sind mehrere Strömungshindernisse eingebaut, muss immer die längste Einbzw. Auslaufstrecke berücksichtigt werden. Zur Einhaltung der Messgenauigkeitsspezifikationen werden folgende Ein- und Auslaufstrecken empfohlen:

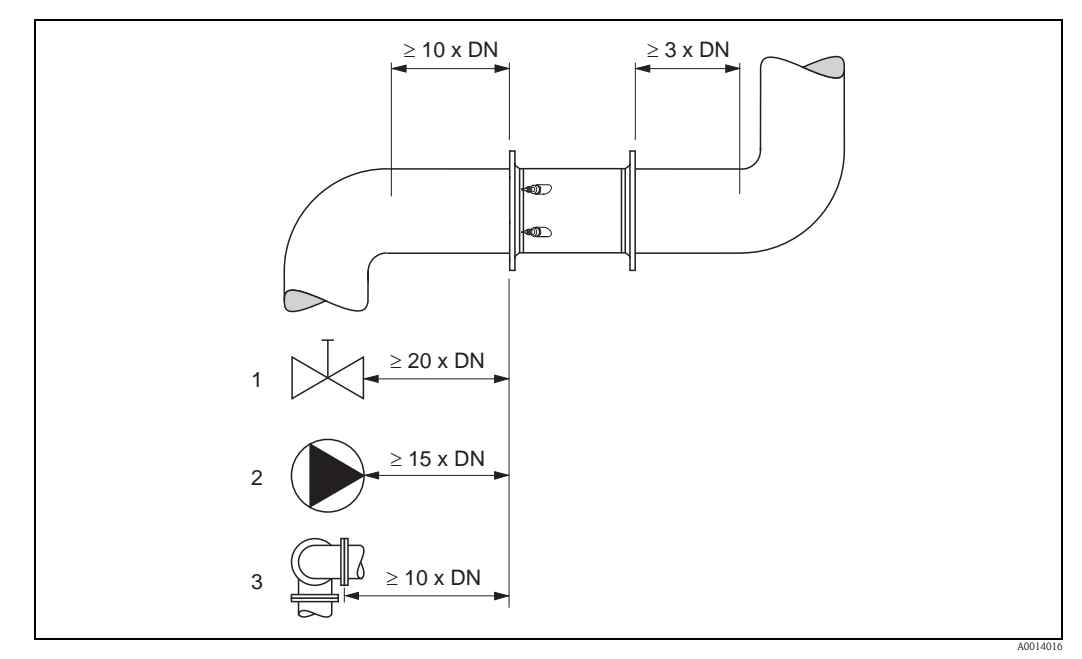

Abb. 10: Ein- und Auslaufstrecken (Seitenansicht)

- 1 Ventil (2/3 geöffnet)
- 2 Pumpe
- 3 Zwei Rohrbiegungen in verschiedene Richtungen

## 3.2.6 Vibrationen

Bei sehr starken Vibrationen sind sowohl Rohrleitung als auch Messaufnehmer abzustützen und zu fixieren.

Angaben über die zulässige Stoß- und Schwingungsfestigkeit finden Sie auf Seite 82

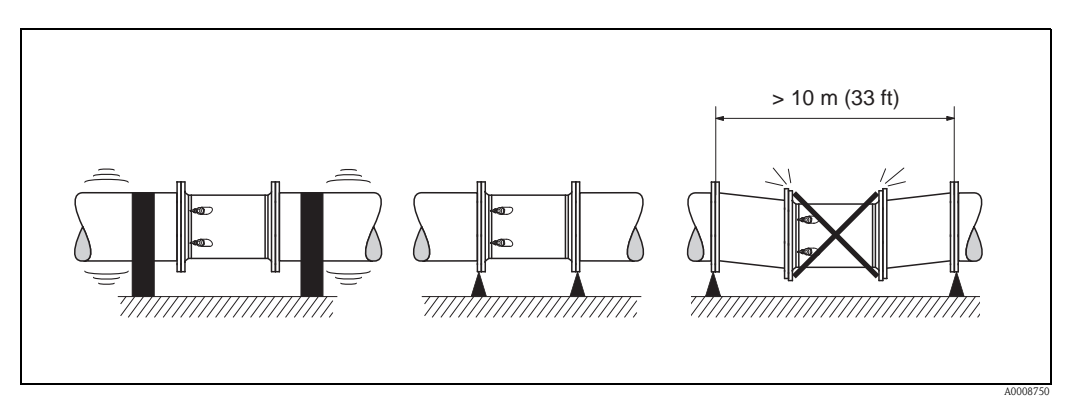

Abb. 11: Maßnahmen zur Vermeidung von Gerätevibrationen

## 3.2.7 Fundamente, Abstützungen

Bei allen Nennweiten ist der Messaufnehmer auf ein ausreichend tragfähiges Fundament zu stellen.

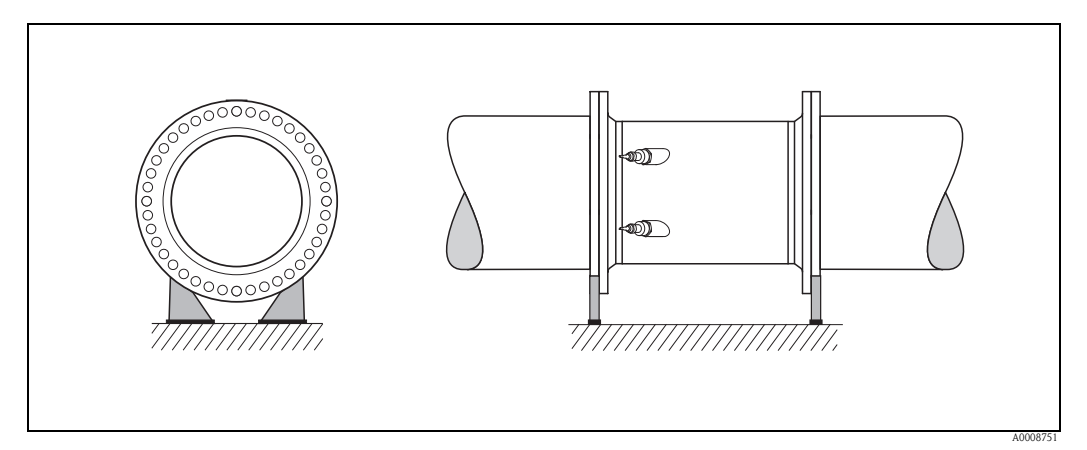

Abb. 12: Korrektes Abstützen großer Nennweiten

# 3.2.8 Anpassungsstücke

Der Messaufnehmer kann mit Hilfe entsprechender Anpassungsstücke nach (E) DIN EN 545 (Doppelflansch-Übergangsstücke) auch in eine Rohrleitung größerer Nennweite eingebaut werden. Die dadurch erreichte Erhöhung der Strömungsgeschwindigkeit verbessert bei sehr langsam fließendem Messstoff die Messgenauigkeit.

Das abgebildete Nomogramm dient zur Ermittlung des verursachten Druckabfalls durch Konfusoren und Diffusoren:

#### Achtung!

Das Nomogramm gilt nur für Flüssigkeiten mit Viskositäten ähnlich Wasser.

- 1. Durchmesserverhältnis d/D ermitteln.
- 2. Druckverlust in Abhängigkeit der Strömungsgeschwindigkeit (nach der Einschnürung) und dem d/D–Verhältnis aus dem Nomogramm ablesen.

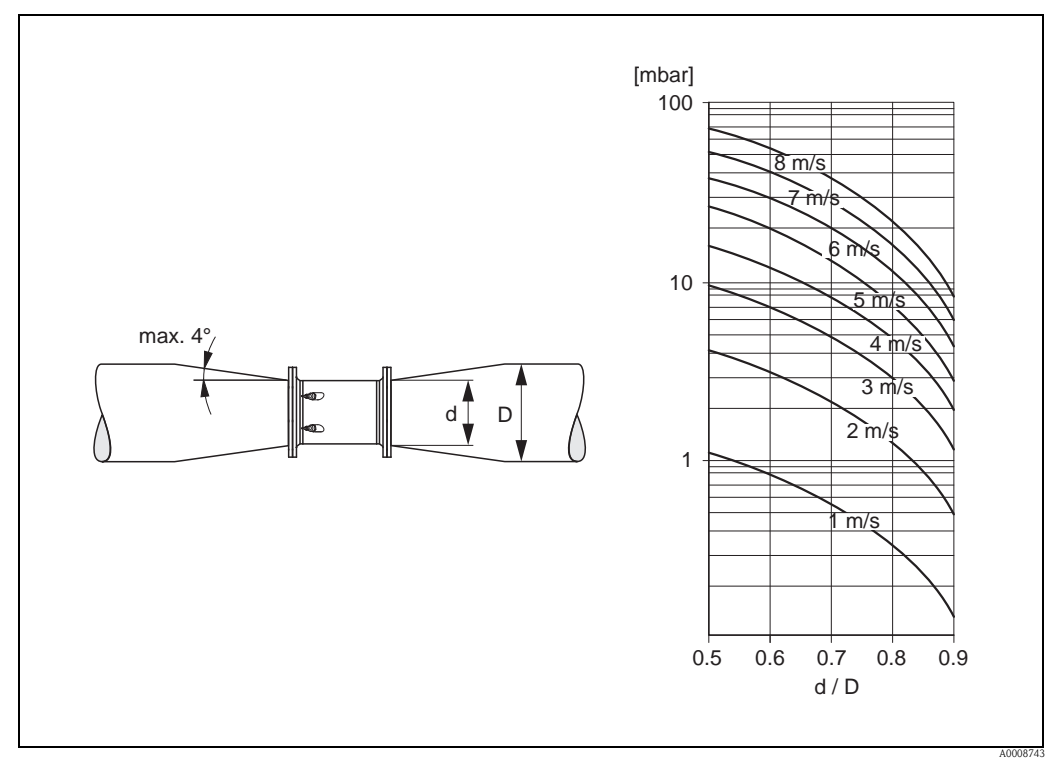

Abb. 13: Druckverlust durch Anpassungsstücke (Seitenansicht)

# 3.2.9 Nennweite und Durchflussmenge

Der Rohrleitungsdurchmesser und die Durchflussmenge bestimmen die Nennweite des Messaufnehmers. Die optimale Fließgeschwindigkeit liegt zwischen 2...3 m/s. Die Durchflussgeschwindigkeit (v) ist zudem auch auf die physikalischen Eigenschaften des Messstoffes abzustimmen:

 $\rm v < 2~m/s:$  bei abrasiven Messstoffen wie Töpferkitt, Kalkmilch, Erzschlamm, usw.

v > 2 m/s: bei belagsbildenden Messstoffen wie Abwässerschlämme, usw.

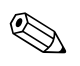

Hinweis!

Eine notwendige Erhöhung der Durchflussgeschwindigkeit erfolgt durch die Reduktion der Messaufnehmer-Nennweite ( $\rightarrow \ge 17$ ).

| Durchflusskennwerte Prosonic Flow C (SI-Einheiten) |        |                                            |                                 |  |  |  |
|----------------------------------------------------|--------|--------------------------------------------|---------------------------------|--|--|--|
| Nenn                                               | weite  | Empfohlene Durchflussmenge                 | Werkeinstellung                 |  |  |  |
| [mm]                                               | [inch] | min./max. Endwert<br>(v ~ 0,3 bzw. 10 m/s) | Schleichmenge<br>(v ~ 0,04 m/s) |  |  |  |
| 300                                                | 12"    | 802700 m³/h                                | 10 m³/h                         |  |  |  |
| 350                                                | 14"    | 1003300 m³/h                               | 15 m³/h                         |  |  |  |
| 400                                                | 16"    | 1304400 m <sup>3</sup> /h                  | 20 m <sup>3</sup> /h            |  |  |  |
| 450                                                | 18"    | 1605600 m <sup>3</sup> /h                  | 20 m <sup>3</sup> /h            |  |  |  |
| 500                                                | 20"    | 2006900 m³/h                               | 30 m³/h                         |  |  |  |
| 600                                                | 24"    | 3009900 m <sup>3</sup> /h                  | 40 m <sup>3</sup> /h            |  |  |  |
| 700                                                | 28"    | 41013600 m <sup>3</sup> /h                 | 55 m <sup>3</sup> /h            |  |  |  |
| _                                                  | 30"    | 47015900 m <sup>3</sup> /h                 | 65 m <sup>3</sup> /h            |  |  |  |
| 800                                                | 32"    | 54017900 m <sup>3</sup> /h                 | 75 m <sup>3</sup> /h            |  |  |  |
| 900                                                | 36"    | 68022500 m³/h                              | 90 m³/h                         |  |  |  |
| 1000                                               | 40"    | 85025000 m <sup>3</sup> /h                 | 115 m <sup>3</sup> /h           |  |  |  |
| _                                                  | 42"    | 95027000 m³/h                              | 125 m³/h                        |  |  |  |
| 1200                                               | 48"    | 125030000 m <sup>3</sup> /h                | 160 m <sup>3</sup> /h           |  |  |  |
| _                                                  | 54"    | 155032000 m <sup>3</sup> /h                | 205 m <sup>3</sup> /h           |  |  |  |
| 1400                                               | _      | 165035000 m³/h                             | 220 m³/h                        |  |  |  |
| _                                                  | 60"    | 195037000 m <sup>3</sup> /h                | 255 m <sup>3</sup> /h           |  |  |  |
| 1600                                               | -      | 220040000 m <sup>3</sup> /h                | 285 m <sup>3</sup> /h           |  |  |  |
| -                                                  | 66"    | 250040000 m <sup>3</sup> /h                | 305 m <sup>3</sup> /h           |  |  |  |
| 1800                                               | 72"    | 280045000 m <sup>3</sup> /h                | 360 m <sup>3</sup> /h           |  |  |  |
| 2000                                               | 78"    | 340050000 m <sup>3</sup> /h                | 450 m <sup>3</sup> /h           |  |  |  |

| Durchflusskennwerte Prosonic Flow C (US-Einheiten) |       |                         |                         |                      |                   |  |
|----------------------------------------------------|-------|-------------------------|-------------------------|----------------------|-------------------|--|
| Nenn                                               | weite | Empfohlene Du           | ırchflussmenge          | Werkein              | ıstellung         |  |
| [inch]                                             | [mm]  | min./max<br>(v ~ 0,3 bz | . Endwert<br>w. 10 m/s) | Schleich<br>(v ~ 0,0 | nmenge<br>04 m/s) |  |
| 12"                                                | 300   | 35011900                | gal/min                 | 45                   | gal/min           |  |
| 14"                                                | 350   | 44014500                | gal/min                 | 65                   | gal/min           |  |
| 16"                                                | 400   | 57019400                | gal/min                 | 90                   | gal/min           |  |
| 18"                                                | 450   | 70024700                | gal/min                 | 90                   | gal/min           |  |
| 20"                                                | 500   | 88030400                | gal/min                 | 130                  | gal/min           |  |
| 24"                                                | 600   | 132043600               | gal/min                 | 175                  | gal/min           |  |
| 28"                                                | 700   | 180059900               | gal/min                 | 240                  | gal/min           |  |
| 30"                                                | -     | 207070000               | gal/min                 | 275                  | gal/min           |  |
| 32"                                                | 800   | 238078800               | gal/min                 | 325                  | gal/min           |  |
| 36"                                                | 900   | 299099000               | gal/min                 | 400                  | gal/min           |  |
| 40"                                                | 1000  | 3740110000              | gal/min                 | 500                  | gal/min           |  |
| 42"                                                | -     | 4180118900              | gal/min                 | 550                  | gal/min           |  |
| 48"                                                | 1200  | 5500132100              | gal/min                 | 700                  | gal/min           |  |
| 54"                                                | -     | 9,8203                  | Mgal/d                  | 1,3                  | Mgal/d            |  |
| -                                                  | 14000 | 10,5222                 | Mgal/d                  | 1,4                  | Mgal/d            |  |
| 60"                                                | -     | 12,4235                 | Mgal/d                  | 1,6                  | Mgal/d            |  |
| -                                                  | 1600  | 13,9254                 | Mgal/d                  | 1,8                  | Mgal/d            |  |
| 66"                                                | -     | 14,6254                 | Mgal/d                  | 1,9                  | Mgal/d            |  |
| 72"                                                | 1800  | 17,7285                 | Mgal/d                  | 2,3                  | Mgal/d            |  |
| 78"                                                | 2000  | 21,6317                 | Mgal/d                  | 2,9                  | Mgal/d            |  |

# 3.2.10 Verbindungskabellänge

Es werden abgeschirmte Kabel in folgenden Längen angeboten: 5 m (16,4 ft), 10 m (32,8 ft), 15 m (49,2 ft)und 30 m (98,4 ft)

## Achtung!

 $(\mathcal{A})$ 

Kabel nicht in die Nähe von elektrischen Maschinen und Schaltelementen verlegen.

# 3.3 Einbau

## 3.3.1 Einbau Messrohr Prosonic Flow C

#### Hinweis!

Schrauben, Muttern, Dichtungen, usw. sind nicht im Lieferumfang enthalten und müssen bauseits bereit gestellt werden.

Der Messaufnehmer wird zwischen die Rohrleitungsflansche montiert.

#### Achtung!

Beachten Sie unbedingt die dazu erforderlichen Schrauben–Anziehdrehmomente auf dieser und den nachfolgenden Seiten.

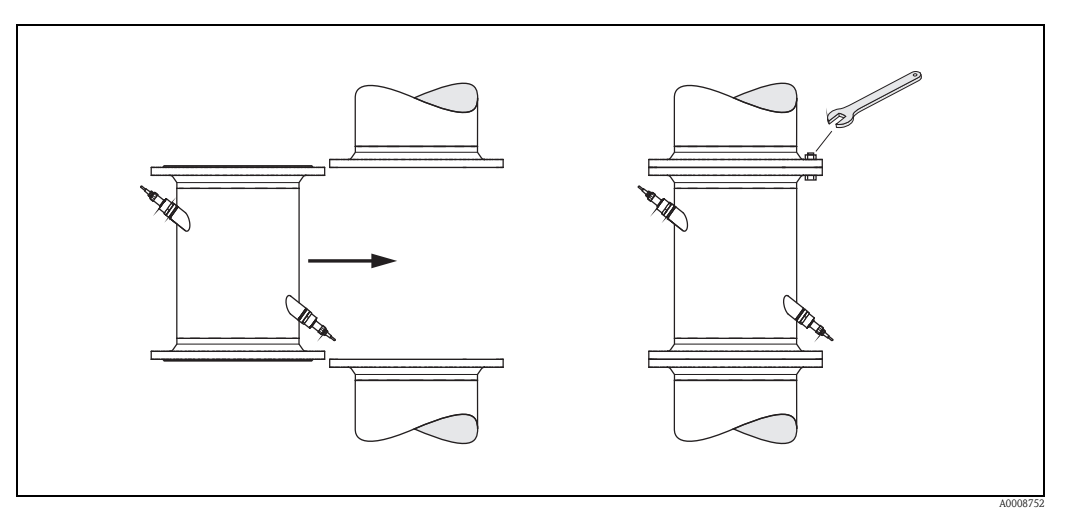

Abb. 14: Montage Messrohr

#### Dichtungen

- Für EN (DIN) Flansche sind nur Dichtungen des Typs "Pressfaser mit Bindemittel" nach EN (DIN) 1514 zu verwenden.
- Vorgaben der Dichtungshersteller sind zu beachten.
- Montierte Dichtungen dürfen nicht in den Rohrleitungsquerschnitt hineinragen.

#### Schrauben-Anziehdrehmoment

- Die angegebenen Anziehdrehmomente gelten:
  - nur für geschmierte Gewinde
  - nur für Rohrleitungen die frei von Zugspannungen sind.
- Die angegebenen Anziehdrehmomente für Flansche nach EN (DIN) 1092 sind nur bei Verwendung von Dichtungen des Typs "Pressfaser mit Bindemittel" nach EN (DIN) 1514 gültig. Vorgaben der Dichtungshersteller sind zu beachten.
- Die Schrauben sind gleichmäßig über Kreuz anzuziehen.
- Zu fest angezogene Schrauben deformieren die Dichtfläche oder verletzen die Dichtung.

| Prosonic Flow C |                |           |             |            |
|-----------------|----------------|-----------|-------------|------------|
| Nennweite       | DIN Druckstufe | Schrauben | Max. Anzieh | drehmoment |
| [mm]            | [bar]          |           | [Nm]        | [lbf ft]   |
| 300             | PN 10          | 12 × M 20 | 94          | 69         |
| 300             | PN 16          | 12 × M 24 | 134         | 99         |
| 350             | PN 10          | 16 × M 20 | 112         | 83         |
| 350             | PN 16          | 16 × M 24 | 152         | 112        |
| 400             | PN 10          | 16 × M 24 | 151         | 111        |
| 400             | PN 16          | 16 × M 27 | 193         | 142        |
| 450             | PN 10          | 20 × M 24 | 153         | 113        |
| 450             | PN 16          | 20 × M 27 | 198         | 146        |
| 500             | PN 10          | 20 × M 24 | 155         | 114        |
| 500             | PN 16          | 20 × M 30 | 275         | 203        |
| 600             | PN 10          | 20 × M 27 | 206         | 152        |
| 600             | PN 16          | 20 × M 33 | 415         | 306        |
| 700             | PN 10          | 24 × M 27 | 246         | 181        |
| 700             | PN 16          | 24 × M 33 | 278         | 205        |
| 800             | PN 10          | 24 × M 30 | 331         | 244        |
| 800             | PN 16          | 24 × M 36 | 369         | 272        |
| 900             | PN 10          | 28 × M 30 | 316         | 233        |
| 900             | PN 16          | 28 × M 36 | 353         | 260        |
| 1000            | PN 10          | 28 × M 33 | 402         | 297        |
| 1000            | PN 16          | 28 × M 39 | 502         | 370        |
| 1200            | PN 6           | 32 × M 30 | 319         | 235        |
| 1200            | PN 10          | 32 × M 36 | 564         | 416        |
| 1200            | PN 16          | 32 × M 45 | 701         | 517        |
| 1400            | PN 6           | 36 × M 33 | 430         | 317        |
| 1400            | PN 10          | 36 × M 39 | 654         | 482        |
| 1400            | PN 16          | 36 × M 45 | 729         | 538        |
| 1600            | PN 6           | 40 × M 33 | 440         | 325        |
| 1600            | PN 10          | 40 × M 45 | 946         | 698        |
| 1600            | PN 16          | 40 × M 52 | 1007        | 743        |
| 1800            | PN 6           | 44 × M 36 | 547         | 403        |
| 1800            | PN 10          | 44 × M 45 | 961         | 709        |
| 1800            | PN 16          | 44 × M 52 | 1108        | 817        |
| 2000            | PN 6           | 48 × M 39 | 629         | 464        |
| 2000            | PN 10          | 48 × M 45 | 1047        | 772        |
| 2000            | PN 16          | 48 × M 56 | 1324        | 977        |

# DIN Druckstufen

#### AWWA Druckstufen

| Prosonic Flow C |        |                 |              |             |            |
|-----------------|--------|-----------------|--------------|-------------|------------|
| Nenn            | weite  | AWWA Druckstufe | Schrauben    | Max. Anzieh | drehmoment |
| [mm]            | [inch] |                 |              | [Nm]        | [lbf ft]   |
| 700             | 28"    | Class D         | 28 × 1 1/4 " | 247         | 182        |
| _               | 30"    | Class D         | 28 × 1 1/4 " | 287         | 212        |
| 800             | 32"    | Class D         | 28 × 1 1/4 " | 394         | 291        |
| 900             | 36"    | Class D         | 32 × 1 1/2 " | 419         | 309        |
| 1000            | 40"    | Class D         | 36 × 1 1/2 " | 420         | 310        |
| -               | 42"    | Class D         | 36 × 1 1/2 " | 528         | 389        |
| 1200            | 48"    | Class D         | 44 × 1 1/2 " | 552         | 407        |
| _               | 54"    | Class D         | 44 × 1 3/4 " | 730         | 538        |
| _               | 60"    | Class D         | 52 × 1 3/4 " | 758         | 559        |
| -               | 66"    | Class D         | 52 × 1 3/4 " | 946         | 698        |
| 1800            | 72"    | Class D         | 60 × 1 3/4 " | 975         | 719        |
| _               | 78"    | Class D         | 64 × 2"      | 853         | 629        |

# ANSI Druckstufen

| Prosonic Flow C |        |                 |              |                       |          |  |
|-----------------|--------|-----------------|--------------|-----------------------|----------|--|
| Nennweite       |        | ANSI Druckstufe | Schrauben    | Max. Anziehdrehmoment |          |  |
| [mm]            | [inch] | [Ibs]           |              | [Nm]                  | [lbf ft] |  |
| 300             | 12"    | Class 150       | 12 × 7/8 "   | 133                   | 98       |  |
| 350             | 14"    | Class 150       | 12 × 1 "     | 135                   | 100      |  |
| 400             | 16"    | Class 150       | 16 × 1"      | 128                   | 94       |  |
| _               | 18"    | Class 150       | 16 × 1 1/8 " | 204                   | 150      |  |
| 500             | 20"    | Class 150       | 20 × 1 1/8 " | 183                   | 135      |  |
| 600             | 24"    | Class 150       | 20 × 1 1/4 " | 268                   | 198      |  |

# 3.3.2 Montage Wandaufbaugehäuse

Das Wandaufbaugehäuse kann auf folgende Arten montiert werden:

- Direkte Wandmontage
- $\blacksquare$  Schalttafeleinbau (mit separatem Montageset, Zubehör)  $\rightarrow$   $\geqq$  23
- Rohrmontage (mit separatem Montageset, Zubehör)  $\rightarrow$   $\geqq$  23
- Achtung!

 Achten Sie beim Einbauort darauf, dass der zulässige Umgebungstemperaturbereich (-20...+60 °C (-4...+ °140 F), optional -40...+60 °C (-40...+140 °F) nicht überschritten wird. Montieren Sie das Gerät an einer schattigen Stelle. Direkte Sonneneinstrahlung ist zu vermeiden.

• Das Wandaufbaugehäuse ist so zu montieren, dass die Kabeleinführungen nach unten gerichtet sind.

#### Direkte Wandmontage

- 1. Bohrlöcher gemäss Abbildung vorbereiten.
- 2. Anschlussklemmenraumdeckel (a) abschrauben.
- 3. Beide Befestigungsschrauben (b) durch die betreffenden Gehäusebohrungen (c) schieben. Befestigungsschrauben (M6): max. Ø 6,5 mm (0,26 in)
  - Schraubenkopf: max. Ø 10,5 mm (0,41 in)
- 4. Messumformergehäuse wie abgebildet auf die Wand montieren.
- 5. Anschlussklemmenraumdeckel (a) wieder auf das Gehäuse schrauben.

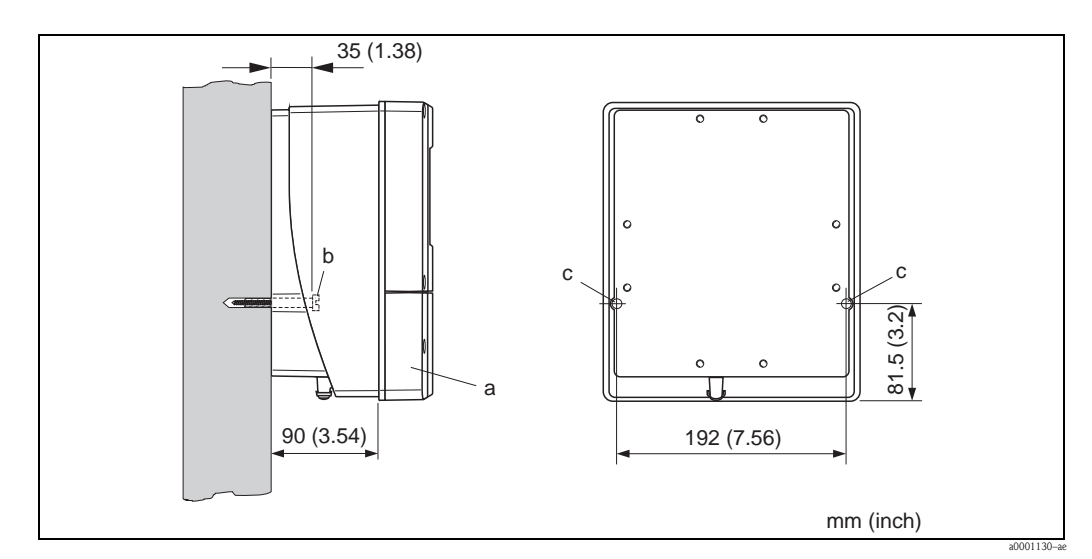

Abb. 15: Direkte Wandmontage

#### Schalttafeleinbau

- 1. Einbauöffnung in der Schalttafel gemäss Abbildung vorbereiten.
- 2. Gehäuse von vorne durch den Schalttafel-Ausschnitt schieben.
- 3. Halterungen auf das Wandaufbaugehäuse schrauben.
- 4. Gewindestangen in die Halterungen einschrauben und solange anziehen, bis das Gehäuse fest auf der Schalttafelwand sitzt. Gegenmuttern anziehen. Eine weitere Abstützung ist nicht notwendig.

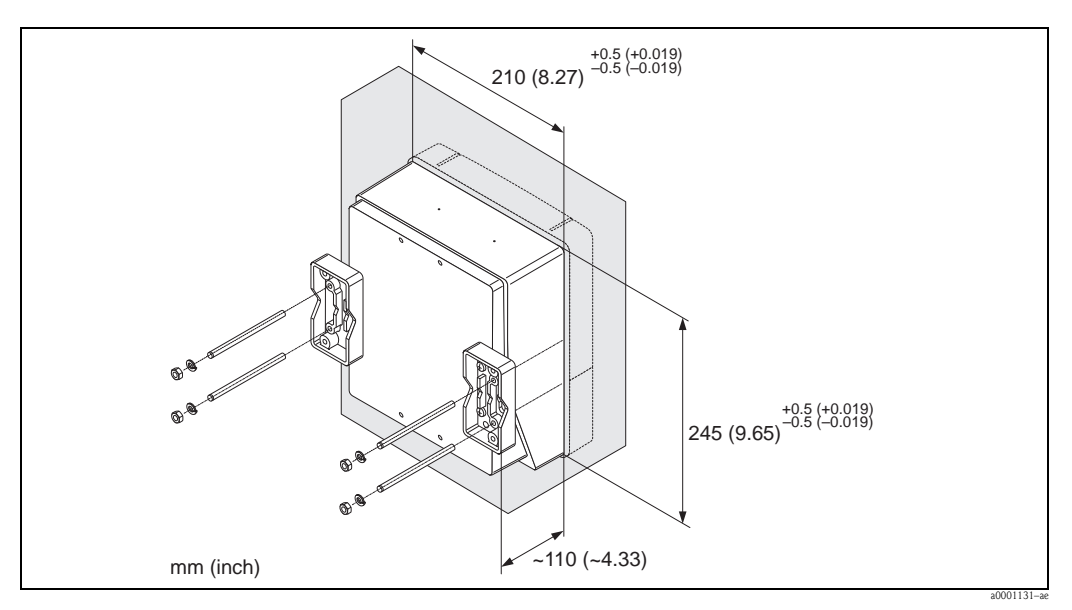

Abb. 16: Schalttafeleinbau (Wandaufbaugehäuse)

#### Rohrmontage

Die Montage erfolgt gemäß den Vorgaben in der Abbildung.

```
Ac
```

Achtung!

Wird für die Montage eine warme Rohrleitung verwendet, so ist darauf zu achten, dass die Gehäusetemperatur den max. zulässigen Wert von +60 °C (+140 °F) nicht überschreitet.

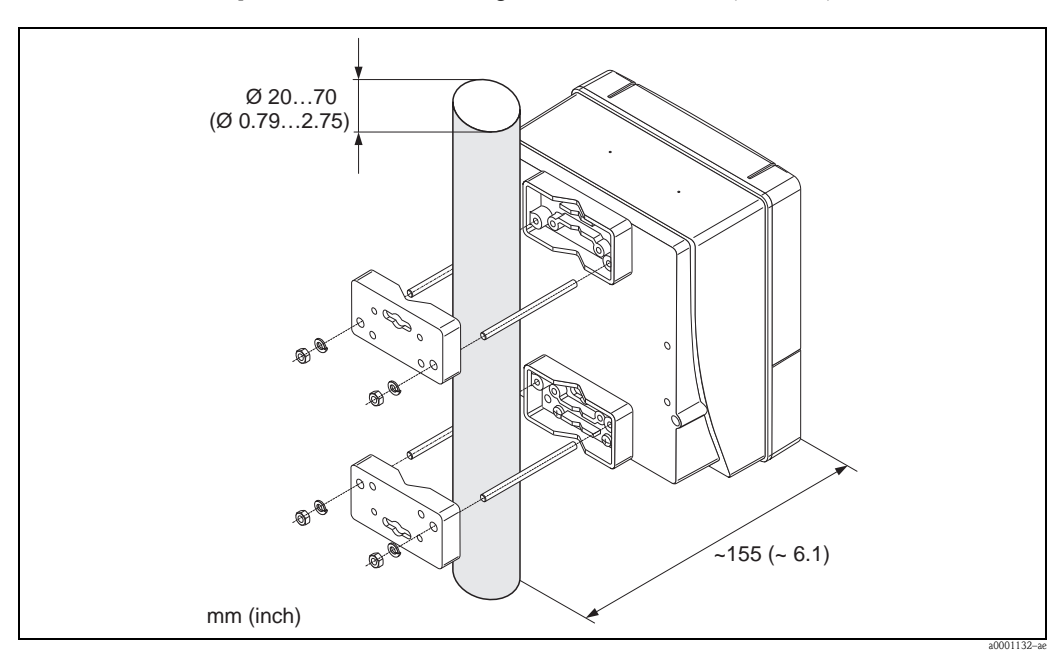

Abb. 17: Rohrmontage (Wandaufbaugehäuse)

# 3.4 Einbaukontrolle

Führen Sie nach dem Einbau des Messgerätes in die Rohrleitung folgende Kontrollen durch:

| Gerätezustand und -spezifikationen                                                                                                    | Hinweise                     |
|----------------------------------------------------------------------------------------------------|------------------------------|
| Ist das Messgerät beschädigt (Sichtkontrolle)?                                                                                                    | -                            |
| Entspricht das Messgerät den Messstellenspezifikationen, wie Prozesstemperatur/<br>–druck, Umgebungstemperatur, Messbereich, usw.?                                              | $\rightarrow$ <b>b</b> 5 ff. |
| Einbau                                                                                                    | Hinweise                     |
| Sind Messstellennummer und Beschriftung korrekt (Sichtkontrolle)?                                                                                                    | -                            |
| Wurde die richtige Einbaulage für den Messaufnehmer gewählt, entsprechend<br>Messaufnehmertyp, Messstoffeigenschaften (ausgasend, feststoffbeladen) und<br>Messstofftemperatur? | $\rightarrow$ 14 ff.         |
| Prozessumgebung / -bedingungen                                                                                                    | Hinweise                     |
| Wurden die Ein- und Auslaufstrecken eingehalten?                                                                                                    | $\rightarrow$ 15             |
| Ist das Messgerät gegen Niederschlag und direkte Sonneneinstrahlung geschützt?                                                                                                  | -                            |
| Ist das Messrohr ausreichend gegen Vibrationen gesichert (Befestigung, Abstützung)?                                                                                             | → <b>1</b> 5                 |

# 4

# Verdrahtung

#### Warnung!

Beachten Sie für den Anschluss von Ex-zertifizierten Geräten die entsprechenden Hinweise und Anschlussbilder in den spezifischen Ex-Zusatzdokumentationen zu dieser Betriebsanleitung. Bei Fragen steht Ihnen Ihre Endress+Hauser-Vertretung gerne zur Verfügung.

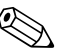

Hinweis! Das Gerät besitzt keine interne Trennvorrichtung. Ordnen Sie deshalb dem Gerät einen Schalter oder Leistungsschalter zu, mit welchem die Versorgungsleitung vom Netz getrennt werden kann.

# 4.1 Kabelspezifikation FOUNDATION Fieldbus

# 4.1.1 Kabeltyp

Für den Anschluss des Messgerätes an den FOUNDATION Fieldbus-H1 sind grundsätzlich zweiadrige Kabel empfehlenswert. In Anlehnung an die IEC 61158-2 (MBP) können beim FOUNDATION Fieldbus vier unterschiedliche Kabeltypen (A, B, C, D) verwendet werden, wobei nur die Kabeltypen A und B abgeschirmt sind.

- Speziell bei Neuinstallationen ist der Kabeltyp A oder B zu bevorzugen. Nur diese Typen besitzen einen Kabelschirm, der ausreichenden Schutz vor elektromagnetischen Störungen und damit höchste Zuverlässigkeit bei der Datenübertragung gewährleistet. Beim Kabeltyp B dürfen mehrere Feldbusse (gleicher Schutzart) in einem Kabel betrieben werden. Andere Stromkreise im gleichen Kabel sind unzulässig.
- Erfahrungen aus der Praxis haben gezeigt, dass die Kabeltypen C und D wegen der fehlenden Abschirmung nicht verwendet werden sollten, da die Störsicherheit oftmals nicht den im Standard beschriebenen Anforderungen genügt.

Die elektrischen Kenndaten des Feldbuskabels sind nicht festgelegt, bei der Auslegung des Feldbusses bestimmen diese jedoch wichtige Eigenschaften wie z.B. überbrückbare Entfernungen, Anzahl Teilnehmer, elektromagnetische Verträglichkeit, usw.

|                                                | Тур А                            | Тур В                                                        |
|------------------------------------------------|----------------------------------|--------------------------------------------------------------|
| Kabelaufbau                                    | verdrilltes Adernpaar, geschirmt | Einzelne oder mehrere verdrillte<br>Adernpaare, Gesamtschirm |
| Adernquerschnitt                               | 0,8 mm <sup>2</sup> (AWG 18)     | 0,32 mm <sup>2</sup> (AWG 22)                                |
| Schleifenwiderstand (Gleichstrom)              | 44 Ω/km                          | 112 Ω/km                                                     |
| Wellenwiderstand bei 31,25 kHz                 | $100 \ \Omega \pm 20\%$          | $100 \ \Omega \pm 30\%$                                      |
| Wellendämpfung bei 39 kHz                      | 3 dB/km                          | 5 dB/km                                                      |
| Kapazitive Unsymmetrie                         | 2 nF/km                          | 2 nF/km                                                      |
| Gruppenlaufzeitverzerrung<br>(7,939 kHz)       | 1,7 μs/km                        | *                                                            |
| Bedeckungsgrad des Schirmes                    | 90%                              | *                                                            |
| Max. Kabellänge<br>(inkl. Stichleitungen >1 m) | 1900 m (6233 ft)                 | 1200 m (3937 ft)                                             |
| * nicht spezifiziert                           | ·                                |                                                              |

Nachfolgend sind geeignete Feldbuskabel (Typ A) verschiedener Hersteller für den Nicht-Ex-Bereich aufgelistet:

- Siemens: 6XV1 830–5BH10
- Belden: 3076F
- Kerpen: CeL-PE/OSCR/PVC/FRLA FB-02YS(ST)YFL

#### 4.1.2 Maximale Gesamtkabellänge

Die maximale Netzwerkausdehnung ist von der Zündschutzart und den Kabelspezifikationen abhängig. Die Gesamtkabellänge setzt sich aus der Länge des Hauptkabels und der Länge aller Stichleitungen >1 m (3,28 ft) zusammen.

Beachten Sie folgende Punkte:

- Die hochstzulässige Gesamtkabellänge ist vom verwendeten Kabeltyp abhängig  $\rightarrow \ge 25$ .
- Falls Repeater eingesetzt werden, verdoppelt sich die zulässige max. Kabellänge! Zwischen Teilnehmer und Master sind max. drei Repeater erlaubt.

## 4.1.3 Maximale Stichleitungslänge

Als Stichleitung wird die Leitung zwischen Verteilerbox und Feldgerät bezeichnet. Bei Nicht-Ex-Anwendungen ist die max. Länge einer Stichleitung von der Anzahl der Stichleitungen >1 m (3,28 ft) abhängig:

| Anzahl Stichleitungen       | 112            | 1314          | 1518          | 1924         | 2532          |
|-----------------------------|----------------|---------------|---------------|--------------|---------------|
| Max. Länge pro Stichleitung | 120 m (393 ft) | 90 m (295 ft) | 60 m (196 ft) | 30 m (98 ft) | 1 m (3,28 ft) |

## 4.1.4 Anzahl Feldgeräte

Nach IEC 61158-2 (MBP) können pro Feldbussegment max. 32 Feldgeräte angeschlossen werden. Diese Anzahl wird allerdings unter bestimmten Randbedingungen (Zündschutzart, Busspeisung, Stromaufnahme Feldgerät) eingeschränkt.

An eine Stichleitung sind max. vier Feldgeräte anschließbar.

## 4.1.5 Schirmung und Erdung

Eine optimale Elektromagnetische Verträglichkeit des Feldbussystems ist nur dann gewährleistet, wenn Systemkomponenten und insbesondere Leitungen abgeschirmt sind und die Abschirmung eine möglichst lückenlose Hülle bildet. Ideal ist ein Schirmabdeckungsgrad von 90%.

Für eine optimale Wirkung der Abschirmung, ist diese so oft wie möglich mit der Bezugserde zu verbinden. Gegebenenfalls sind nationale Installationsvorschriften und Richtlinien zu beachten! Bei großen Potentialunterschieden zwischen den einzelnen Erdungspunkten wird nur ein Punkt der Abschirmung direkt mit der Bezugserde verbunden. In Anlagen ohne Potentialausgleich sollten Kabelschirme von Feldbussystemen deshalb nur einseitig geerdet werden, beispielsweise beim Feldbusspeisegerät oder bei Sicherheitsbarrieren.

## Achtung!

Falls in Anlagen ohne Potentialausgleich der Kabelschirm an mehreren Stellen geerdet wird, können netzfrequente Ausgleichströme auftreten, welche das Buskabel bzw. die Busabschirmung beschädigen bzw. die Signalübertragung wesentlich beeinflussen.

# 4.1.6 Busabschluss

Anfang und Ende eines jeden Feldbussegments sind grundsätzlich durch einen Busabschluss zu terminieren. Bei verschiedenen Anschlussboxen (Nicht-Ex) kann der Busabschluss über einen Schalter aktiviert werden. Ist dies nicht der Fall, muss ein separater Busabschluss installiert werden. Beachten Sie zudem Folgendes:

- Bei einem verzweigten Bussegment stellt das Messgerät, das am weitesten vom Segmentkoppler entfernt ist, das Busende dar.
- Wird der Feldbus mit einem Repeater verlängert, dann muss auch die Verlängerung an beiden Enden terminiert werden.

# 4.1.7 Weiterführende Informationen

Allgemeine Informationen und weitere Hinweise zur Verdrahtung finden Sie auf der Webseite (www.fieldbus.org) der Fieldbus Foundation oder in der Betriebsanleitung "FOUNDATION Fieldbus Overview" (Bezugsquelle:  $\rightarrow$  www.endress.com  $\rightarrow$  Download).

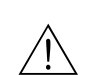

# 4.2 Verbindungskabel Messaufnehmer/Messumformer

#### Warnung!

- Stromschlaggefahr! Hilfsenergie ausschalten, bevor Sie das Messgerät öffnen. Gerät nicht unter Netzspannung installieren bzw. verdrahten. Ein Nichtbeachten kann zur Zerstörung von Teilen der Elektronik führen.
- Stromschlaggefahr! Schutzleiter mit dem Gehäuse-Erdanschluss verbinden, bevor die Hilfsenergie angelegt wird.

#### Hinweis!

Um korrekte Messresultate zu gewährleisten, Kabel nicht in die Nähe von elektrischen Maschinen und Schaltelementen verlegen.

# 4.2.1 Anschluss Prosonic Flow W

#### Vorgehensweise $\rightarrow$ **2**9

- 1. Deckel (a) des Anschlussklemmenraums entfernen.
- 2. Blinddeckel von der Kabeleinführung (b) entfernen.
- 3. Beide Verbindungskabel (c) des Kanal 1 durch die Kabelverschraubung (d) führen.
- 4. Beide Verbindungskabel des Kanal 1 durch die Kabeleinführung (b) in den Anschlussklemmenraum des Messumformers führen.
- 5. Kabelhaltehülsen (e) beider Verbindungskabel an den Erdkontaktklemmen (f) platzieren (Detail B).
- 6. Erdkontaktklemmen (f) herunterdrehen, so dass beide Kabelhaltehülsen (e) festsitzen.
- 7. Erdkontaktklemmen (f) festschrauben.
- 8. Verbindungskabel anschließen:
  - Kanal 1 up stream = 1
  - Kanal 1 down stream = 2
  - Kanal 2 up stream = 3
  - Kanal 2 down stream = 4
- 9. Die Gummidichtung (g) mit einem geeigneten Werkzeug, z.B. einem großen Schraubendreher, entlang der seitlich geschlitzten Löcher spreizen und beide Verbindungskabel einklemmen.
- 10. Gummidichtung (g) in die Kabeleinführung (b) hochschieben.
- 11. Kabelverschraubung (d) fest anziehen.
- 12. Deckel (a) auf Anschlussklemmenraums setzen und anschrauben.

Hinweis!

Erfolgt direkt im Anschluss die Verdrahtung des Messumformers (Hilfsenergie und Signalkabel), kann die Montage des Anschlussklemmenraums entfallen.

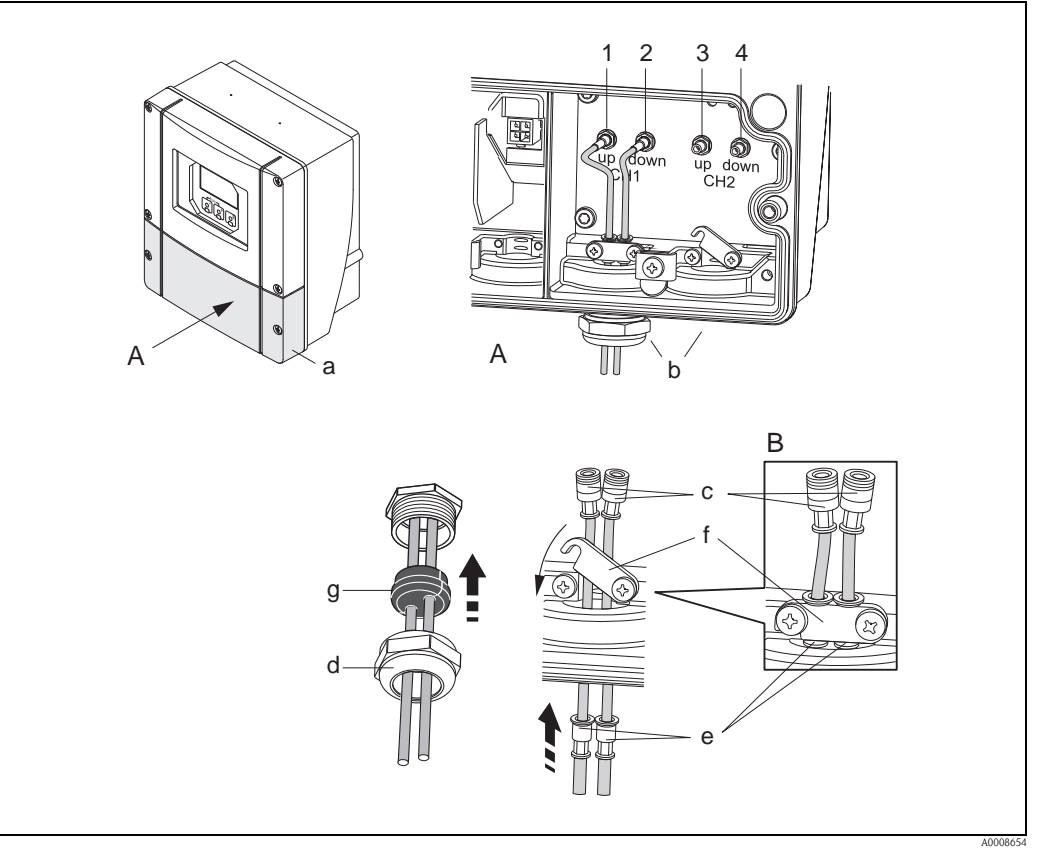

Abb. 18: Anschluss Verbindungskabel Messaufnehmer/Messumformer (mit Kabelverschraubung für zwei Verbindungskabel pro Kabeleinführung)

- A Ansicht A
- B Detail B
- 1 Sensorkabelstecker Kanal 1 stromaufwärts (up stream)
- 2 Sensorkabelstecker Kanal 1 stromabwärts (down stream)
- *3 Sensorkabelstecker Kanal 2 stromaufwärts (up stream)*
- 4 Sensorkabelstecker Kanal 2 stromabwärts (down stream)
- a Deckel Anschlussklemmenraum
- b Kabeleinführungen
- c Verbindungskabel
- d Kabelverschraubung
- e Kabelhaltehülsen
- f Erdkontaktklemmen
- g Gummidichtung

## 4.2.2 Kabelspezifikation Verbindungskabel

Es sind ausschließlich die von Endress+Hauser mitgelieferten Verbindungskabel zu verwenden. Die Verbindungskabel sind in verschiedenen Längen erhältlich  $\rightarrow \triangleq 56$  ff.

Für die Kabelspezifikationen  $\rightarrow \ge 81$ .

#### Einsatz in elektrisch stark gestörter Umgebung

Die Messeinrichtung erfüllt die allgemeinen Sicherheitsanforderungen gemäß EN 61010 und die EMV-Anforderungen gemäß IEC/EN 61326 "Emission gemäß Anforderungen für Klasse A" sowie die NAMUR-Empfehlung NE 21.

# 4.3 Anschluss der Messeinheit

Der Anschluss von Feldgeräten an den FOUNDATION Fieldbus kann auf zwei Arten erfolgen:

- Verdrahtung über herkömmliche Kabelverschraubung  $\rightarrow$  Kap. 4.3.2
- Anschluss über vorkonfektionierte Feldbus-Gerätestecker (Option)  $\rightarrow$  Kap. 4.3.3

## 4.3.1 Anschlussklemmenbelegung

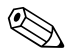

#### Hinweis!

Die elektrischen Kenngrößen finden Sie im Kapitel "Technische Daten".

|                 | Klemmen-Nr. (Ein-/Ausgänge) |                 |                 |                                          |  |  |
|-----------------|-----------------------------|-----------------|-----------------|------------------------------------------|--|--|
| Bestellvariante | 20 (+) / 21 (-)             | 22 (+) / 23 (-) | 24 (+) / 25 (-) | $26 = FF + {}^{1)}$<br>27 = FF - {}^{1)} |  |  |
| 93***_*******G  | -                           | -               | -               | FOUNDATION<br>Fieldbus Ex i              |  |  |
| 93***_*******K  | -                           | -               | -               | FOUNDATION<br>Fieldbus                   |  |  |

<sup>1)</sup> mit integriertem Verpolungsschutz

## 4.3.2 Anschluss Messumformer

### Warnung!

- Stromschlaggefahr! Schalten Sie die Hilfsenergie aus, bevor Sie das Messgerät öffnen. Installieren bzw. verdrahten Sie das Gerät nicht unter Spannung. Ein Nichtbeachten kann zur Zerstörung von Teilen der Elektronik führen.
- Stromschlaggefahr! Verbinden Sie den Schutzleiter mit dem Gehäuse-Erdanschluss, bevor die Hilfsenergie angelegt wird (bei galvanisch getrennter Hilfsenergie nicht erforderlich).
- Typenschildangaben mit ortsüblicher Versorgungsspannung und Frequenz vergleichen. Ferner sind die national gültigen Installationsvorschriften zu beachten.
- 1. Anschlussklemmenraumdeckel (a) vom Messumformergehäuse abschrauben.
- 2. Hilfsenergiekabel (b) und Feldbuskabel (d) durch die betreffenden Kabeleinführungen legen.
- 3. Verdrahtung vornehmen:
  - Anschlussplan  $\rightarrow$  🖹 31
  - Anschlussklemmenbelegung  $\rightarrow$   $\ge$  35
- 4. Anschlussklemmenraumdeckel (a) wieder auf das Messumformergehäuse festschrauben.

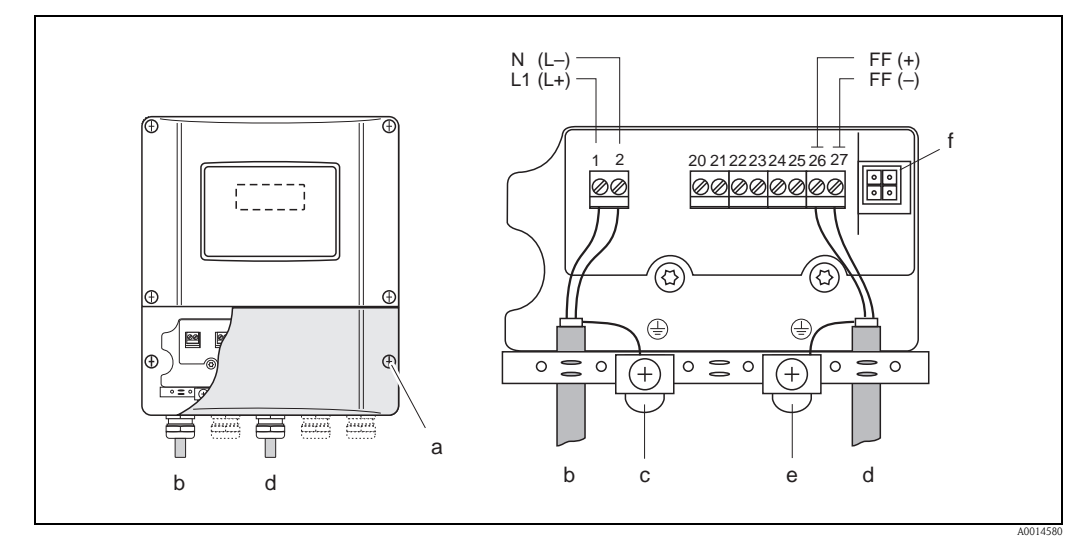

Abb. 19: Anschließen des Messumformers, Leitungsquerschnitt: max. 2,5 mm<sup>2</sup> (14 AWG)

- a Anschlussklemmenraumdeckel
- b Kabel für Hilfsenergie: 85...260 V AC, 20...55 V AC, 16...62 V DC Klemme Nr. 1: L1 für AC, L+ für DC Klemme Nr. 2: N für AC, L– für DC
- Erdungsklemme für Schutzleiter
- c Erdungsklemme für d Feldbuskabel:

f

- Klemme Nr. 26: FF+ (mit Verpolungsschutz) Klemme Nr. 27: FF- (mit Verpolungsschutz)
- e Erdungsklemme Signalkabelschirm
  - Beachten Sie folgendes: – die Schirmung und Erdung des Feldbuskabels  $\rightarrow$   $\stackrel{\mbox{\sc blue}}{=} 26$
  - dass die abisolierten und verdrillten Kabelschirmstücke bis zur Erdklemme so kurz wie möglich sind
  - Servicestecker für den Anschluss des Serviceinterface FXA193 (Fieldcheck, FieldCare)

# 4.3.3 Feldbus-Gerätestecker

Die Anschlusstechnik beim FOUNDATION Fieldbus ermöglicht es, Messgeräte über einheitliche mechanische Anschlüsse wie T-Abzweiger, Verteilerbausteine usw. an den Feldbus anzuschließen.

Diese Anschlusstechnik mit vorkonfektionierten Verteilerbausteinen und Steckverbindern besitzt gegenüber der konventionellen Verdrahtung erhebliche Vorteile:

- Feldgeräte können während des normalen Messbetriebes jederzeit entfernt, ausgetauscht oder neu hinzugefügt werden. Die Kommunikation wird nicht unterbrochen.
- Installation und Wartung sind wesentlich einfacher.
- Vorhandene Kabelinfrastrukturen sind sofort nutz- und erweiterbar, z.B. beim Aufbau neuer Sternverteilungen mit Hilfe von 4- oder 8-kanaligen Verteilerbausteinen.

Optional ist das Gerät deshalb mit einem bereits montierten Feldbus-Gerätestecker ab Werk lieferbar. Feldbus-Gerätestecker für die nachträgliche Montage können bei Endress+Hauser als Ersatzteil bestellt werden  $\rightarrow \triangleq 56$ .

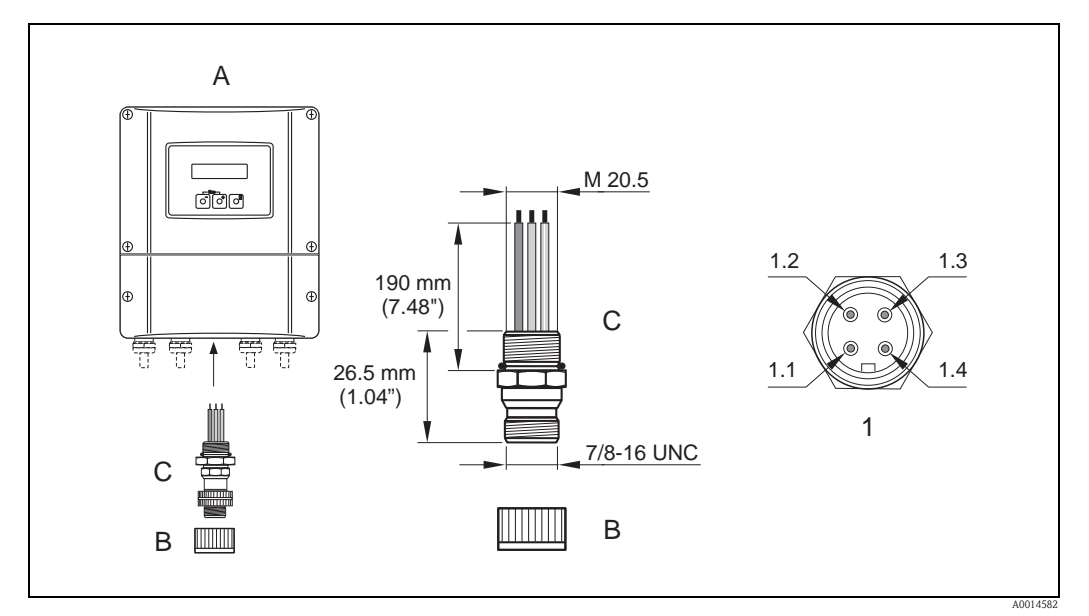

Abb. 20: Gerätestecker für den Anschluss an den FOUNDATION Fieldbus

- A Wandaufbaugehäuse
- B Schutzkappe für Gerätestecker
- C Feldbus-Gerätestecker
- *1 Feldbus-Gerätestecker (Pinbelegung/Farbcodes)*
- 1.1 Braune Leitung: FF + (Klemme 26)
- 1.2 Blaue Leitung: FF (Klemme 27)
- 1.3 Nicht belegt
- 1.4 Grün/Gelb: Erde (Hinweise für den Anschluss → 🖹 26, 30)

Technische Daten Gerätestecker:

- Schutzart IP 67
- Umgebungstemperatur: -40...+150 °C (-40...+302 °F)

M

# 4.4 Schutzart

#### Messumformer (Wandaufbaugehäuse)

Der Messumformer erfüllt alle Anforderungen gemäß Schutzart IP 67.

Achtung!

Die Schrauben des Messaufnehmergehäuses dürfen nicht gelöst werden, da sonst die von Endress+Hauser garantierte Schutzart erlischt.

Um nach erfolgter Montage im Feld oder nach einem Servicefall die Schutzart IP 67 zu gewährleisten, müssen folgende Punkte zwingend beachtet werden:

- Die Gehäusedichtungen müssen sauber und unverletzt in die Dichtungsnut eingelegt werden. Gegebenenfalls sind die Dichtungen zu trocknen, zu reinigen oder zu ersetzen.
- Sämtliche Gehäuseschrauben und Schraubdeckel müssen fest angezogen sein.
- Die für den Anschluss verwendeten Kabel müssen den spezifizierten Außendurchmesser aufweisen  $\rightarrow \triangleq 29$ .
- Kabeleinführungen fest anziehen  $\rightarrow$   $\supseteq$  33.
- Nicht benutzte Kabeleinführungen sind durch einen Blindstopfen zu ersetzen.
- Die verwendete Schutztülle darf nicht aus der Kabeleinführung entfernt werden.

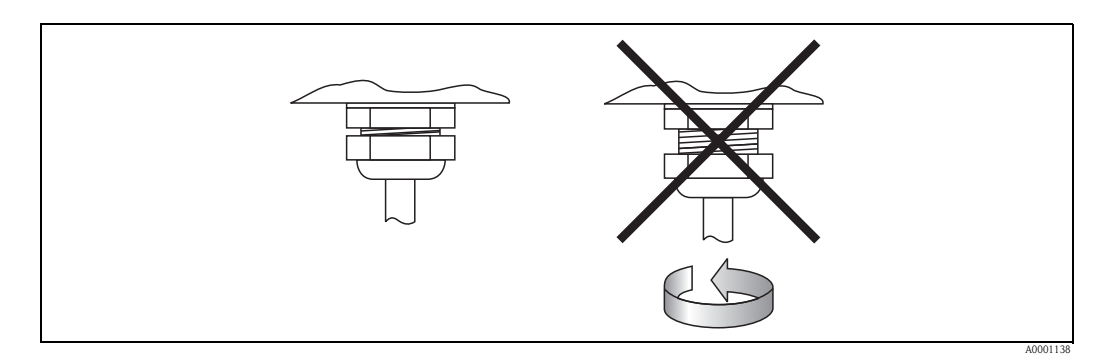

Abb. 21: Montagehinweise für Kabeleinführungen am Messumformergehäuse

#### Durchflussmesssensoren Prosonic Flow W

Die Durchflussmesssensoren W erfüllen alle Anforderungen gemäß Schutzart IP 68. Um nach erfolgter Montage im Feld oder nach einem Servicefall die Schutzart IP 68 zu gewährleisten, müssen folgende Punkte zwingend beachtet werden:

- Es dürfen nur die von Endress+Hauser gelieferten Kabel mit den dazugehörenden Sensorsteckern verwendet werden.
- Die Sensorsteckerdichtungen (1), (2) müssen sauber, trocken und unverletzt in die Dichtungsnut eingelegt sein. Gegebenenfalls ersetzen.
- Die Kabelstecker so einführen, dass sie nicht verkanten und anschließend fest bis zum Anschlag anziehen.

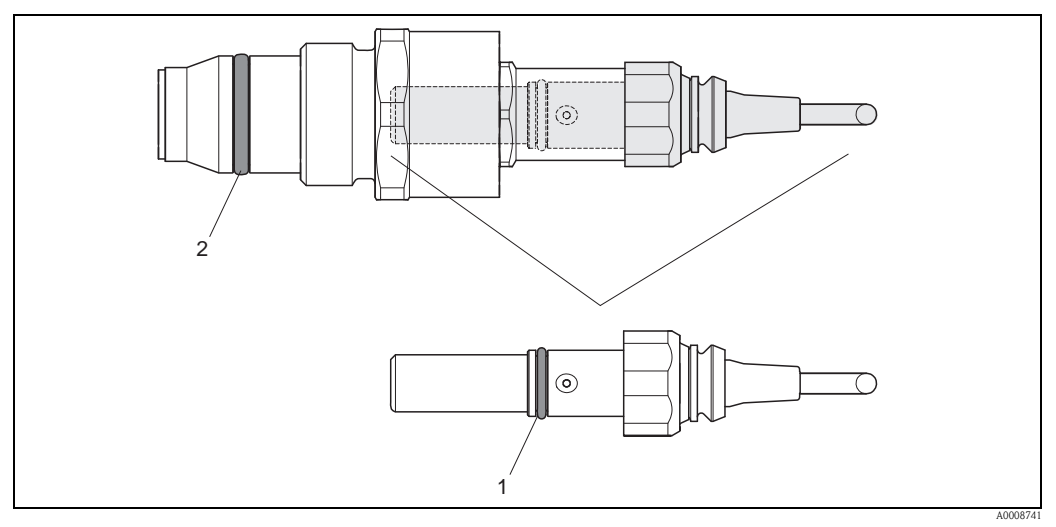

Abb. 22: Montagehinweise zur Schutzart IP 68 bei Sensorsteckern

- 1 Sensorsteckerdichtung; Schutzart IP 68 relevant
- 2 Dichtung der Sensorhalterung; verhindert ein Austreten des Messsoffs aus dem Messrohr

# 4.5 Anschlusskontrolle

Führen Sie nach der elektrischen Installation des Messgerätes folgende Kontrollen durch:

| Gerätezustand und -spezifikationen                                                                               | Hinweise                                                          |
|----------------------------------------------------------------------------------------------------|-------------------------------------------------------------------|
| Sind Messgerät oder Kabel beschädigt (Sichtkontrolle)?                                                           | -                                                                 |
| Elektrischer Anschluss                                                                                           | Hinweise                                                          |
| Stimmt die Versorgungsspannung mit den Angaben auf dem Typenschild überein?                                      | 85260 V AC (4565 Hz)<br>2055 V AC (4565 Hz)<br>1662 V DC          |
| Erfüllen die verwendeten Kabel die erforderlichen Spezifikationen?                                               | → <b>1</b> 25                                                     |
| Sind die montierten Kabel von Zug entlastet?                                                                     | -                                                                 |
| Ist die Kabeltypenführung einwandfrei getrennt?<br>Ohne Schleifen und Überkreuzungen?                            | -                                                                 |
| Sind Hilfsenergie- und Signalkabel korrekt angeschlossen?                                                        | siehe Anschlussschema im<br>Deckel des Anschluss–<br>klemmenraums |
| Sind alle Schraubklemmen gut angezogen?                                                                          | -                                                                 |
| Sind alle Kabeleinführungen montiert, fest angezogen und dicht?<br>Kabelführung mit "Wassersack"?                | → <b>〕</b> 33                                                     |
| Sind alle Gehäusedeckel montiert und fest angezogen?                                                             | -                                                                 |
| Elektrischer Anschluss FOUNDATION Fieldbus                                                                       | Hinweise                                                          |
| Sind alle Anschlusskomponenten (T-Abzweiger, Anschlussboxen, Gerätestecker, usw.) korrekt miteinander verbunden? | -                                                                 |
| Wurde jedes Feldbussegment beidseitig mit einem Busabschluss terminiert?                                         | -                                                                 |
| Wurde die max. Länge der Feldbusleitung gemäß den FOUNDATION Fieldbus-<br>Spezifikationen eingehalten?           | $\rightarrow$ $26$                                                |
| Wurde die max. Länge der Stichleitungen gemäß den FOUNDATION Fieldbus-<br>Spezifikationen eingehalten?           | $\rightarrow$ $\supseteq$ 26                                      |
| Ist das Feldbuskabel lückenlos abgeschirmt (90%) und korrekt geerdet?                                            | $\rightarrow$ 26                                                  |

# 5 Bedienung

# 5.1 Bedienung auf einen Blick

Für die Konfiguration und die Inbetriebnahme des Messgerätes stehen dem Bediener verschiedene Möglichkeiten zur Verfügung:

 Vor-Ort-Anzeige (Option) → 
 <sup>1</sup> 37
 Mit der Vor-Ort-Anzeige können Sie wichtige Kenngrößen direkt an der Messstelle ablesen,
 gerätespezifische Parameter im Feld konfigurieren und die Inbetriebnahme durchführen.

```
2. Bedienprogramme \rightarrow \triangleq 43
```

Die Konfiguration von FOUNDATION Fieldbus Funktionen sowie gerätespezifischen Parametern erfolgt in erster Linie über die Feldbus-Schnittstelle. Dafür stehen dem Benutzer spezielle, von unterschiedlichen Herstellern angebotene Konfigurations- bzw. Bedienprogramme zur Verfügung.

3. Steckbrücken für diverse Hardwareeinstellungen  $\rightarrow \stackrel{\text{\tiny{lag}}}{=} 45$ 

Über Steckbrücken auf der I/O-Platine können Sie folgende Hardware-Einstellungen für den FOUNDATION Fieldbus vornehmen:

- Freigabe/Sperren des Simulationsmodus in den Funktionsblöcken (z.B. AI-, DO Funktionsblock)
- Ein-/Ausschalten des Hardware-Schreibschutzes

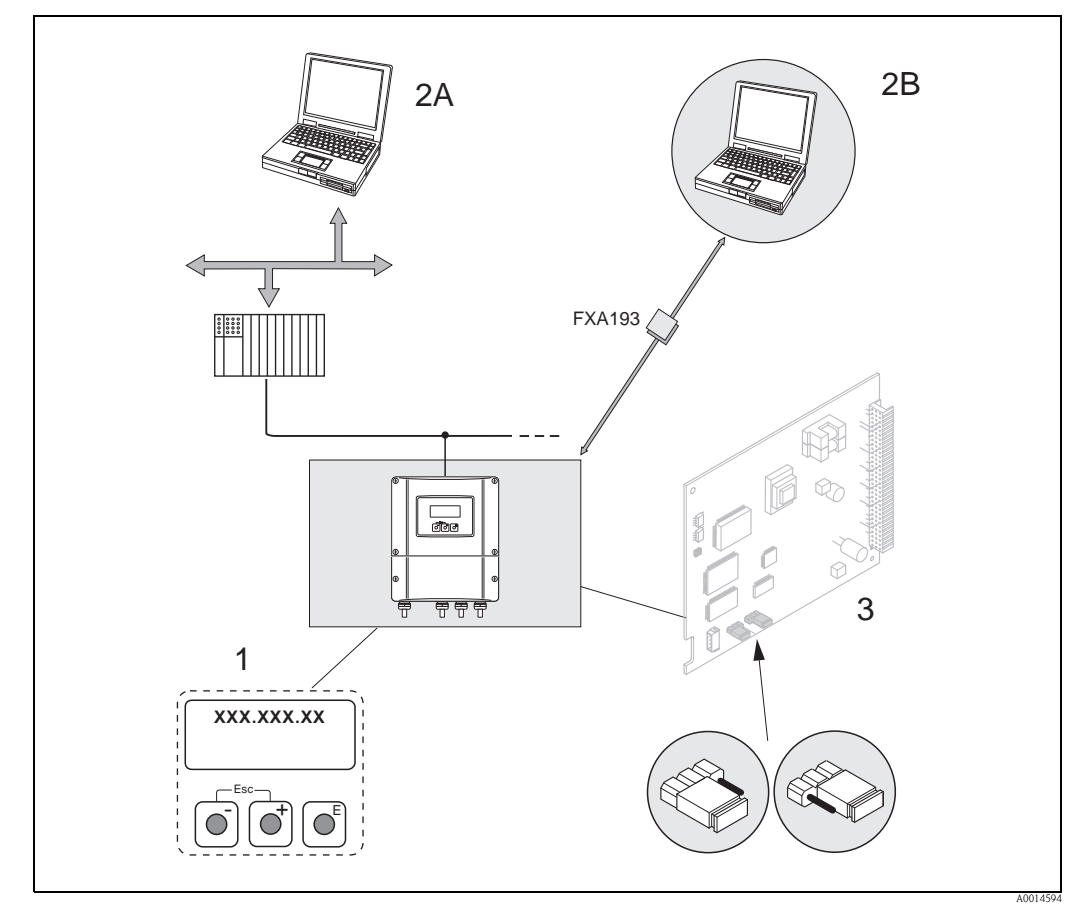

Abb. 23: Bedienungsmöglichkeiten von FOUNDATION Fieldbus

1 Vor-Ort-Anzeige für die Gerätebedienung im Feld (Option)

- 2A Konfigurations-/Bedienprogramme für die Bedienung über FOUNDATION Fieldbus (FF-Funktionen, Geräteparameter)
- 2B Konfigurations-/Bedienprogramm für die Bedienung über das Serviceinterface FXA193 (z.B. FieldCare)
- 3 Steckbrücke/Miniaturschalter für Hardware-Einstellungen (Schreibschutz, Simulationsmodus)
# 5.2 Vor-Ort-Anzeige

### 5.2.1 Anzeige- und Bedienelemente

Mit der Vor-Ort-Anzeige können Sie wichtige Kenngrößen direkt an der Messstelle ablesen oder Ihr Gerät über das "Quick Setup" bzw. die Funktionsmatrix konfigurieren.

Das Anzeigefeld besteht aus vier Zeilen, auf denen Messwerte und/oder Statusgrößen (Durchflussrichtung, Teilfüllung Rohr, Bargraph, usw.) angezeigt werden. Der Anwender hat die Möglichkeit, die Zuordnung der Anzeigezeilen zu bestimmten Anzeigegrößen beliebig zu ändern und nach seinen Bedürfnissen anzupassen ( $\rightarrow$  siehe Handbuch "Beschreibung Gerätefunktionen").

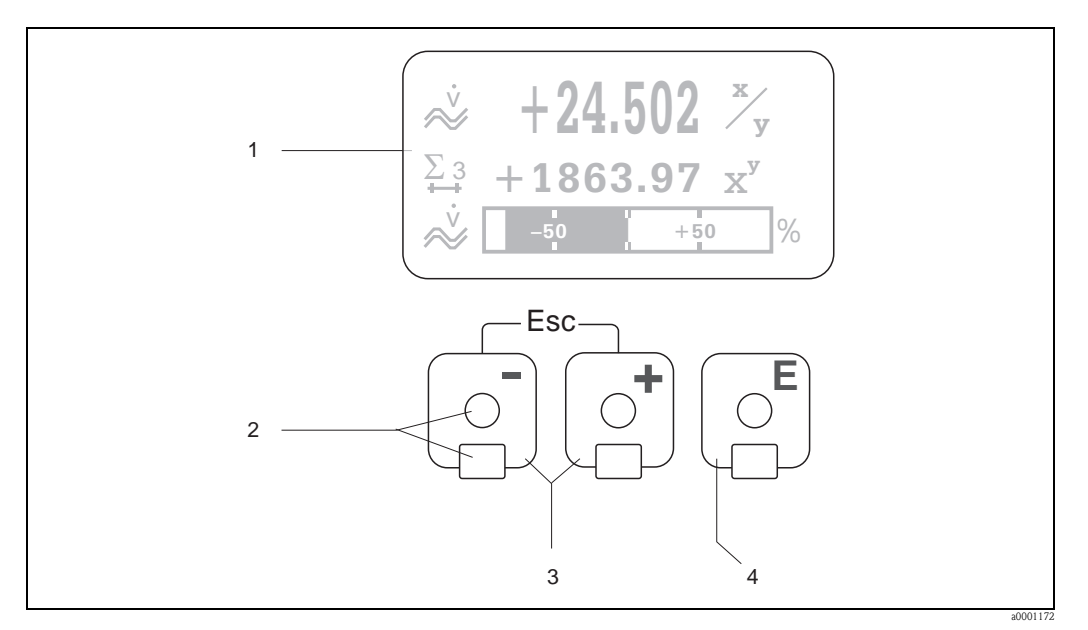

Abb. 24: Anzeige- und Bedienelemente

1 Flüssigkristall-Anzeige

Auf der beleuchteten, vierzeiligen Flüssigkristall-Anzeige werden Messwerte, Dialogtexte, sowie Stör- und Hinweismeldungen angezeigt. Als HOME-Position (Betriebsmodus) wird die Anzeige während des normalen Messbetriebs bezeichnet.

- Anzeigedarstellung
- Optische Bedienelemente für "Touch Control"
- *3 + / − −Tasten*

2

- HOME-Position  $\rightarrow$  Direkter Abruf von Summenzählerständen sowie Istwerten der Ein-/Ausgänge
- Zahlenwerte eingeben, Parameter auswählen
- Auswählen verschiedener Blöcke, Gruppen und Funktionsgruppen innerhalb der Funktionsmatrix
- Durch das gleichzeitige Betätigen der 🛅 Tasten werden folgende Funktionen ausgelöst:
- Schrittweises Verlassen der Funktionsmatrix  $\rightarrow$  HOME-Position
- $\square$  Tasten länger als 3 Sekunden betätigen  $\rightarrow$  direkter Rücksprung zur HOME-Position
- Abbrechen der Dateneingabe
- 4 E-Taste
  - HOME-Position  $\rightarrow$  Einstieg in die Funktionsmatrix
  - Abspeichern von eingegebenen Zahlenwerten oder geänderten Einstellungen

### 5.2.2 Anzeigedarstellung (Betriebsmodus)

Das Anzeigefeld besteht aus insgesamt drei Zeilen, auf denen Messwerte und/oder Statusgrößen (Durchflussrichtung, Bargraph, usw.) angezeigt werden. Der Anwender hat die Möglichkeit, die Zuordnung der Anzeigezeilen zu bestimmten Anzeigegrößen beliebig zu ändern und nach seinen Bedürfnissen anzupassen ( $\rightarrow$  siehe Handbuch "Beschreibung Gerätefunktionen").

#### Multiplexbetrieb:

Jeder Zeile können max. zwei verschiedene Anzeigegrößen zugeordnet werden. Diese erscheinen auf der Anzeige wechselweise alle 10 Sekunden.

#### Fehlermeldungen:

Anzeige und Darstellung von System-/Prozessfehlern  $\rightarrow$   $\ge$  42

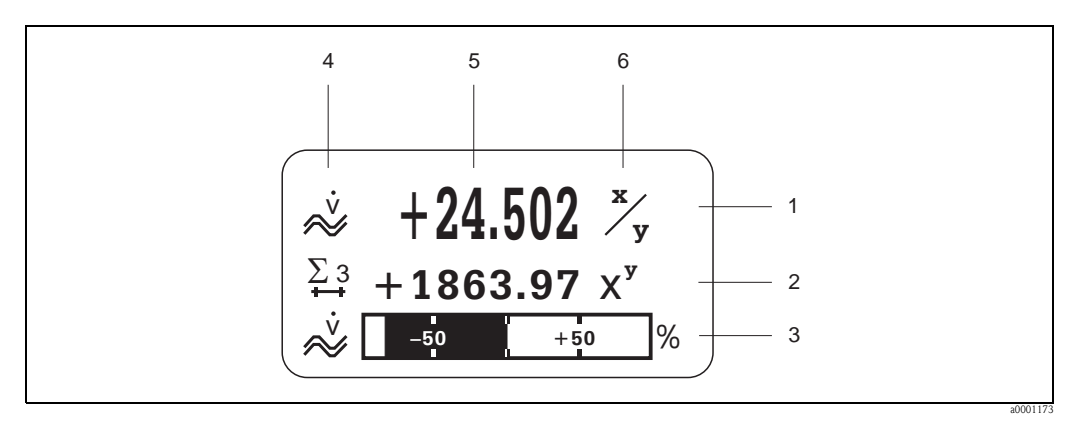

Abb. 25: Anzeigebeispiel für den Betriebsmodus (HOME-Position)

- *1 Hauptzeile: Darstellung von Haupt-Messwerten*
- 2 Zusatzzeile: Darstellung zusätzlicher Mess- bzw. Statusgrößen
- 3 Informationszeile: Darstellung weiterer Informationen zu den Mess- bzw. Statusgrößen, z.B. Bargraph-Darstellung
- 4 Anzeigefeld "Info-Symbole": In diesem Anzeigefeld erscheinen in Form von Symbolen zusätzliche Informationen zu den angezeigten Messwerten  $\rightarrow \triangleq 39$ .
- 5 Anzeigefeld "Messwerte": In diesem Anzeigefeld erscheinen die aktuellen Messwerte
- 6 Anzeigefeld "Maßeinheit": In diesem Anzeigefeld erscheinen die eingestellten Maß-/Zeiteinheiten der aktuellen Messwerte

### 5.2.3 Anzeige-Zusatzfunktionen

Aus der HOME-Position heraus können Sie durch Betätigen der  $\pm/\Box$  Tasten eine Liste mit folgenden Informationen aufrufen:

- Summenzählerstände (inkl. Überlauf)
- Messstellenbezeichnung (Device PD-TAG)

 $\Box \rightarrow$  Abfrage einzelner Werte innerhalb des Info-Menüs

 $\exists : \exists : (Esc-Taste) \rightarrow Zurück zur HOME-Position$ 

# 5.2.4 Anzeigesymbole

Die im linken Anzeigefeld dargestellten Symbole erleichtern dem Anwender vor Ort das Ablesen und Erkennen von Messgrößen, Gerätestatus und Fehlermeldungen.

| Anzeigesymbol | Bedeutung                                                                                                    | Anzeigesymbol | Bedeutung                                                     |
|---------------|----------------------------------------------------------------------------------------------------|---------------|---------------------------------------------------------------|
| S             | Systemfehler                                                                                                    | Р             | Prozessfehler                                                 |
| 4             | Störmeldung<br>(Messbetrieb wird unterbrochen)                                                                                                    | !             | Hinweismeldung<br>(Messbetrieb läuft trotz Meldung<br>weiter) |
| Σ1n           | Summenzähler 1n                                                                                                    | AI 1 (n)      | Analog Input Funktionsblock<br>1 (n), Ausgangswert OUT        |
| PID           | PID Funktionsblock.<br>Je nach Zuordnung der Anzeigezeilen wird folgender Wert des PID Funktionsblockes dargestellt:<br>– OUT Value (= Stellgröße)<br>– IN Value (= Regelgröße)<br>– CAS_IN Value (= externer Sollwert) |               |                                                               |

Die nachfolgenden Anzeigemeldungen umschreiben den Status des Ausgangswertes OUT vom Analog Input Funktionsblock bzw. des zugeordneten Wertes des PID Funktionsblockes.

| ОК                     | Statuszustand = GOOD (gültig)                              | UNC       | Statuszustand = UNCERTAIN<br>(bedingt gültig) |
|------------------------|------------------------------------------------------------|-----------|-----------------------------------------------|
| BAD                    | Statuszustand = BAD (ungültig)                             | Beispiel: |                                               |
|                        |                                                            |           | a000255                                       |
| <b>]  </b><br>a0001182 | Messmodus:<br>SYMMETRIE (bidirektional)                    | a0001183  | Messmodus:<br>STANDARD                        |
| a0001184               | Zählmodus Summenzähler:<br>BILANZ (vorwärts und rückwärts) | a0001185  | Zählmodus Summenzähler:<br>vorwärts           |
| <b>a</b> 0001186       | Zählmodus Summenzähler:<br>rückwärts                       | Å.        | Volumenfluss                                  |

# 5.3 Kurzanleitung zur Funktionsmatrix

#### Hinweis!

• Beachten Sie unbedingt die allgemeinen Hinweise  $\rightarrow$   $\stackrel{>}{=}$  41

- Funktionsbeschreibungen  $\rightarrow$  Handbuch "Beschreibung Gerätefunktionen"
- 1. HOME-Position  $\rightarrow E \rightarrow Einstieg$  in die Funktionsmatrix
- 2. Block auswählen (z.B. MESSGRÖSSEN)
- 3. Gruppe auswählen (z.B. SYSTEMEINHEITEN)
- 4. Funktionsgruppe auswählen (z.B. EINSTELLUNGEN)
- 5. Funktion auswählen (z.B. EINHEIT VOLUMENFLUSS)
  - Parameter ändern / Zahlenwerte eingeben:
  - $\stackrel{\text{\tiny ell}}{\longrightarrow}$  Auswahl bzw. Eingabe von Freigabecode, Parametern, Zahlenwerten
  - $\mathbb{E} \rightarrow Abspeichern der Eingaben$
- 6. Verlassen der Funktionsmatrix:
  - Esc-Taste (  $\underline{ \ }$  ) länger als 3 Sekunden betätigen  $\rightarrow$  HOME-Position
  - Esc-Taste (  $\underline{ \ }$  ) mehrmals betätigen  $\rightarrow$  schrittweiser Rücksprung zur HOME-Position

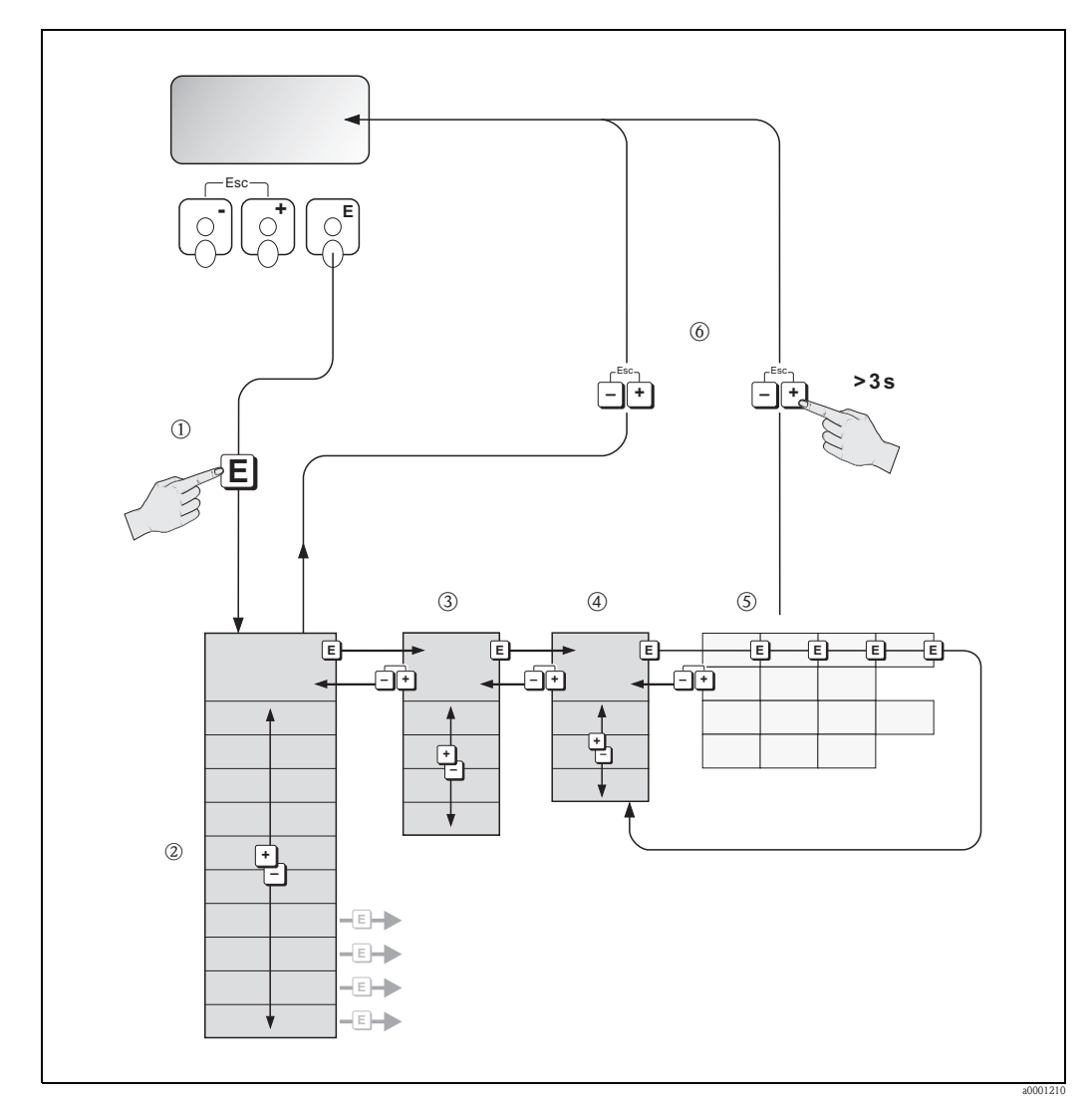

Abb. 26: Funktionen auswählen und konfigurieren (Funktionsmatrix)

### 5.3.1 Allgemeine Hinweise

Das Quick Setup-Menü ist für die Inbetriebnahme mit den dazu notwendigen Standardeinstellungen ausreichend. Demgegenüber erfordern komplexe Messaufgaben zusätzliche Funktionen, die der Anwender individuell einstellen und auf seine Prozessbedingungen anpassen kann. Die Funktionsmatrix umfasst deshalb eine Vielzahl weiterer Funktionen, die aus Gründen der Übersicht in verschiedenen Menüebenen (Blöcke, Gruppen, Funktionsgruppen) angeordnet sind.

Beachten Sie beim Konfigurieren der Funktionen folgende Hinweise:

- Das Anwählen von Funktionen erfolgt wie beschrieben → △ 40.
   Jede Zelle der Funktionsmatrix ist auf der Anzeige durch einen entsprechenden Zahlen- oder Buchstabencode gekennzeichnet.
- Gewisse Funktionen können ausgeschaltet werden (AUS). Dies hat zur Folge, dass dazugehörige Funktionen in anderen Funktionsgruppen nicht mehr auf der Anzeige erscheinen.
- In bestimmten Funktionen erscheint nach der Dateneingabe eine Sicherheitsabfrage. Mit \*- "SICHER [ JA ]" wählen und nochmals mit E bestätigen. Die Einstellung ist nun definitiv abgespeichert bzw. eine Funktion wird gestartet.
- Falls die Tasten während 5 Minuten nicht betätigt werden, erfolgt ein automatischer Rücksprung zur HOME-Position.
- Nach einem Rücksprung in die HOME-Position wird der Programmiermodus automatisch gesperrt, falls Sie die Bedientasten während 60 Sekunden nicht mehr betätigen.

#### Achtung!

Eine ausführliche Beschreibung aller Funktionen sowie eine Detailübersicht der Funktionsmatrix finden Sie im Handbuch "Beschreibung Gerätefunktionen", das ein separater Bestandteil dieser Betriebsanleitung ist!

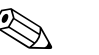

#### Hinweis!

- Während der Dateneingabe misst der Messumformer weiter, d.h. die aktuellen Messwerte werden über die Signalausgänge bzw. die Feldbus-Kommunikation normal ausgegeben.
- Bei Ausfall der Speisespannung bleiben alle eingestellten und parametrierten Werte sicher im EEPROM gespeichert.

## 5.3.2 Programmiermodus freigeben

Die Funktionsmatrix kann gesperrt werden. Ein unbeabsichtigtes Ändern von Gerätefunktionen, Zahlenwerten oder Werkeinstellungen ist dadurch nicht mehr möglich. Erst nach der Eingabe eines Zahlencodes (Werkeinstellung = 93) können Einstellungen wieder geändert werden. Das Verwenden einer persönlichen, frei wählbaren Codezahl schließt den Zugriff auf Daten durch unbefugte Personen aus ( $\rightarrow$  Handbuch "Beschreibung Gerätefunktionen").

Beachten Sie bei der Code-Eingabe folgende Punkte:

- Ist die Programmierung gesperrt und werden in einer beliebigen Funktion die + Bedienelemente betätigt, erscheint auf der Anzeige automatisch eine Aufforderung zur Code-Eingabe.
- Wird als Kundencode "0" eingegeben, so ist die Programmierung immer freigegeben!
- Falls Sie den persönlichen Code nicht mehr greifbar haben, kann Ihnen Ihre Endress+Hauser-Serviceorganisation weiterhelfen.

#### Achtung!

- Das Abändern bestimmter Parameter, z.B. sämtliche Messaufnehmer-Kenndaten, beeinflusst zahlreiche Funktionen der gesamten Messeinrichtung und vor allem auch die Messgenauigkeit! Solche Parameter dürfen im Normalfall nicht verändert werden und sind deshalb durch einen speziellen, nur der Endress+Hauser-Serviceorganisation bekannten Service-Code geschützt. Setzen Sie sich bei Fragen bitte zuerst mit Endress+Hauser in Verbindung.
- Die Freischaltung der Programmierung erfolgt beim FOUNDATION Fieldbus separat über den Transducer Block.

### 5.3.3 Programmiermodus sperren

Nach einem Rücksprung in die HOME-Position wird die Programmierung nach 60 Sekunden wieder gesperrt, falls Sie die Bedienelemente nicht mehr betätigen.

Die Programmierung kann auch gesperrt werden, indem Sie in der Funktion "CODE-EINGABE" eine beliebige Zahl (außer dem Kundencode) eingeben.

# 5.4 Fehlermeldungen

### 5.4.1 Fehlerart

Fehler, die während der Inbetriebnahme oder des Messbetriebs auftreten, werden sofort angezeigt. Liegen mehrere System- oder Prozessfehler vor, so wird immer derjenige mit der höchsten Priorität angezeigt!

Das Messsystem unterscheidet grundsätzlich zwei Fehlerarten:

- Systemfehler:
  - Umfasst alle Gerätefehler, z.B. Kommunikationsfehler, Hardwarefehler, usw.  $\rightarrow \triangleq 63$
- Prozessfehler:

Umfasst alle Applikationsfehler, z.B. Messstoff inhomogen, usw.  $\rightarrow \ge 69$ 

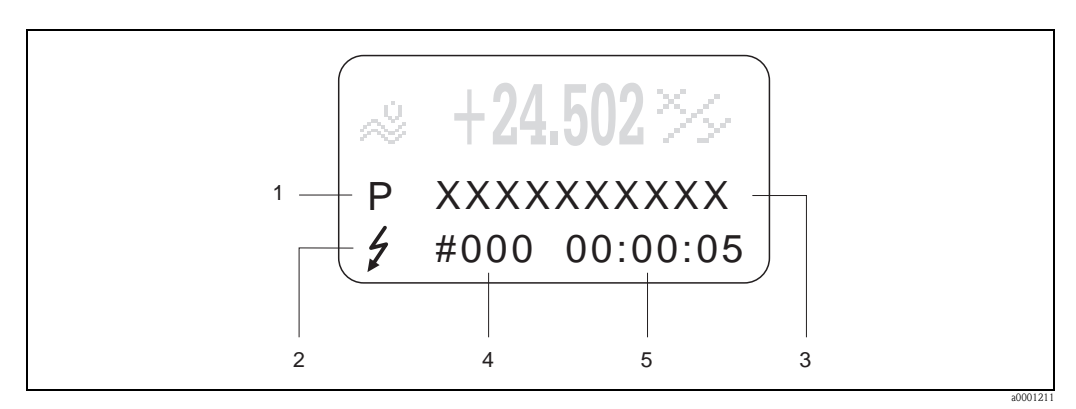

Abb. 27: Anzeige von Fehlermeldungen (Beispiel)

- *1* Fehlerart: P = Prozessfehler, S = Systemfehler
- 2 Fehlermeldungstyp: ½ = Störmeldung, ! = Hinweismeldung
- 3 Fehlerbezeichnung
- 4 Fehlernummer
- 5 Dauer des zuletzt aufgetretenen Fehlers (Stunden:Minuten:Sekunden)

### 5.4.2 Fehlermeldungstypen

System- und Prozessfehler werden vom Messgerät grundsätzlich zwei Fehlermeldetypen (**Stör**oder **Hinweismeldung**) fest zugeordnet und damit unterschiedlich gewichtet  $\rightarrow \triangleq 62$ . Schwerwiegende Systemfehler, z.B. Elektronikmoduldefekte, werden vom Messgerät immer als "Störmeldung" erkannt und angezeigt!

Hinweismeldung (!)

- Der betreffende Fehler hat keine Auswirkungen auf den aktuellen Messbetrieb.
- Anzeige → Ausrufezeichen (!), Fehlerart (S: Systemfehler, P: Prozessfehler)
- FOUNDATION Fieldbus → Hinweismeldungen werden über den Statuszustand "UNCERTAIN" des Ausgangswertes OUT (AI-Block) an nachgeschaltete Funktionsblöcke bzw. übergeordnete Leitsysteme übermittelt.

Störmeldung (\$)

- Der betreffende Fehler unterbricht bzw. stoppt den laufenden Messbetrieb.
- Anzeige  $\rightarrow$  Blitzsymbol ( $\frac{1}{2}$ ), Fehlerart (S: Systemfehler, P: Prozessfehler)
- FOUNDATION Fieldbus → Störmeldungen werden über den Statuszustand "BAD" des Ausgangswertes OUT (AI-Block) an nachgeschaltete Funktionsblöcke bzw. übergeordnete Leitsysteme übermittelt.

# 5.5 Bedienmöglichkeiten

### 5.5.1 Bedienprogramm "FieldCare"

FieldCare ist Endress+Hauser's FDT-basierendes Anlagen-Asset-Management-Tool und ermöglicht die Konfiguration und Diagnose von intelligenten Feldgeräten. Durch Nutzung von Zustandinformationen verfügen Sie zusätzlich über ein einfaches aber effektives Tool zur Überwachung der Geräte. Der Zugriff auf die Proline Durchfluss-Messgeräte erfolgt über eine Serviceschnittstelle bzw. über das Serviceinterface FXA193.

### 5.5.2 Bedienung über FOUNDATION Fieldbus Konfigurationsprogramme

Für die Konfiguration stehen dem Benutzer spezielle, von unterschiedlichen Herstellern angebotene Konfigurations- und Bedienprogramme zur Verfügung. Damit können sowohl die FOUNDATION Fieldbus Funktionen, als auch alle gerätespezifischen Parameter konfiguriert werden. Über die vordefinierten Funktionsblöcke ist ein einheitlicher Zugriff auf alle Netzwerk- und Feldbusgerätedaten möglich.

Auf  $\rightarrow \triangleq 47$  ist das schrittweise Vorgehen für die Erst-Inbetriebnahme der FOUNDATION Fieldbus Funktionen ausführlich beschrieben; ebenso die Konfiguration gerätespezifischer Parameter. Allgemeine Erläuterungen zum FOUNDATION Fieldbus finden Sie in der Betriebsanleitung "FOUNDATION Fieldbus Overview" (BA013S) Bezugsquelle:  $\rightarrow$  www.endress.com  $\rightarrow$  Download.

#### Systemdateien

Für die Inbetriebnahme und die Netzwerkprojektierung benötigen Sie folgende Dateien:

- Inbetriebnahme  $\rightarrow$  Gerätebeschreibung (Device Description: \*.sym, \*.ffo)
- Netzwerkprojektierung → CFF-Datei (Common File Format: \*.cff)

Diese Dateien können wie folgt bezogen werden:

- Kostenlos über das Internet  $\rightarrow$  www.endress.com
- Bei Endress+Hauser unter Angabe der Bestellnummer (Nr. 56003896)
- $\blacksquare$ Über die Fieldbus Foundation Organisation  $\rightarrow$  www.fieldbus.org

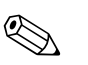

#### Hinweis!

Vergewissern Sie sich, dass Sie für die Einbindung von Feldgeräten ins Hostsystem die richtigen Systemdateien verwenden. Entsprechende Versionsangaben können über folgende Funktionen/Parameter abgefragt werden:

Vor-Ort-Anzeige:

- HOME → GRUNDFUNKTIONEN → FOUND. FIELDBUS → INFORMATION → DEVICE REVISION (6243)
- HOME  $\rightarrow$  GRUNDFUNKTIONEN  $\rightarrow$  FOUND. FIELDBUS  $\rightarrow$  INFORMATION  $\rightarrow$  DD REVISION (6244)

FOUNDATION Fieldbus-Schnittstelle:

- Resource Block  $\rightarrow$  Parameter DEV\_REV
- Resource Block  $\rightarrow$  Parameter DD\_REV

Beispiel (Vor-Ort-Anzeige):

Anzeige in der Funktion DEVICE REVISION (6243)  $\rightarrow$  03

Anzeige in der Funktion DD REVISION (6244)  $\rightarrow 01$ 

Benötigte Gerätebeschreibungsdatei (DD)  $\rightarrow$  0301.sym / 0301.ffo

# 5.5.3 Gerätebeschreibungsdateien für Bedienprogramme

Nachfolgend wird die passende Gerätebeschreibungsdatei für das jeweilige Bedienprogramm sowie die Bezugsquelle ersichtlich.

| HART-Protokoll:                                                    |                                                                                                    |                                                                    |
|--------------------------------------------------------------------|----------------------------------------------------------------------------------------------------|--------------------------------------------------------------------|
| Gültig für Gerätesoftware                                          | 3.00.XX                                                                                                    | $\rightarrow$ Funktion "Gerätesoftware" (8100)                     |
| Gerätedaten<br>FOUNDATION Fieldbus<br>Hersteller ID:<br>Geräte ID: | 11 <sub>hex</sub> (ENDRESS+HAUSER)<br>1059 <sub>hex</sub>                                                                         | → Funktion "Hersteller ID" (6040)<br>→ Funktion "Geräte ID" (6041) |
| Versionsdaten<br>FOUNDATION Fieldbus                               | Device Revision 3/DD Revision 1                                                                                                   |                                                                    |
| Softwarefreigabe                                                   | 06.2009                                                                                                    |                                                                    |
| Bedienprogramm                                                     | Bezugsquellen:                                                                                                    |                                                                    |
| Device Description (DD) und<br>Capability File (CFF)               | <ul> <li>www.endress.com → Download</li> <li>www.fieldbus.org</li> <li>CD-ROM (Endress+Hauser Bestellnummer: 56003896)</li> </ul> |                                                                    |
| Gerätetreiber für FF Host<br>Systeme:                              | Bezugsquellen:                                                                                                    |                                                                    |
| ABB (FieldController 800)                                          | www.abb.com                                                                                                    |                                                                    |
| Allen Bradley (Control Logix)                                      | siehe FF Standard Gerätetreiber                                                                                                   |                                                                    |
| Emerson (Delta V)                                                  | www.easydeltav.com                                                                                                    |                                                                    |
| Endress+Hauser (ControlCare)                                       | siehe FF Standard Gerätetreiber                                                                                                   |                                                                    |
| Honeywell (Experion PKS)                                           | www.honeywell.com                                                                                                    |                                                                    |
| SMAR (System 302)                                                  | siehe FF Standard Gerätetreiber                                                                                                   |                                                                    |
| Yokogawa (CENTUM CS 3000)                                          | www.yokogawa.com                                                                                                    |                                                                    |
| Gerätetreiber für weitere FF<br>Bedienprogramme:                   | Bezugsquellen Updates:                                                                                                    |                                                                    |
| Handterminal 375                                                   | www.fieldcommunicator.com                                                                                                    |                                                                    |
|                                                                    | Hinweis!<br>Die Gerätetreiber können über die Up<br>und aktualisiert werden.                                                      | datefunktion des Handterminals 375 hinzugefügt                     |

| Test- und Simulationsgerät: | Bezugsquellen der Gerätebeschreibungen:                                                              |
|-----------------------------|----------------------------------------------------------------------------------------------------|
| Fieldcheck                  | <ul> <li>Update über FieldCare mit dem Flow Device FXA193/291 DTM im Fieldflash<br/>Modul</li> </ul> |

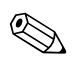

#### Hinweis!

Das Test- und Simulationsgerät Fieldcheck wird für die Überprüfung von Durchfluss-Messgeräten im Feld eingesetzt. Zusammen mit dem Softwarepaket "FieldCare" können Testergebnisse in eine Datenbank übernommen, ausgedruckt und für Zertifizierungen durch Behörden weiter verwendet werden. Weitere Informationen erhalten Sie bei Ihrer zuständigen Endress+Hauser Vertretung.

# 5.6 Hardware-Einstellungen FOUNDATION Fieldbus

### 5.6.1 Hardware-Schreibschutz ein-/ausschalten

Der Hardware-Schreibschutz kann über eine Steckbrücke auf der I/O-Platine ein- oder ausgeschaltet werden.

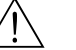

#### Warnung!

Stromschlaggefahr! Offenliegende Bauteile mit berührungsgefährlicher Spannung. Vergewissern Sie sich, dass die Hilfsenergie ausgeschaltet ist, bevor Sie die Elektronikraumabdeckung entfernen.

- 1. Hilfsenergie ausschalten.
- 2. I/O-Platine ausbauen  $\rightarrow$   $\stackrel{>}{\Rightarrow}$  72
- 3. Hardware-Schreibschutz und Simulationsmodus mit Hilfe der Steckbrücken entsprechend konfigurieren (siehe Abbildung).
- 4. Der Einbau der I/O-Platine erfolgt in umgekehrten Reihenfolge.

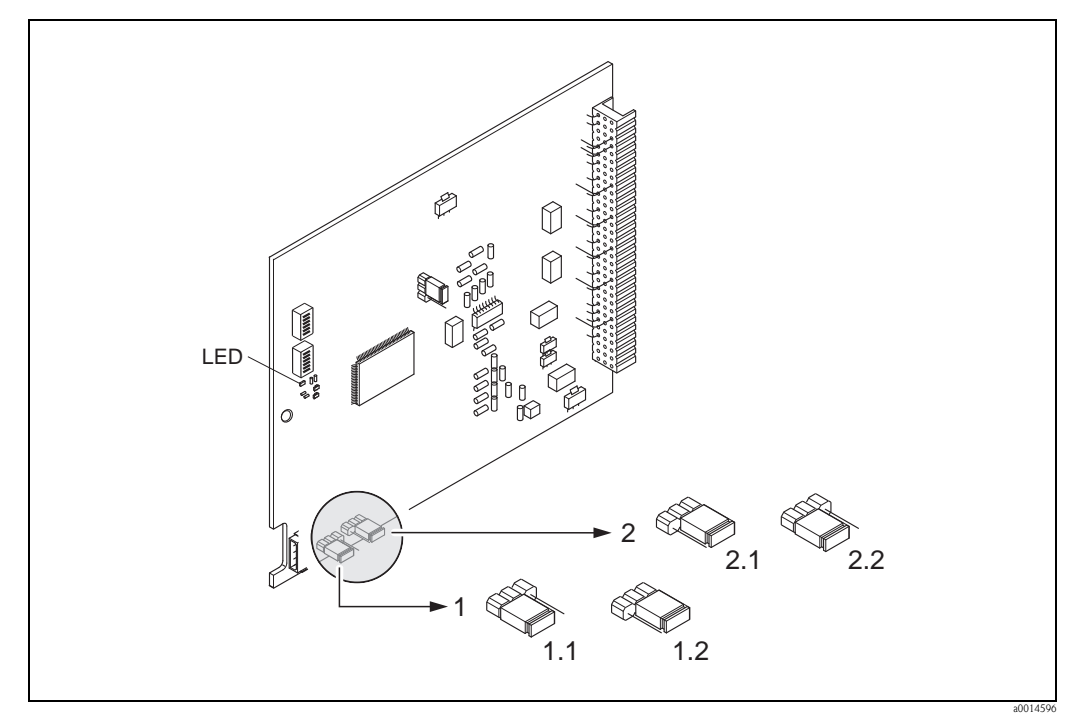

Abb. 28: Hardware-Einstellungen (I/O-Platine)

- *1 Steckbrücke zum Ein-/Ausschalten des Schreibschutz:*
- 1.1 Schreibschutz eingeschaltet = der Schreibzugriff auf Gerätefunktionen via FF-Schnittstelle ist **nicht** möglich
- 1.2 Schreibschutz ausgeschaltet (Werkeinstellung) = der Schreibzugriff auf die Gerätefunktionen via FF-Schnittstelle ist möglich
- 2 Steckbrücke für Simulationsmodus:
- 2.1 Simulationsmodus freigegeben (Werkeinstellung) = Simulation im Analog Input Funktionsblock bzw. im Discrete Output Funktionsblock möglich
- 2.2 Simulationsmodus gesperrt = Simulation im Analog Input Funktionsblock bzw. im Discrete Output Funktionsblock nicht möglich

LED (Leuchtdiode):

- leuchtet dauernd → betriebsbereit (keine Kommunikation über FF aktiv)
- leuchtet nicht  $\rightarrow$  nicht betriebsbereit
- blinkt langsam → betriebsbereit (Kommunikation über FF aktiv)
- blinkt schnell  $\rightarrow$  Gerätefehler vorhanden (Fehlermeldetyp "Störmeldung")  $\rightarrow$   $\geqq$  58

# 6 Inbetriebnahme

# 6.1 Installations– und Funktionskontrolle

Vergewissern Sie sich, dass die folgenden Installations– und Funktionskontrollen erfolgreich durchgeführt wurden, bevor Sie die Versorgungsspannung für das Messgerät einschalten:

- Checkliste "Einbaukontrolle"  $\rightarrow$   $\supseteq$  24
- Checkliste "Anschlusskontrolle"  $\rightarrow$   $\supseteq$  35

Hinweis!

- Die funktionstechnischen Daten der FOUNDATION Fieldbus-Schnittstelle nach IEC 61158-2 (MBP) müssen eingehalten werden.
- Eine Überprüfung der Busspannung von 9...32 V sowie der Stromaufnahme von 11 mA am Messgerät (FF-Schnittstelle) kann über ein normales Multimeter erfolgen.

# 6.2 Einschalten des Messgerätes

Nach erfolgreicher Installations- und Funktionskontrolle ist das Messgerät betriebsbereit und kann über die Versorgungsspannung eingeschaltet werden. Danach durchläuft das Messgerät interne Testfunktionen und auf der Vor-Ort-Anzeige erscheinen folgende Meldungen:

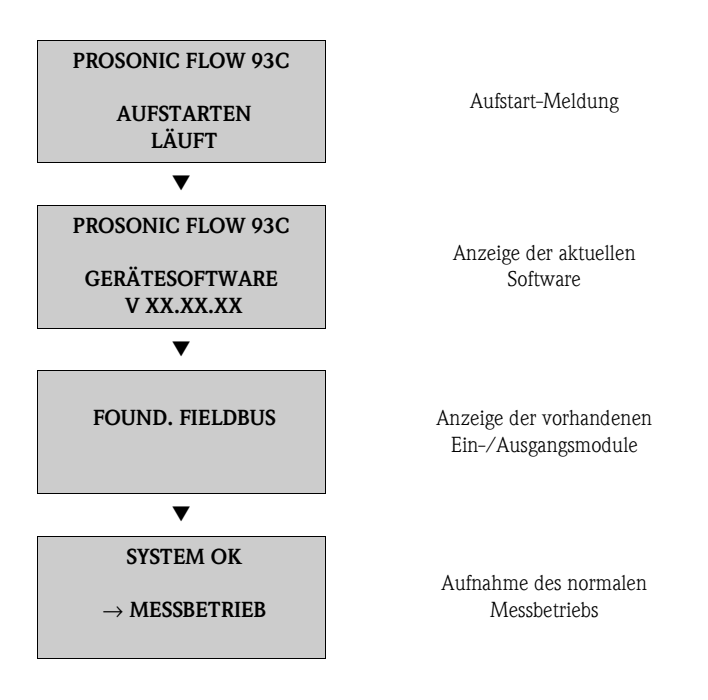

Nach erfolgreichem Aufstarten wird der normale Messbetrieb aufgenommen. Auf der Anzeige erscheinen verschiedene Messwert- und/oder Statusgrößen (HOME-Position).

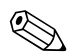

Hinweis!

Falls das Aufstarten nicht erfolgreich ist, wird je nach Ursache eine entsprechende Fehlermeldung angezeigt.

# 6.3 Inbetriebnahme über FOUNDATION Fieldbus

Beachten Sie folgende Punkte:

- Die f
  ür Inbetriebnahme und Netzwerkprojektierung erforderlichen Dateien k
  önnen wie auf
   → 
   <sup>1</sup> 43 beschrieben bezogen werden.
- Die Identifizierung des Gerätes erfolgt beim FOUNDATION Fieldbus im Host- oder Konfigurationssystem über die Gerätekennung (DEVICE\_ID). Die DEVICE\_ID ist eine Kombination aus Herstellerkennung, und Geräte-Seriennummer. Sie ist eindeutig und kann niemals doppelt vergeben werden.

Die DEVICE\_ID von Prosonic Flow 93C setzt sich wie folgt zusammen:

452B48 1059- XXXXXXXXXXXX

Geräte-Seriennummer (11-stellig)

Gerätetyp (Prosonic Flow 93C)

Endress+Hauser

#### Erst-Inbetriebnahme:

Die nachfolgende Beschreibung ermöglicht die schrittweise Inbetriebnahme des Messgerätes sowie alle notwendigen Konfigurationen für den FOUNDATION Fieldbus:

- 1. Schalten Sie das Messgerät ein.
- 2. Notieren Sie die DEVICE\_ID vom Gerätetypenschild ( $\rightarrow \square 7$ ).
- 3. Öffnen Sie das Konfigurationsprogramm.
- - EH\_PROSONIC\_FLOW\_93\_ xxxxxxxxx (Messstellenbezeichnung PD-TAG)
  - 452B481059- xxxxxxxxx (Device\_ID)
  - Blockstruktur:

| Anzeigetext (xxx = Seriennummer) | Basisindex | Beschreibung                        |
|----------------------------------|------------|-------------------------------------|
| RESOURCE_ XXXXXXXXX              | 400        | Resource Block                      |
| TRANSDUCER_FLOW_xxxxxxxxxx       | 2600       | Transducer Block "Flow"             |
| TRANSDUCER_DIAG_xxxxxxxxxx       | 1600       | Transducer Block "Diagnosis"        |
| TRANSDUCER_SERV_xxxxxxxxxx       | 1700       | Transducer Block "Service"          |
| TRANSDUCER_DISP_xxxxxxxxxx       | 1800       | Transducer Block "Display"          |
| TRANSDUCER_TOT_xxxxxxxxx         | 1900       | Transducer Block "Totalizer"        |
| ANALOG_INPUT_1_xxxxxxxxxx        | 500        | Analog Input Funktionsblock 1       |
| ANALOG_INPUT_2_xxxxxxxxxx        | 550        | Analog Input Funktionsblock 2       |
| ANALOG_INPUT_3_xxxxxxxxxx        | 600        | Analog Input Funktionsblock 3       |
| ANALOG_INPUT_4_xxxxxxxxxx        | 650        | Analog Input Funktionsblock 4       |
| ANALOG_INPUT_5_xxxxxxxxxx        | 700        | Analog Input Funktionsblock 5       |
| ANALOG_INPUT_6_xxxxxxxxxx        | 750        | Analog Input Funktionsblock 6       |
| ANALOG_INPUT_7_xxxxxxxxxx        | 800        | Analog Input Funktionsblock 7       |
| ANALOG_INPUT_8_xxxxxxxxxx        | 850        | Analog Input Funktionsblock 8       |
| DISCRETE_OUTPUT_xxxxxxxxxx       | 900        | Discrete Output Funktionsblock (DO) |

| Anzeigetext (xxx = Seriennummer) | Basisindex | Beschreibung                               |
|----------------------------------|------------|--------------------------------------------|
| PID_xxxxxxxxx                    | 1000       | PID Funktionsblock (PID)                   |
| ARITHMETIC_xxxxxxxxx             | 1100       | Arithmetic Funktionsblock (ARTH)           |
| INPUT_SELECTOR_xxxxxxxxxx        | 1150       | Input Selector Funktionsblock (ISEL)       |
| SIGNAL_CHARACT_xxxxxxxxxx        | 1200       | Signal Characterizer Funktionsblock (CHAR) |
| INTEGRATOR_XXXXXXXXXX            | 1250       | Integrator Funktionsblock (INTG)           |

#### Hinweis!

Das Messgerät wird ab Werk mit der Busadresse "250" ausgeliefert und befindet sich somit in dem für die Umadressierung der Feldgeräte reservierten Adressbereich zwischen 248...251. Dies bedeutet, dass der LAS (Link Active Scheduler) dem Gerät in der Initialisierungsphase automatisch eine nicht belegte Busadresse zuordnet.

 Identifizieren Sie anhand der notierten DEVICE\_ID das Feldgerät und ordnen Sie dem betreffenden Feldbusgerät die gewünschte Messstellenbezeichnung (PD\_TAG) zu. Werkeinstellung: EH\_PROSONIC\_FLOW\_93\_xxxxxxxxx

#### Parametrierung des "Resource Block" (Basisindex 400)

- 6. Öffnen Sie den Resource Block.
- 7. Bei ausgelieferten Geräten ist der Hardware-Schreibschutz deaktiviert, damit auf die Schreibparameter über den FOUNDATION Fieldbus zugegriffen werden kann. Kontrollieren Sie diesen Zustand über den Parameter WRITE\_LOCK:
  - Schreibschutz aktiviert = LOCKED
  - Schreibschutz deaktiviert = NOT LOCKED

Deaktivieren Sie den Schreibschutz, falls notwendig  $\rightarrow = 45$ .

- 8. Geben Sie die gewünschte Blockbezeichnung ein (optional). Werkeinstellung: RESOURCE\_xxxxxxxxx
- 9. Setzen Sie die Betriebsart in der Parametergruppe MODE\_BLK (Parameter TARGET) auf AUTO.

#### Parametrierung der "Transducer Blöcke"

Die einzelnen Transducer-Blöcke umfassen verschiedene, nach gerätespezifischen Funktionen geordnete Parametergruppen:

| Transducer Block             | Basisindex | Beschreibung              |
|------------------------------|------------|---------------------------|
| Transducer Block "Flow"      | 2600       | Durchflussmessung         |
| Transducer Block "Diagnosis" | 1600       | Diagnosefunktionen        |
| Transducer Block "Service"   | 1700       | Servicefunktionen         |
| Transducer Block "Display"   | 1800       | Vor-Ort-Anzeigefunktionen |
| Transducer Block "Totalizer" | 1900       | Summenzähler 13           |

Die nachfolgende Beschreibung gilt exemplarisch für den Transducer Block "Flow" (Basisindex: 2600).

- 10. Geben Sie die gewünschte Blockbezeichnung ein (optional). Werkeinstellung: TRANSDUCER\_FLOW\_xxxxxxxxx
- 11. Öffnen Sie den Transducer Block "Flow".
- 12. Konfigurieren Sie nun die für Ihre Applikation relevanten gerätespezifischen Parameter:

- Hinweis!
- Beachten Sie, dass Änderungen von Geräteparametern nur nach Eingabe eines gültigen Freigabecodes im Parameter "Access – Code" möglich sind.
- Die Auswahl der Systemeinheiten im Transducer Block "Flow" hat keinen Einfluss auf den Ausgangswert OUT (AI Block). Einheiten der Prozessgrößen, die via FOUNDATION Fieldbus-Schnittstelle übertragen werden, sind separat im Analog Input Funktionsblock über die Parametergruppe XD\_SCALE und OUT\_SCALE festzulegen.
- 13. Setzen Sie die Transducer Blöcke "Flow" und "Totalizer" in der Parametergruppe MODE\_BLK (Parameter TARGET) in die Betriebsart AUTO. Nur dann ist gewährleistet, dass die Prozessgrößen vom nachgeschalteten AI-Funktionsblock korrekt verarbeitet werden können.

#### Parametrierung der "Analog Input Funktionsblöcke"

Das Messgerät verfügt über sieben Analog Input Funktionsblöcke, die wahlweise den verschiedenen Prozessgrößen zugeordnet werden können. Die nachfolgende Beschreibung gilt exemplarisch für den Analog Input Funktionsblock 1 (Basisindex: 500).

- 14. Geben Sie die gewünschte Bezeichnung für den Analog Input Funktionsblock ein (optional). Werkeinstellung: ANALOG\_INPUT\_1xxxxxxxxx
- 15. Öffnen Sie den Analog Input Funktionsblock 1.
- 16. Setzen Sie die Betriebsart in der Parametergruppe MODE\_BLK (Parameter TARGET) auf OOS, d.h. Block außer Betrieb.
- 17. Wählen Sie über den Parameter CHANNEL diejenige Prozessgröße aus, die als Eingangswert für den Funktionsblockalgorithmus (Skalierungs- und Grenzwertüberwachungsfunkionen) verwendet werden soll. Folgende Einstellungen sind möglich:

| Prozessgröße                       | Channel-Parameter |
|------------------------------------|-------------------|
| Summenzähler 1                     | 7                 |
| Summenzähler 2                     | 8                 |
| Summenzähler 3                     | 9                 |
| Mittlerer Volumenfluss             | 25                |
| Mittlere Schallgeschwindigkeit     | 28                |
| Mittlere Durchflussgeschwindigkeit | 29                |
| Signalstärke Kanal 1               | 30                |
| Signalstärke Kanal 2               | 31                |

 Wählen Sie in der Parametergruppe XD\_SCALE die gewünschte Maßeinheit sowie den Block-Eingangsbereich (Messbereich der Durchflussapplikation) für die betreffende Prozessgröße aus (siehe nachfolgendes Beispiel).

C Achtung!

Achten Sie darauf, dass die gewählte Maßeinheit zur Messgröße der selektierten Prozessgröße passt. Ansonsten wird im Parameter BLOCK\_ERROR die Fehlermeldung "Block Configuration Error" angezeigt und die Betriebsart des Blockes kann nicht in den Modus AUTO gesetzt werden.

- 19. Wählen Sie im Parameter L\_TYPE die Linearisierungsart für die Eingangsgröße aus (Direct, Indirect, Indirect Sq Root) → Handbuch "Beschreibung Gerätefunktionen"
  - Achtung!

Beachten Sie, dass bei der Linearisierungsart "Direct" die Einstellungen in der Parametergruppe OUT\_SCALE mit den Einstellungen der Parametergruppe XD\_SCALE übereinstimmen müssen. Andernfalls kann die Betriebsart des Blockes nicht in den Modus AUTO gesetzt werden. Eine solche Fehlkonfiguration wird über die Fehlermeldung "Block Configuration Error" im Parameter BLOCK\_ERR angezeigt.

Beispiel:

– Der Messbereich des Sensors beträgt  $0...30 \text{ m}^3/\text{h}$ .

Der Ausgangsbereich zum Automatisierungssystem soll ebenfalls 0...30 m<sup>3</sup>/h betragen.
 Folgende Einstellungen müssen vorgenommen werden:

- Analog Input Funktionsblock / Parameter CHANNEL (Auswahl Eingangswert),
- Auswahl:  $1 \rightarrow \text{Volumenfluss}$
- Parameter L TYPE  $\rightarrow$  Direkt
- Parametergruppe XD\_SCALE
   XD\_SCALE 0% = 0
- XD\_SCALE 100% = 30
- $XD_SCALE UNIT = m^3/h$
- Parametergruppe OUT\_SCALE
   OUT\_SCALE 0% = 0
   OUT\_SCALE 100% = 30
  - OUT SCALE 100% = 30OUT SCALE UNIT =  $m^3/h$
- 20. Mit Hilfe der folgenden Parameter definieren Sie die Grenzwerte für Alarm- und Vorwarnmeldungen:
  - HI\_HI\_LIM  $\rightarrow$  Grenzwert für den oberen Alarm
  - HI\_LIM  $\rightarrow$  Grenzwert für den oberen Vorwarnalarm
  - $-LO\_LIM \rightarrow$  Grenzwert für den unteren Vorwarnalarm
  - LO\_LO\_LIM  $\rightarrow$  Grenzwert für den unteren Alarm

Die eingegebenen Grenzwerte müssen innerhalb des in der Parametergruppe OUT\_SCALE festgelegten Wertebereichs liegen.

- 21. Neben den eigentlichen Grenzwerten muss auch das Verhalten bei einer Grenzwertüberschreitung durch so genannte "Alarmprioritäten" (Parameter HI\_HI\_PRI, HI\_PRI, LO\_PR, LO\_LO\_PRI) festgelegt werden → Handbuch "Beschreibung Gerätefunktionen". Eine Protokollierung an das Feldbus-Hostsystem erfolgt nur bei einer Alarmpriorität größer 2.
- 22. Systemkonfiguration / Verschaltung von Funktionsblöcken: Eine abschließende "Gesamtsystemkonfiguration" ist zwingend erforderlich, damit die Betriebsart des Analog Input Funktionsblocks auf den Modus AUTO gesetzt werden kann und das Feldgerät in die Systemanwendung eingebunden ist. Dazu werden mit Hilfe einer Konfigurationssoftware, die Funktionsblöcke meist graphisch zur gewünschten Regelstrategie verschaltet und anschließend die zeitliche Abarbeitung der einzelnen Prozessregelfunktionen festgelegt.
- 23. Laden Sie nach der Festlegung des aktiven LAS alle Daten und Parameter in das Feldgerät herunter.
- 24. Setzen Sie die Betriebsart in der Parametergruppe MODE\_BLK (Parameter TARGET) auf AUTO. Dies ist allerdings nur unter zwei Voraussetzungen möglich:
  - Die Funktionsblöcke sind korrekt miteinander verschaltet.
  - Der Resource Block befindet sich in der Betriebsart AUTO.

# 6.4 Quick Setup

Bei Messgeräten ohne Vor–Ort–Anzeige, sind die einzelnen Parameter und Funktionen über das Bedienprogramm, z. B. FieldCare zu konfigurieren.

Falls das Messgerät mit einer Vor–Ort–Anzeige ausgestattet ist, können über die folgenden Quick Setup–Menüs alle für den Standard–Messbetrieb wichtigen Geräteparameter sowie Zusatzfunktionen schnell und einfach konfiguriert werden.

### 6.4.1 Quick–Setup "Inbetriebnahme"

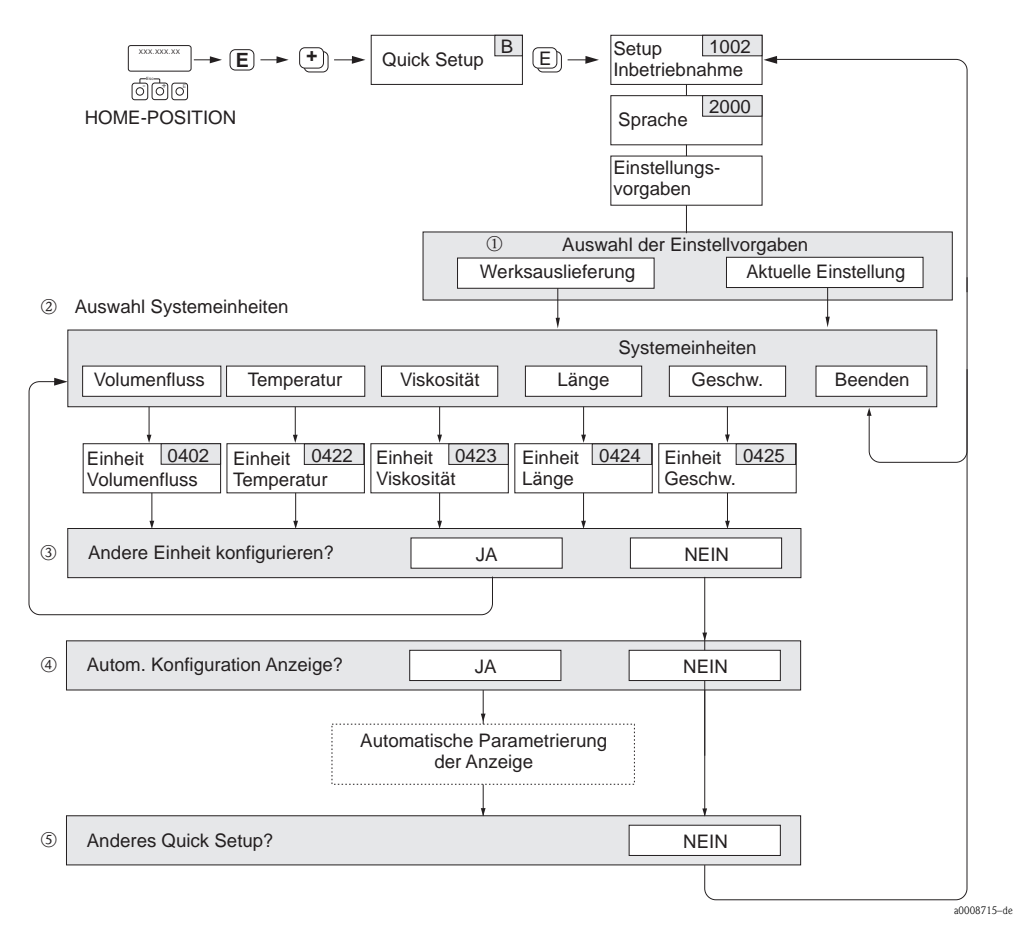

Abb. 29: Quick Setup für die schnelle Inbetriebnahme

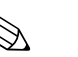

Hinweis!

- Wird bei einer Abfrage die ESC Tastenkombination gedrückt, erfolgt ein Rücksprung in die Funktion SETUP INBETRIEBNAHME (1002).
- Das Quick Setup "Inbetriebnahme" ist durchzuführen bevor eines der nachfolgend beschriebenen Quick Setups ausgeführt wird.
- ① Die Auswahl "WERKSAUSLIEFERUNG" setzt jede angewählte Einheit auf die Werkseinstellung. Die Auswahl "AKTUELLE EINSTELLUNG" übernimmt die von Ihnen zuvor eingestellten Einheiten.
- ② Es sind bei jedem Umlauf nur noch die Einheiten anwählbar, die im laufenden Quick Setup noch nicht konfiguriert wurden. Die Volumeneinheit wird aus der Volumenflusseinheit abgeleitet.
- ③ Die Auswahl "JA" erscheint, solange noch nicht alle Einheiten parametriert wurden. Steht keine Einheit mehr zur Verfügung, erscheint nur noch die Auswahl "NEIN".
- (4) Die Auswahl "Automatische Parametrierung der Anzeige" beinhaltet folgende Grund-/Werkeinstellungen
  - JA Hauptzeile = Volumenfluss Zusatzzeile = Summenzähler 1
    - Infozeile = Betriebs-/Systemzustand
  - NEIN Die bestehenden (gewählten) Einstellungen bleiben erhalten.
- (9) Das Ausführen weiterer Quick Setups wird in den nachfolgenden Kapiteln beschrieben.

### 6.4.2 Datensicherung/–übertragung

Mit der Funktion T–DAT VERWALTEN können Sie Daten (Geräteparameter und –einstellungen) zwischen dem T–DAT (auswechselbarer Datenspeicher) und dem EEPROM (Gerätespeicher) übertragen.

Für folgende Anwendungsfälle ist dies notwendig:

- Backup erstellen: aktuelle Daten werden von einem EEPROM in den T–DAT übertragen.
- Messumformer austauschen: aktuelle Daten werden von einem EEPROM in den T–DAT kopiert und anschließend in den EEPROM des neuen Messumformers übertragen.
- Daten duplizieren: aktuelle Daten werden von einem EEPROM in den T–DAT kopiert und anschließend in EEPROMs identischer Messstellen übertragen.

#### Hinweis!

T–DAT ein– und ausbauen  $\rightarrow$   $\ge$  71 ff.

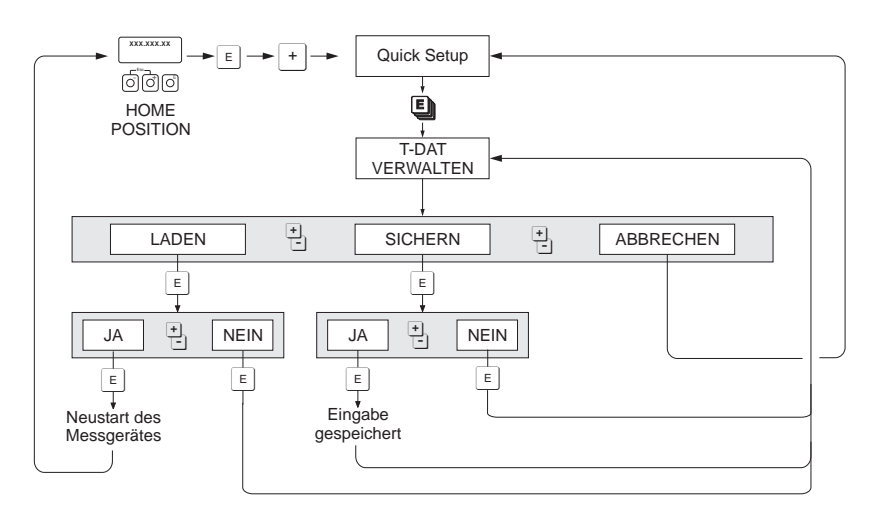

Abb. 30: Datensicherung/-übertragung mit der Funktion T-DAT VERWALTEN

a0001221-de

Anmerkungen zu den Auswahlmöglichkeiten LADEN und SICHERN:

#### LADEN:

Hinweis!

Daten werden vom T-DAT in den EEPROM übertragen.

# 

- Zuvor gespeicherte Einstellungen auf dem EEPROM werden gelöscht.
- Diese Auswahl ist nur verfügbar, wenn der T–DAT gültig Daten enthält.
- Diese Auswahl kann nur durchgeführt werden, wenn der T–DAT einen gleichen oder einen neueren Softwarestand aufweist, als der EEPROM. Andernfalls erscheint nach dem Neustart die Fehlermeldung "TRANSM. SW–DAT" und die Funktion LADEN ist danach nicht mehr verfügbar.

#### SICHERN:

Daten werden vom EEPROM in den T-DAT übertragen.

# 6.5 Abgleich

Alle Messgeräte werden nach dem neusten Stand der Technik kalibriert. Der dabei ermittelte Nullpunkt ist auf dem Typenschild aufgedruckt.

Die Kalibrierung erfolgt unter Referenzbedingungen.  $\rightarrow \ge 81$  ff.

Ein Nullpunktabgleich ist deshalb grundsätzlich **nicht** erforderlich!

Ein Nullpunktabgleich ist erfahrungsgemäß nur in speziellen Fällen empfehlenswert:

- Bei höchsten Ansprüchen an die Messgenauigkeit und sehr geringen Durchflussmengen
- Bei extremen Prozess- oder Betriebsbedingungen, z.B. bei sehr hohen Prozesstemperaturen oder sehr hoher Viskosität des Messstoffes.

#### Voraussetzungen für den Nullpunktabgleich

Beachten Sie folgende Punkte, bevor Sie den Abgleich durchführen:

- Der Abgleich kann nur bei Messstoffen ohne Gas– oder Feststoffanteile durchgeführt werden
- Der Nullpunktabgleich findet bei vollständig gefüllten Messrohren und Nulldurchfluss statt (v = 0 m/s). Dazu können z.B. Absperrventile vor bzw. hinter dem Messaufnehmer vorgesehen werden oder bereits vorhandene Ventile und Schieber benutzt werden.
  - Normaler Messbetrieb  $\rightarrow$  Ventile 1 und 2 offen
  - Nullpunktabgleich *mit* Pumpendruck  $\rightarrow$  Ventil 1 offen / Ventil 2 geschlossen
  - Nullpunktabgleich *ohne* Pumpendruck  $\rightarrow$  Ventil 1 geschlossen / Ventil 2 offen

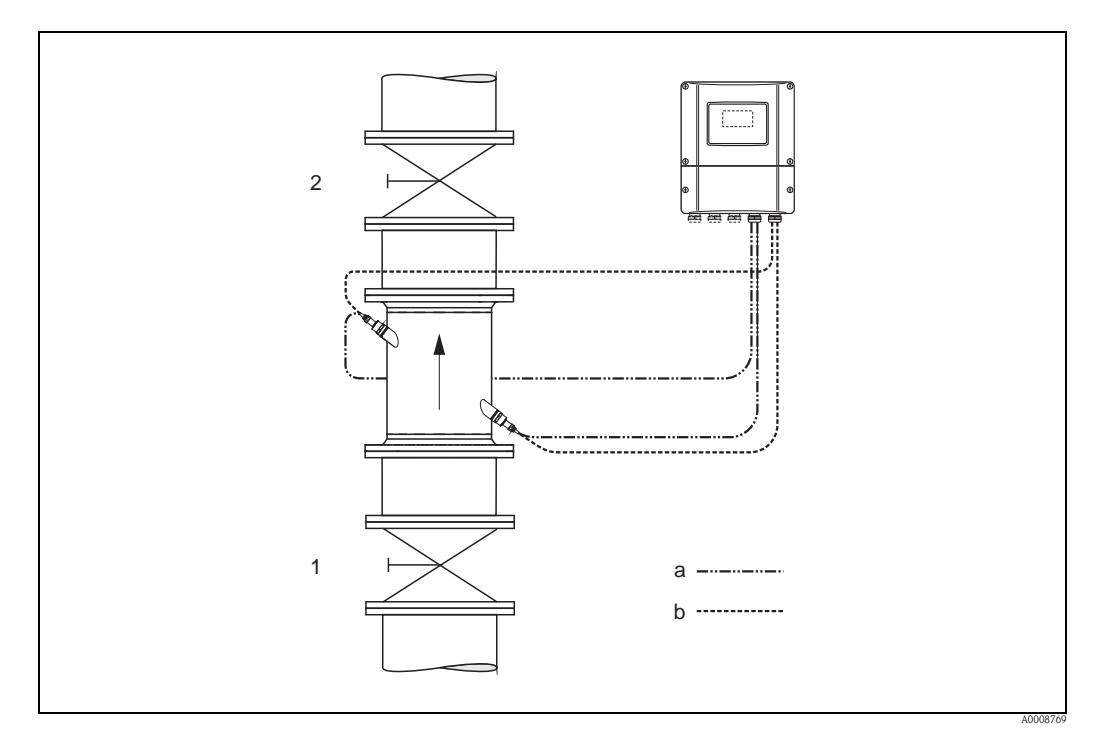

Abb. 31: Nullpunktabgleich und Absperrventile

- 1 Absperrventil stromaufwärts vor Prosonic Flow C
- 2 Absperrventil stromabwärts nach Prosonic Flow C
- a Sensorkabel Kanal 1
- b Sensorkabel Kanal 2

Achtung!

- Bei sehr schwierigen Messstoffen (z.B. feststoffbeladen oder ausgasend) ist es möglich, dass trotz mehrmaligem Nullpunktabgleich kein stabiler Nullpunkt erreicht werden kann. Setzen Sie sich bitte in solchen Fällen mit Ihrer Endress+Hauser–Servicestelle in Verbindung.
- Den aktuell gültigen Nullpunktwert können Sie über die Funktion "NULLPUNKT" abfragen (siehe Handbuch "Beschreibung Gerätefunktionen").

#### Durchführung des Nullpunktabgleichs

Beachten Sie folgende Punkte, bevor Sie den Abgleich durchführen:

- Der Abgleich kann nur bei Messstoffen ohne Gas- oder Feststoffanteile durchgeführt werden
- Der Nullpunktabgleich findet bei vollständig gefüllten Messrohren und Nulldurchfluss statt (v = 0 m/s). Dazu können z.B. Absperrventile vor bzw. hinter dem Messaufnehmer vorgesehen werden oder bereits vorhandene Ventile und Schieber benutzt werden.
  - Normaler Messbetrieb  $\rightarrow$  Ventile 1 und 2 offen
  - Nullpunktabgleich *mit* Pumpendruck  $\rightarrow$  Ventil 1 offen / Ventil 2 geschlossen
  - Nullpunktabgleich *ohne* Pumpendruck  $\rightarrow$  Ventil 1 geschlossen / Ventil 2 offen
- 1. Lassen Sie die Anlage so lange laufen, bis normale Betriebsbedingungen herrschen.
- 2. Stoppen Sie den Durchfluss (v = 0 m/s).
- 3. Kontrollieren Sie die Absperrventile auf Leckagen.
- 4. Kontrollieren Sie den erforderlichen Betriebsdruck.
- 5. Wählen Sie nun mit Hilfe der Vor–Ort–Anzeige/Bedienprogramm die Funktion NULLPUNKTABGLEICH in der Funktionsmatrix an: GRUNDFUNKTIONEN (G) → PROZESSPARAMETER (GIA) → ABGLEICH (648) → NULLPUNKTABGLEICH (6480)
- Geben Sie die Codezahl ein, falls nach Betätigen von → oder □ auf der Anzeige eine Aufforderung zur Code-Eingabe erscheint (nur bei gesperrter Funktionsmatrix; Werkeinstellung = 93).
- - Während des Nullpunktabgleichs erscheint auf der Anzeige während 30...60 Sekunden die Meldung "NULLABGLEICH LÄUFT".
  - Falls die Messstoffgeschwindigkeit den Betrag von 0,1 m/s (0,3 ft/s) überschreitet, erscheint auf der Anzeige die folgende Fehlermeldung: "NULLABGLEICH NICHT MÖGLICH".
  - Wenn der Nullpunktabgleich beendet ist, erscheint auf der Anzeige wieder die Funktion NULLPUNKTABGLEICH.
- 8. Zurück zur HOME–Position:
  - Esc-Tasten ( ) länger als drei Sekunden betätigen oder
  - Esc–Tasten (⊡ ) mehrmals kurz betätigen.

# 6.6 Datenspeicher (HistoROM)

Bei Endress+Hauser umfasst die Bezeichnung HistoROM verschiedene Typen von Datenspeichermodulen, auf denen Prozess– und Messgerätedaten abgelegt sind. Durch das Umstecken solcher Module lassen sich u. a. Gerätekonfigurationen auf andere Messgeräte duplizieren, um nur ein Beispiel zu nennen.

### 6.6.1 HistoROM/T-DAT (Messumformer-DAT)

Der T–DAT ist ein auswechselbarer Datenspeicher, in dem alle Parameter und Einstellungen des-Messumformers abgespeichert sind.

Das Sichern spezifischer Parametrierwerte vom EEPROM ins T–DAT und umgekehrt ist vom Benutzer selbst durchzuführen (= manuelle Sicherungsfunktion). Eine Beschreibung der zugehörigen Funktion (T–DAT VERWALTEN) sowie die genaue Vorgehensweise bei der Datenverwaltung finden Sie auf Seite 52.

# 7 Wartung

Es sind grundsätzlich keine speziellen Wartungsarbeiten erforderlich.

# 7.1 Außenreinigung

Bei der Außenreinigung von Messgeräten ist darauf zu achten, dass das verwendete Reinigungsmittel die Gehäuseoberfläche und die Dichtungen nicht angreift.

# 8 Zubehör

Für Messumformer und Messaufnehmer sind verschiedene Zubehörteile lieferbar, die bei Endress+Hauser separat bestellt werden können. Ausführliche Angaben zum betreffenden Bestellcode erhalten Sie von Ihrer Endress+Hauser Vertretung.

### Gerätepezifisches Zubehör

| Zubehör(teil)                                         | Beschreibung                                                                                                    | Bestell-Code                                  |
|-------------------------------------------------------|----------------------------------------------------------------------------------------------------|-----------------------------------------------|
| Messumformer<br>Wandaufbaugehäuse<br>Prosonic Flow 93 | Messumformer für den Austausch oder für die Lagerhaltung.<br>Über den Bestellcode können folgende Spezifikationen angege-<br>ben werden:                                              | Zweikanal-Ausführung:<br>93XXX - XX2XX******* |
|                                                       | <ul> <li>Zulassungen</li> <li>Schutzart / Ausführung</li> <li>Kabeldurchführung</li> <li>Anzeige / Hilfsenergie / Bedienung</li> <li>Software</li> <li>Ausgänge / Eingänge</li> </ul> |                                               |
| Umbausatz<br>Ein-/Ausgänge                            | Umbausatz mit entsprechenden Steckplatzmodulen für die<br>Umrüstung der bisherigen Ein-/Ausgangskonfiguration auf<br>eine neue Variante.                                              | DK9UI - **                                    |

### Messprinzipspezifisches Zubehör

| Zubehör(teil)                           | Beschreibung                                                                                                    | Bestell-Code                                             |
|-----------------------------------------|----------------------------------------------------------------------------------------------------|----------------------------------------------------------|
| Montageset für<br>Aluminiumfeldgehäuse  | Montageset für Wandaufbaugehäuse.<br>Geeignet für:<br>• Wandmontage<br>• Rohrmontage<br>• Schalttafeleinbau                                                                                                    | DK9WM - A                                                |
| 93C Flow Sensor set                     | Typ C Sensor<br>DN 3002000 (1280")<br>-1060 °C (14140 °F)<br>NEMA IP 68                                                                                                    | DK9WS - L*                                               |
| Schlauchadapter für<br>Verbindungskabel | Prosonic Flow 93C (DN 504000 / 2160")<br>Schlauchadapter inkl. Kabeldurchführung M20 × 1,5<br>Schlauchadapter inkl. Kabeldurchführung ½"-NPT<br>Schlauchadapter inkl. Kabeldurchführung G ½"                             | DK9CB - BD1<br>DK9CB - BD2<br>DK9CB - BD3                |
| Verbindungskabel                        | 5 m(15 ft) Sensorkabel, PVC, -20+70 °C (-4+158 °F)<br>10 m (30 ft) Sensorkabel, PVC, -20+70 °C (-4+158 °F)<br>15 m(45 ft) Sensorkabel, PVC, -20+70 °C (-4+158 °F)<br>30 m (90ft) Sensorkabel, PVC, -20+70 °C (-4+158 °F) | DK9SS - BDA<br>DK9SS - BDB<br>DK9SS - BDC<br>DK9SS - BDD |

#### Servicespezifisches Zubehör

| Zubehör(teil)       | Beschreibung                                                                                                    | Bestell-Code                                                             |
|---------------------|----------------------------------------------------------------------------------------------------|--------------------------------------------------------------------------|
| Applicator          | Software für die Auswahl und Auslegung von Durchfluss-<br>Messgeräten.<br>Applicator ist sowohl über das Internet verfügbar als auch<br>auf CD-ROM für die lokale PC-Installation.<br>Weitere Informationen erhalten Sie von Ihrer<br>zuständigen Endress+Hauser Vertretung.                                                                                             | DXA80 - *                                                                |
| Fieldcheck          | Test- und Simulationsgerät für die Überprüfung von Durch-<br>fluss-Messgeräten im Feld.<br>Zusammen mit dem Softwarepaket "FieldCare" können<br>Testergebnisse in eine Datenbank übernommen, ausge-<br>druckt und für Zertifizierungen durch Behörden verwendet<br>werden.<br>Weitere Informationen erhalten Sie von Ihrer zuständigen<br>Endress+Hauser Vertretung.     | 50098801                                                                 |
| FieldCare           | FieldCare ist Endress+Hauser's FDT-basiertes Anlagen-<br>Asset-Management-Tool. Es kann alle intelligenten Feldein-<br>richtungen in Ihrer Anlage konfigurieren und unterstützt Sie<br>bei deren Verwaltung.<br>Durch Verwendung von Statusinformationen stellt es darü-<br>ber hinaus ein einfaches, aber wirkungsvolles Mittel dar,<br>deren Zustand zu kontrollieren. | Siehe Produktseite auf der<br>Endress+Hauser-Website:<br>www.endress.com |
| FXA193              | Serviceinterface vom Messgerät zum PC für Bedienung über<br>FieldCare.                                                                                                    | FXA193 - *                                                               |
| Kommunikationskabel | Kommunikationskabel für die Verbindung des Messumfor-<br>mers Prosonic Flow 93 mit dem Serviceinterface FXA193.                                                                                                    | DK9ZT – A                                                                |

# 9 Störungsbehebung

# 9.1 Fehlersuchanleitung

Beginnen Sie die Fehlersuche in jedem Fall mit der nachfolgenden Checkliste, falls nach der Inbetriebnahme oder während des Messbetriebs Störungen auftreten. Über die verschiedenen Abfragen werden Sie gezielt zur Fehlerursache und den entsprechenden Behebungsmaßnahmen geführt.

# Achtung!

Es ist möglich, dass ein Durchfluss-Messgerät nur durch eine Reparatur wieder instand gesetzt werden kann. Beachten Sie unbedingt die notwendigen Maßnahmen, bevor Sie das Messgerät an Endress+Hauser zurücksenden  $\rightarrow \triangleq 6$ .

Legen Sie dem Gerät in jedem Fall ein vollständig ausgefülltes Formular "Erklärung zur Kontamination" bei. Eine entsprechende Kopiervorlage befindet sich am Schluss dieser Betriebsanleitung!

| Anzeige überprüfen                                                                        |                                                                                                    |  |
|-------------------------------------------------------------------------------------------|----------------------------------------------------------------------------------------------------|--|
| Keine Anzeige sichtbar.<br>Keine Verbindung zum FF-<br>Hostsystem.                        | 1. Versorgungsspannung überprüfen $\rightarrow$ Klemme 1, 2                                                                                                    |  |
|                                                                                           | <ol> <li>Gerätesicherung überprüfen →  <sup>1</sup> 75</li> <li>85260 V AC: 0,8 A träge / 250 V</li> <li>2055 V AC und 1662 V DC: 2 A träge / 250 V</li> </ol>                                       |  |
|                                                                                           | 3. Messelektronik defekt $\rightarrow$ Ersatzteil bestellen $\rightarrow$ $$ 71                                                                                                    |  |
| Keine Anzeige sichtbar.<br>Verbindungsaufbau zum                                          | Überprüfen Sie, ob der Flachbandkabelstecker des Anzeigemoduls korrekt auf die Messverstärkerplatine gesteckt ist $\rightarrow E 71$                                                                 |  |
| FF-Hostsystem jedoch vor-                                                                 | 2. Anzeigemodul defekt $\rightarrow$ Ersatzteil bestellen $\rightarrow \square 71$                                                                                                    |  |
| nanden.                                                                                   | 3. Messelektronik defekt $\rightarrow$ Ersatzteil bestellen $\rightarrow \square 71$                                                                                                    |  |
| Anzeigetexte erscheinen in<br>einer fremden, nicht ver-<br>ständlichen Sprache.           | Hilfsenergie ausschalten. Danach, unter gleichzeitigem Betätigen der +/Tasten, Mess-<br>gerät wieder einschalten. Der Anzeigetext erscheint nun in englischer Sprache und mit<br>maximalem Kontrast. |  |
| Trotz Messwertanzeige<br>kann keine Verbindung<br>zum FF-Hostsystem aufge-<br>baut werde. | Messelektronikplatine defekt $\rightarrow$ Ersatzteil bestellen $\rightarrow$ 🖹 71                                                                                                    |  |

#### Fehlermeldungen auf der Anzeige

Fehler, die während der Inbetriebnahme oder des Messbetriebs auftreten, werden sofort angezeigt. Fehlermeldungen bestehen aus verschiedenen Anzeigesymbolen, die folgende Bedeutung haben (Beispiel):

- Fehlerart: S = Systemfehler, P = Prozessfehler
- Fehlermeldungstyp: <sup>1</sup>/<sub>2</sub> = Störmeldung, <sup>1</sup>/<sub>2</sub> = Hinweismeldung
- MEDIUM INHOM. = Fehlerbezeichnung (z.B. Messstoff ist inhomogen)
- 03:00:05 = Dauer des aufgetretenen Fehlers (in Stunden, Minuten und Sekunden)
- #702 = Fehlernummer

-

십 Achtung!

 $\overline{\mathrm{B}}\mathrm{eachten}$  Sie dazu auch die Ausführungen  $\rightarrow$  🖹 42

Systemfehler (Gerätefehler) vorhanden  $\rightarrow \triangleq 63$ 

Prozessfehler (Applikatonsfehler) vorhanden  $\rightarrow$   $\bigcirc$  69

| Fehlerhafte Verbindung z                                                                                                 | Fehlerhafte Verbindung zum Feldbus-Hostsystem           |  |  |
|----------------------------------------------------------------------------------------------------|---------------------------------------------------------|--|--|
| Zwischen dem Feldbus-Hostsystem und dem Messgerät kann keine Verbindung aufgebaut werden.<br>Prüfen Sie folgende Punkte: |                                                         |  |  |
| Versorgungsspannung<br>Messumformer                                                                                      | Versorgungsspannung überprüfen $\rightarrow$ Klemme 1/2 |  |  |
|                                                                                                    | (Fortsetzung auf der folgenden Seite)                   |  |  |

| Gerätesicherung                         | Gerätesicherung überprüfen $\rightarrow \square$ 75<br>85260 V AC: 0,8 A träge / 250 V<br>2055 V AC und 1662 V DC: 2 A träge / 250 V                                                                                                    |  |  |
|-----------------------------------------|----------------------------------------------------------------------------------------------------|--|--|
| Feldbusanschluss                        | Datenleitung überprüfen:<br>Klemme 26 = FF +<br>Klemme 27 = FF -                                                                                                    |  |  |
| Feldbus-Gerätestecker<br>(Option)       | <ul> <li>Steckerbelegung / Verdrahtung prüfen →</li></ul>                                                                                                    |  |  |
| Feldbusspannung                         | Prüfen Sie, ob an den Klemmen 26/27 eine min. Busspannung von 9 V DC vorhanden ist.<br>Zulässiger Bereich: 932 V DC                                                                                                    |  |  |
| Netzstruktur                            | Zulässige Feldbuslänge und Anzahl Stichleitungen überprüfen $\rightarrow$ $\square$ 26                                                                                                    |  |  |
| Basisstrom                              | Fließt ein Basisstrom von min. 11 mA?                                                                                                    |  |  |
| Busadresse                              | Busadresse überprüfen: Doppelbelegung ausschließen                                                                                                    |  |  |
| Busabschluss<br>(Terminierung)          | Ist der FOUNDATION Fieldbus-H1 richtig terminiert?<br>Grundsätzlich muss jedes Bussegment beidseitig (Anfang und Ende) mit einem<br>Busabschlusswiderstand abgeschlossen sein. Ansonsten können Störungen in der Daten-<br>übertragung auftreten.                                                                                                    |  |  |
| Stromaufnahme Zulässiger<br>Speisestrom | Stromaufnahme des Bussegments überprüfen:<br>Die Stromaufnahme des betreffenden Bussegmentes (= Summe der Basisströme aller Bus-<br>teilnehmer) darf den max. zulässigen Speisestrom des Busspeisegerätes nicht überschreiten.                                                                                                    |  |  |
| Device Description (DD)                 | <ul> <li>Installieren Sie die DD, falls kein Zugriff auf die herstellerspezifischen Parameter möglich ist.</li> <li>Wierstein Hinweis!</li> <li>Wergewissern Sie sich, dass Sie für die Einbindung von Feldgeräten ins Hostsystem die richtigen Systemdateien verwenden. Entsprechende Versionsangaben können folgende Funktionen/Parameter abgefragt werden:</li> <li>Vor-Ort-Anzeige: <ul> <li>HOME → GRUNDFUNKTIONEN → FOUND. FIELDBUS → INFORMATION → DEVICE REVISION (6243)</li> <li>HOME → GRUNDFUNKTIONEN → FOUND. FIELDBUS → INFORMATION → DD REVISION (6244)</li> </ul> </li> <li>FF-Schnittstelle: <ul> <li>Resource Block → Parameter DEV_REV</li> <li>Resource Block → Parameter DD_REV</li> </ul> </li> <li>Beispiel (Vor-Ort-Anzeige): <ul> <li>Anzeige in der Funktion DD REVISION (6243) → 03</li> <li>Anzeige in der Funktion DD REVISION (6244) → 01</li> <li>Benötigte Gerätebeschreibungsdatei (DD) → 0301.sym / 0301.ffo</li> </ul> </li> </ul> |  |  |

#### Probleme bei der Konfiguration von Funktionsblöcken

| Transducer Blöcke:<br>Die Betriebsart kann nicht<br>in den Modus AUTO<br>gesetzt werden. | Kontrollieren Sie, ob sich die Betriebsart des Resource Blockes im Modus AUTO<br>befindet → Parametergruppe MODE_BLK / Parameter TARGET. |
|------------------------------------------------------------------------------------------|----------------------------------------------------------------------------------------------------|
|                                                                                          | (Fortsetzung auf der folgenden Seite)                                                                                                    |

| Analog Input Fkt.Block:Die<br>Betriebsart kann nicht in<br>den Modus AUTO gesetzt<br>werden.<br>( <i>Fortsetzung</i> )                                                            | <ul> <li>Mehrere Ursachen können dafür verantwortlich sein. Prüfen Sie nacheinander folgende<br/>Punkte:</li> <li>1. Kontrollieren Sie, ob sich die Betriebsart des Analog Input Funktionsblocks im Modus<br/>AUTO befindet → Parametergruppe MODE_BLK / Parameter TARGET.<br/>Ist dies nicht der Fall und lässt sich der Modus nicht auf AUTO stellen, prüfen Sie<br/>zuerst die nachfolgenden Punkte.</li> <li>2. Stellen Sie sicher, dass im Analog Input Funktionsblock der Parameter CHANNEL<br/>(Auswahl Prozessgröße) bereits konfiguriert ist →  171. Die Auswahl CHANNEL = 0<br/>(Uninitialized) ist ungültig.</li> <li>3. Stellen Sie sicher, dass im Analog Input Funktionsblock die Parametergruppe<br/>XD_SCALE (Eingangsbereich, Einheit) bereits konfiguriert ist<br/>→  171 (inkl. Konfigurationsbeispiel)</li> <li><sup>(1)</sup> Achtung!<br/>Achten Sie darauf, dass die gewählte Einheit zu der im Parameter CHANNEL selektier-<br/>ten Prozessgröße passt. Ansonsten wird im Parameter BLOCK_ERROR die Fehlermel-<br/>dung "Block Configuration Error" angezeigt. In diesem Zustand kann die Betriebsart<br/>nicht in den Modus AUTO gesetzt werden.</li> </ul> |
|----------------------------------------------------------------------------------------------------|----------------------------------------------------------------------------------------------------|
| Analog Input Fkt.Block:<br>Die Betriebsart kann nicht<br>in den Modus AUTO<br>gesetzt werden.                                                                                     | <ol> <li>Stellen Sie sicher, dass im Analog Input Funktionsblock der Parameter L_TYPE<br/>(Linearisierungsart) bereits konfiguriert ist → 171.</li> <li>Achtung!<br/>Vergewissern Sie sich, dass bei der Linearisierungsart "Direct" die Skalierung der Parametergruppe OUT_SCALE identisch mit derjenigen der Parametergruppe XD_SCALE<br/>ist. Bei falschen Einstellungen wird im Parameter BLOCK_ERROR die Fehlermeldung<br/>"Block configuraton error" angezeigt. In diesem Zustand kann die Betriebsart nicht auf<br/>den Modus AUTO gesetzt werden. Konfigurationsbeispiel → 171.</li> <li>Kontrollieren Sie, ob sich die Betriebsart des Resource Blocks im Modus AUTO<br/>befindet → Parametergruppe MODE_BLK / Parameter TARGET.</li> <li>Vergewissern Sie sich, dass die Funktionsblöcke korrekt miteinander verschaltet sind</li> </ol>                                                                                                    |
| Analog Input Funktions-<br>block: Die Betriebsart<br>befindet sich zwar im<br>AUTO-Modus, der Status<br>des AI-Ausgangswertes<br>OUT ist jedoch im Zustand<br>BAD bzw. UNCERTAIN. | <ul> <li>und diese Systemkonfiguration an die Feldbusteilnehmer gesendet wurde → 171.</li> <li>1. Kontrollieren Sie, ob sich die Betriebsart der Transducer Blöcke im Modus AUTO befindet → Parametergruppe MODE_BLK / Parameter TARGET. Setzen Sie die Transducer Blöcke unter Verwendung der unterschiedlichen CHANNEL-Parameter (→ 177) in die Betriebsart AUTO.</li> <li>2. Kontrollieren Sie, ob im Transducer Block "Diagnosis" (Basisindex: 1600) ein Fehler ansteht → Transducer Block "Diagnosis" (Basisindex: 1600) → Parameter "Diag Act.Sys.Condition".</li> <li>Fehlermeldungen → 162</li> </ul>                                                                                                    |
| Parameter können nicht<br>verändert werden oder<br>kein Schreibzugriff auf<br>Parameter.                                                                                          | <ol> <li>Parameter, die nur Werte oder Einstellungen anzeigen, können nicht verändert<br/>werden!</li> <li>Der Hardware-Schreibschutz ist aktiv → Deaktivieren Sie den Schreibschutz → 171</li> <li>Hinweis!<br/>Über den Parameter WRITE_LOCK im Resource Block können Sie prüfen, ob der<br/>Hardware-Schreibschutz aktiviert oder deaktiviert ist:LOCKED = Schreibschutz<br/>vorhanden (aktiviert)UNLOCKED = kein Schreibschutz (deaktiviert)</li> <li>Die Block-Betriebsart befindet sich im falschen Modus. Bestimmte Parameter können<br/>nur im Modus OOS (außer Betrieb) oder MAN (manuell) verändert werden<br/>→ Setzen Sie die Betriebsart des Blocks auf den erforderlichen Modus → Parameter-<br/>gruppe MODE_BLK.</li> <li>Der eingegebene Wert befindet sich außerhalb des festgelegten Eingabebereichs für<br/>den betreffenden Parameter:<br/>→ Passenden Wert eingeben<br/>→ Eingabebereich ggf. vergrößern</li> <li>Transducer Blöcke: Die Programmierebene ist nicht freigegeben → Freigabe durch<br/>Code-Eingabe im Parameter "Access – Code" oder über den Service-Code in den<br/>Service-Parametern.</li> </ol>                                             |

| Transducer Block: Die her-<br>stellerspezifischen Parame-<br>ter sind nicht sichtbar.                                                                             | Die Gerätebeschreibungsdatei (Device Description, DD) wurde noch nicht in das Hostsystem oder in das Konfigurationsprogramm geladen $\rightarrow$ Laden Sie die Datei auf das Konfigurationssystem herunter.                                          |  |  |
|----------------------------------------------------------------------------------------------------|----------------------------------------------------------------------------------------------------|--|--|
| (Fortsetzung)                                                                                                    | Bezugsquellen der DD $\rightarrow$ 🖹 71                                                                                                    |  |  |
|                                                                                                    | Hinweis!<br>Vergewissern Sie sich, dass Sie für die Einbindung von Feldgeräten ins Hostsystem die rich-<br>tigen Systemdateien verwenden. Entsprechende Versionsangaben können beim Messgerät<br>über folgende Funktionen/Parameter abgefragt werden: |  |  |
|                                                                                                    | <ul> <li>Vor-Ort-Anzeige:</li> <li>HOME → GRUNDFUNKTIONEN → FOUND. FIELDBUS → INFORMATION →<br/>DEVICE REVISION (6243)</li> <li>HOME → GRUNDFUNKTIONEN → FOUND. FIELDBUS → INFORMATION → DD<br/>REVISION (6244)</li> </ul>                            |  |  |
|                                                                                                    | <ul> <li>FF-Schnittstelle:</li> <li>Resource Block → Parameter DEV_REV</li> <li>Resource Block → Parameter DD_REV</li> </ul>                                                                                                    |  |  |
|                                                                                                    | Beispiel (Vor-Ort-Anzeige):Anzeige in der Funktion DEVICE REVISION (6243) $\rightarrow$ 03<br>Anzeige in der Funktion DD REVISION (6244) $\rightarrow$ 01<br>Benötigte Gerätebeschreibungsdatei (DD) $\rightarrow$ 0301.sym / 0301.ffo                |  |  |
| Analog Input Funktions-<br>block: Der Ausgangswert<br>OUT wird trotz gültigem<br>Status GOOD nicht aktuali-<br>siert.                                             | Die Simulation ist aktiv $\rightarrow$ Deaktivieren Sie die Simulation über die Parametergruppe SIMULATE.                                                                                                    |  |  |
| Fehlermeldungen                                                                                                    |                                                                                                    |  |  |
| Fehlermeldungen im FF-Konfigurationsprogramm $\rightarrow \textcircled{1}{62}$ 62<br>Fehlermeldungen auf der Vor-Ort-Anzeige $\rightarrow \textcircled{1}{62}$ 62 |                                                                                                    |  |  |
|                                                                                                    | $\checkmark$                                                                                                    |  |  |

| Andere Fehlerbilder (ohne Fehlermeldung) |                                                    |  |  |
|------------------------------------------|----------------------------------------------------|--|--|
| Es liegen andere Fehler-<br>bilder vor.  | Diagnose und Behebungsmaßnahmen $\rightarrow$ 🖹 70 |  |  |

# 9.2 System- / Prozessfehlermeldungen

#### Allgemeine Hinweise

Auftretende System- und Prozessfehler werden vom Messgerät grundsätzlich zwei Fehlermeldetypen fest zugeordnet und damit unterschiedlich gewichtet:

Fehlermeldetyp "Störmeldung":

- Der Messbetrieb wird bei dieser Meldung sofort unterbrochen bzw. gestoppt!
- Darstellung auf dem FOUNDATION Fieldbus → Störmeldungen werden über den Statuszustand "BAD" des AI-Ausgangparameters OUT an nachgeschaltete Funktionsblöcke bzw. übergeordnete Leitsysteme übermittelt.
- Vor-Ort-Anzeige  $\rightarrow$  Es erscheint ein blinkendes Blitzsymbol (

Fehlermeldetyp "Hinweismeldung":

- Der Messbetrieb läuft trotz dieser Meldung normal weiter!
- Darstellung auf dem FOUNDATION Fieldbus → Hinweismeldungen werden über den Statuszustand "UNCERTAIN" des AI-Ausgangparameters OUT an nachgeschaltete Funktionsblöcke bzw. übergeordnete Leitsysteme übermittelt.
- Vor-Ort-Anzeige  $\rightarrow$  Es erscheint ein blinkendes Ausrufezeichen (!).

Schwerwiegende Systemfehler, z.B. Elektronikmoduldefekte, werden vom Messgerät immer als "Störmeldung" eingestuft und angezeigt. Simulationen im Transducer Block "Flow", sowie die Messwertunterdrückung erkennt das Messsystem dagegen nur als "Hinweismeldung".

#### Fehlermeldungen in FF-Konfigurationsprogrammen ightarrow 🖹 63

Das Erkennen und Melden von System-/Prozessfehlern erfolgt in den Transducer Blöcken. Angezeigt werden solche Fehler über folgende in der FOUNDATION Fieldbus-Spezifikation festgelegten Parameter:

- BLOCK\_ERR
- Transducer Error

Im Transducer Block "Diagnosis" (Basisindex: 1600) werden über den Parameter "Diag. – Act.Sys.Condition" (herstellerspezifisch) detaillierte Fehlerursachen bzw. Gerätestatusmeldungen angezeigt  $\rightarrow$  Tabelle.

#### Fehlermeldungen auf der Vor-Ort-Anzeige ightarrow 🖹 63

Ausführliche Erläuterungen zur Darstellung von Fehlermeldungen finden Sie auf  $\rightarrow \square$  42.

| Nr.                         | Fehlermeldungen:<br>FOUNDATION Fieldbus<br>(FF)*<br>(Vor-Ort Anzeige)                                                                                                    | Transducer Block<br>Fehlermeldungen<br>Transducer Block<br>Diagnosis        | Analog Input Funktionsblock<br>Fehlermeldungen                                         | Fehlerursache/Behebung<br>(Ersatzteile → 🖹 71)                                                                                                    |  |  |
|-----------------------------|----------------------------------------------------------------------------------------------------|-----------------------------------------------------------------------------|----------------------------------------------------------------------------------------|----------------------------------------------------------------------------------------------------|--|--|
| * Bein<br>"Diag.            | * Beim FOUNDATION Fieldbus erfolgt die Anzeige von Fehlermeldungen im Transducer Block "Diagnosis" (Basisindex: 1600) über Parameter<br>"Diag. – Act.Sys.Condition" (herstellerspezifisch). |                                                                             |                                                                                        |                                                                                                    |  |  |
| S = Sy<br>2 = Sta<br>! = Hi | 5 = Systemfehler<br>7 = Störmeldung (mit Auswirkungen auf den Messbetrieb)<br>8 = Hinweismeldung (ohne Auswirkungen auf den Messbetrieb)                                                    |                                                                             |                                                                                        |                                                                                                    |  |  |
| Nr. #                       | $0xx \rightarrow Hardware-Fehler$                                                                                                    |                                                                             |                                                                                        |                                                                                                    |  |  |
| 001                         | <i>Gerätestatusmeldung (FF):</i><br>ROM/RAM Failure –<br>Err. No. 001                                                                                                    | BLOCK_ERR = Device needs<br>maintenance now (Gerät muss<br>gewartet werden) | OUT. QUALITY = BAD                                                                     | Fehlerursache:<br>ROM-/RAM-Fehler. Fehler beim Zugriff auf den<br>Programmspeicher (ROM) oder Arbeitsspeicher                                                                                                    |  |  |
|                             | <i>Vor-Ort-Anzeige:</i><br>S: SCHWERER FEHLER                                                                                                    | Transducer_Error = Electro-<br>nics failure (Elektronikfehler)              | OUT. SUBSTATUS = Device<br>Failure                                                     | (RAM) des Prozessors.<br>Behebung:<br>Massvarstörkamlating austauschen                                                                                                    |  |  |
|                             | 7. # 001                                                                                                    |                                                                             | BLOCK_ERR = Input Failure<br>(Fehlerhafter Eingangswert von<br>den Transducer Blöcken) | iviessverstarkerplattile austauschen.                                                                                                    |  |  |
| 011                         | <i>Gerätestatusmeldung (FF):</i><br>Amplifier EEPROM failure –<br>Err. No. 011                                                                                                    | BLOCK_ERR = Device needs<br>maintenance now (Gerät muss<br>gewartet werden) | OUT. QUALITY = BAD                                                                     | <i>Fehlerursache:</i><br>Messverstärker mit fehlerhaftem EEPROM<br><i>Behebung</i> :                                                                                                    |  |  |
|                             | <i>Vor-Ort-Anzeige:</i><br>S: AMP HW-EEPROM                                                                                                    | Transducer_Error = Data<br>integrity error (Datenfehler)                    | OUT. SUBSTATUS = Device<br>Failure                                                     | Messverstärkerplatine austauschen.                                                                                                    |  |  |
|                             | 7: # 011                                                                                                    |                                                                             | BLOCK_ERR = Input Failure<br>(Fehlerhafter Eingangswert von<br>den Transducer Blöcken) |                                                                                                    |  |  |
| 012                         | Gerätestatusmeldung (FF):<br>Amplifier EEPROM data<br>inconsistent –<br>Err. No. 012<br>Vor-Ort-Anzeige:<br>S. AMP SW EEPPOM                                                                | BLOCK_ERR = Device needs<br>maintenance now (Gerät muss<br>gewartet werden) | OUT. QUALITY = BAD                                                                     | <i>Fehlerursache:</i><br>Fehler beim Zugriff auf Daten des Messverstärker-<br>EEPROM                                                                                                    |  |  |
|                             |                                                                                                    | Transducer_Error = Data<br>integrity error (Datenfehler)                    | OUT. SUBSTATUS = Device<br>Failure                                                     | Behebung:<br>Führen Sie einen "Warmstart" durch (= Aufstarten<br>des Messsystems ohne Netzunterbruch)                                                                                                    |  |  |
|                             | 4: # 012                                                                                                    |                                                                             | BLOCK_ERR = Input Failure<br>(Fehlerhafter Eingangswert von<br>den Transducer Blöcken) | <ul> <li>FF: Transducer Block "Diagnosis" (Basisindex:<br/>1600) → Parameter "Sys. – Reset" RESTART<br/>SYSTEM</li> <li>Vor-Ort-Anzeige: ÜBERWACHUNG →<br/>SYSTEM → BETRIEB → SYSTEM RESET<br/>(→ NEUSTART)</li> </ul> |  |  |
| 041                         | <i>Gerätestatusmeldung (FF):</i><br>T-DAT failure –<br>Err. No. 041                                                                                                    | BLOCK_ERR = Device needs<br>maintenance now (Gerät muss<br>gewartet werden) | OUT. QUALITY = BAD                                                                     | <ol> <li>Fehlerursache:</li> <li>T-DAT ist nicht korrekt auf die Messverstärkerplatine gesteckt (oder fehlt).</li> </ol>                                                                                               |  |  |
|                             | <i>Vor-Ort-Anzeige:</i><br>S: TRANSM. HW-DAT                                                                                                    | Transducer_Error = Electro-<br>nics failure (Elektronikfehler)              | OUT. SUBSTATUS = Device<br>Failure                                                     | 2. T-DAT ist defekt.                                                                                                    |  |  |
|                             | 7:#041                                                                                                    |                                                                             | BLOCK_ERR = Input Failure<br>(Fehlerhafter Eingangswert von<br>den Transducer Blöcken) | <ol> <li>Überprüfen Sie, ob der T-DAT korrekt auf die<br/>Messverstärkerplatine gesteckt ist.</li> </ol>                                                                                                    |  |  |
| 042                         | <i>Gerätestatusmeldung (FF):</i><br>T-DAT data inconsistent –<br>Err. No. 042                                                                                                    | BLOCK_ERR = Device needs<br>maintenance now (Gerät muss<br>gewartet werden) | OUT. QUALITY = BAD                                                                     | <ol> <li>I-DAI austauschen, falls defekt.</li> <li>Prüfen Sie, ob das neue Ersatz-DAT kompati-<br/>bel zur bestehenden Messelektronik ist.</li> <li>Prüfung anhand:</li> </ol>                                         |  |  |
|                             | <i>Vor-Ort-Anzeige:</i><br>S: TRANSM. SW-DAT                                                                                                    | Transducer_Error = Data<br>integrity error (Datenfehler)                    | OUT. SUBSTATUS = Device<br>Failure                                                     | - Ersatzteil-Setnummer<br>- Hardware Revision Code                                                                                                    |  |  |
|                             | •. II 042                                                                                                    |                                                                             | BLOCK_ERR = Input Failure<br>(Fehlerhafter Eingangswert von<br>den Transducer Blöcken) | <ol> <li>viesseiektronikplatinen ggf. austauschen.</li> <li>T-DAT auf die Messverstärkerplatine stecken.</li> </ol>                                                                                                    |  |  |
|                             |                                                                                                    |                                                                             |                                                                                        |                                                                                                    |  |  |

# 9.2.1 Liste der Systemfehlermeldungen

| Nr.                       | Fehlermeldungen:<br>FOUNDATION Fieldbus<br>(FF)*<br>(Vor-Ort Anzeige)                   | Transducer Block<br>Fehlermeldungen<br>Transducer Block<br>Diagnosis                                                                                                    | Analog Input Funktionsblock<br>Fehlermeldungen                                         | Fehlerursache/Behebung<br>(Ersatzteile → 🖹 71)                                                                                                    |
|---------------------------|-----------------------------------------------------------------------------------------|----------------------------------------------------------------------------------------------------|----------------------------------------------------------------------------------------|----------------------------------------------------------------------------------------------------|
| 043                       | Gerätestatusmeldung (FF):<br>T-DAT data inconsistent –<br>Err. No. 043                  | BLOCK_ERR = Device needs<br>maintenance now (Gerät muss<br>gewartet werden)                                                                                                    | OUT. QUALITY = BAD                                                                     | Fehlerursache:<br>Kalibrierungsdaten fehlerhaft<br>Behebung:                                                                                                    |
|                           | <i>Vor-Ort-Anzeige:</i><br>S: K-DATEN T-DAT                                             | Transducer_Error = Electro-<br>nics failure (Elektronikfehler)                                                                                                    | OUT. SUBSTATUS = Device<br>Failure                                                     | 1. Überprüfen Sie, ob der T-DAT korrekt auf die Messverstärkerplatine gesteckt ist.                                                                                                    |
|                           | 7:#043                                                                                  |                                                                                                    | BLOCK_ERR = Input Failure<br>(Fehlerhafter Eingangswert von<br>den Transducer Blöcken) | <ol> <li>T-DAT austauschen, falls defekt.</li> <li>Prüfen Sie, ob das neue Ersatz-DAT kompatibel zur bestehenden Messelektronik ist.</li> <li>Prüfung anhand:         <ul> <li>Ersatzteil-Setnummer</li> <li>Hardware Revision Code</li> </ul> </li> </ol> |
|                           |                                                                                         |                                                                                                    |                                                                                        | 3. Messelektronikplatinen ggf. austauschen.                                                                                                    |
| 082                       | Gerätestatusmeldung (FF):<br>Interuption between sensor<br>and transmittor CH1 -        | BLOCK_ERR = Device needs<br>maintenance now (Gerät muss<br>gewartet werden)                                                                                                    | OUT. QUALITY = BAD                                                                     | <i>Fehlerursache:</i><br>Verbindung zwischen Sensor Kanal 1/2 und Mess-<br>umformer unterbrochen.                                                                                                    |
|                           | Err. No. 082                                                                            | Transducer_Error = Mechani-                                                                                                    | OUT. SUBSTATUS = Device                                                                | Behebung:                                                                                                    |
|                           | <i>Vor-Ort-Anzeige:</i><br>S: SENS. DOWN CH1<br>4. # 082                                | cal failure (Mechanischer Feh-<br>ler)                                                                                                    | Failure                                                                                | 1. Kontrollieren Sie die Kabelverbindung zwi-<br>schen Sensor und Messumformer.                                                                                                    |
|                           | ,                                                                                       |                                                                                                    | BLOCK_ERR = Input Failure<br>(Fehlerhafter Eingangswert von                            | 2. Kontrollieren Sie, ob der Sensorstecker bis<br>zum Anschlag eingedreht ist.                                                                                                    |
| 083                       | Gerätestatusmeldung (FF):                                                               | Itestatusmeldung (FF):<br>uption between sensor<br>ransmittor CH2 -<br>No. 083BLOCK_ERR = Device needs<br>maintenance now (Gerät muss<br>gewartet werden)Ort-Anzeige:<br>NS. DOWN CH2Transducer_Error = Mechani-<br>cal failure (Mechanischer Feh-<br>ler) | den Transducer Blöcken)<br>OUT. QUALITY = BAD                                          | 3. Kontrollieren Sie, ob der richtige Sensor ange-<br>schlossen wurde.                                                                                                    |
|                           | Interuption between sensor<br>and transmittor CH2 –<br>Err. No. 083                     |                                                                                                    | OUT. SUBSTATUS = Device<br>Failure                                                     | 4. Vor-Ort-Anzeige:<br>Kontrollieren Sie in der Funktion SENSORTYP<br>(6881), ob für Kanalþ 1 bzw. Kanal 2 der rich-                                                                                                    |
|                           | <i>Vor-Ort-Anzeige:</i><br>S: SENS, DOWN CH2                                            |                                                                                                    |                                                                                        | tige Sensor ausgewahlt wurde.                                                                                                    |
|                           | 4: # 083                                                                                |                                                                                                    | BLOCK_ERR = Input Failure<br>(Fehlerhafter Eingangswert von                            | <ul> <li>Kontrollieren Sie im Parameter "Sensor Param.</li> <li>Sensor Type", ob für Fehlernummer 82 bzw.</li> <li>83 der richtige Sensor ausgewählt wurde.</li> </ul>                                                                                     |
|                           |                                                                                         |                                                                                                    | dell Italisudcel Diockell)                                                             | 6. Möglicherweise ist der Sensor defekt.                                                                                                    |
| 085                       | <i>Gerätestatusmeldung (FF):</i><br>Interuption between sensor<br>and transmittor CH1 - | BLOCK_ERR = Device needs<br>maintenance now (Gerät muss<br>gewartet werden)                                                                                                    | OUT. QUALITY = BAD                                                                     | <i>Fehlerursache:</i><br>Verbindung zwischen Sensor Kanal 1/2 und Mess-<br>umformer unterbrochen.                                                                                                    |
|                           | Err. No. 085                                                                            | irr. No. 085     Transducer_Error = Mechani-<br>cal failure (Mechanischer Feh-<br>ler)     OUT. SUBSTATUS = Device<br>Failure                                                                                                    | OUT. SUBSTATUS = Device                                                                | Behebung:                                                                                                    |
|                           | Vor-Ort-Anzeige:<br>S: SENS. UP CH1<br>4: # 086                                         |                                                                                                    | Failure                                                                                | 1. Kontrollieren Sie die Kabelverbindung zwi-<br>schen Sensor und Messumformer.                                                                                                    |
|                           |                                                                                         |                                                                                                    | BLOCK_ERR = Input Failure<br>(Fehlerhafter Eingangswert von<br>den Transducer Blöcken) | <ol> <li>Kontrollieren Sie, ob der Sensorstecker bis<br/>zum Anschlag eingedreht ist.</li> <li>Kontrollieren Sie, ob der richtige Sensor energie</li> </ol>                                                                                                |
| 086 <i>Ger</i><br>Inte    | <i>Gerätestatusmeldung (FF):</i><br>Interuption between sensor                          | BLOCK_ERR = Device needs           nteruption between sensor         maintenance now (Gerät muss                                                                                                    | OUT. QUALITY = BAD                                                                     | <ol> <li>Kontrollieren Sie, ob der richtige Sensor ange-<br/>schlossen wurde.</li> <li>Kontrollieren Sie, ob der richtige Sensor</li> </ol>                                                                                                    |
|                           | and transmittor CH2 –<br>Err. No. 086                                                   | gewartet werden)                                                                                                    |                                                                                        | gewählt wurde:                                                                                                    |
| Vor-(<br>S: SEI<br>7: # 0 | <i>Vor-Ort-Anzeige:</i><br>S: SENS. DOWN CH2                                            | -Ort-Anzeige:     Transducer_Error = Mechani-<br>cal failure (Mechanischer Feh-<br>ler)       086     Image: Transducer_Error = Mechani-<br>cal failure (Mechanischer Feh-<br>ler)                                                                         | OUT. SUBSTATUS = Device<br>Failure                                                     | (Basisindex: 1400) bzw. Transducer_GIII<br>(Transducer_CH2" (Basisindex: 1500)→<br>Parameter "Sensor Param – Sensor Type"                                                                                                    |
|                           | 7: # 080                                                                                |                                                                                                    | BLOCK_ERR = Input Failure<br>(Fehlerhafter Eingangswert von<br>den Transducer Blöcken) | <ul> <li>Vor-Ort-Anzeige: GRUNDFUNKTIONEN</li> <li>→ AUFNEHMERDATEN K1 bzw. K2 →<br/>AUFNEHMERPARAMETER → SENSOR-<br/>TYP</li> </ul>                                                                                                    |
|                           |                                                                                         |                                                                                                    |                                                                                        | 5. Möglicherweise ist der Sensor defekt.                                                                                                    |

| Nr.   | Fehlermeldungen:<br>FOUNDATION Fieldbus<br>(FF)*<br>(Vor-Ort Anzeige)               | Transducer Block<br>Fehlermeldungen<br>Transducer Block<br>Diagnosis        | Analog Input Funktionsblock<br>Fehlermeldungen                                                                               | Fehlerursache/Behebung<br>(Ersatzteile → 曽 71)                                                                                                    |
|-------|-------------------------------------------------------------------------------------|-----------------------------------------------------------------------------|----------------------------------------------------------------------------------------------------|----------------------------------------------------------------------------------------------------|
| Nr. # | $\mathbf{1xx} \rightarrow \mathbf{Software}\text{-}\mathbf{Fehler}$                 |                                                                             |                                                                                                    |                                                                                                    |
| 111   | <i>Gerätestatusmeldung (FF):</i><br>Totalizer could not be restored<br>at startup – | BLOCK_ERR = Device needs<br>maintenance now (Gerät muss<br>gewartet werden) | OUT. QUALITY = BAD                                                                                                    | Fehlerursache:<br>Prüfsummenfehler beim Summenzähler.<br>Behebung:                                                                                                    |
|       | Err. No. 111<br><i>Vor-Ort-Anzeige:</i><br>S: CHECKSUM TOTAL.<br>7: # 111           | Transducer_Error = Electro-<br>nics failure (Elektronikfehler)              | OUT. SUBSTATUS = Device<br>Failure<br>BLOCK_ERR = Input Failure<br>(Fehlerhafter Eingangswert von<br>den Transducer Blöcken) | <ol> <li>Messgerät neu aufstarten.</li> <li>Messverstärkerplatine ggf. austauschen.</li> </ol>                                                                                                    |
| 121   | <i>Gerätestatusmeldung (FF):</i><br>Software compatibility<br>problem amplifier –   | BLOCK_ERR = Device needs<br>maintenance now (Gerät muss<br>gewartet werden) | OUT. QUALITY = BAD                                                                                                    | <i>Fehlerursache:</i><br>I/O-Platine und Messverstärkerplatine sind auf-<br>grund unterschiedlicher Software-Versionen nur                                                                                                    |
|       | I/O module –<br>Err. No. 121                                                        | Transducer_Error = I/O failure<br>(Eingangs-/Ausgangsfehler)                | OUT. SUBSTATUS = Device<br>Failure                                                                                           | beschränkt miteinander kompatibel (evtl. einge-<br>schränkte Funktionalität).                                                                                                    |
|       | S: V / K KOMPATIB.<br>!: # 121                                                      |                                                                             | BLOCK_ERR = Input Failure<br>(Fehlerhafter Eingangswert von<br>den Transducer Blöcken)                                       | <ul> <li>– Die Anzeige erfolgt nur für 30 Sekunden auf<br/>dem Display als Hinweismeldung (mit Eintrag in<br/>die Fehlerhistorie).</li> <li>– Dieser Zustand unterschiedlicher Softwareversi-<br/>onen kann beim Tausch von nur einer Elektro-<br/>nikplatine auftreten; die erweiterte Funktionali-<br/>tät kann nicht zur Verfügung gestellt werden.<br/>Die zuvor bestehende Softwarefunktionalität ist<br/>weiterhin verfügbar und der Messbetrieb mög-<br/>lich.</li> </ul> |
| Nr. # | $2xx \rightarrow$ Fehler beim DAT / ke                                              | in Datenempfang                                                             |                                                                                                    |                                                                                                    |
| 205   | <i>Gerätestatusmeldung (FF):</i><br>Save to T-DAT failed –<br>Err. No. 205          | BLOCK_ERR = Device needs<br>maintenance now (Gerät muss<br>gewartet werden) | OUT. QUALITY = BAD                                                                                                    | <i>Fehlerursache:</i><br>Datensicherung (Download) auf<br>T-DAT fehlgeschlagen bzw. Fehler beim Zugriff                                                                                                    |
|       | <i>Vor-Ort-Anzeige:</i><br>S: T-DAT LADEN<br>!: # 205                               | Transducer_Error = Electro-<br>nics failure (Elektronikfehler)              | OUT. SUBSTATUS = Device<br>Failure                                                                                           | Upload) auf die im I-DAI gespeicherten<br>Abgleichwerte.<br>Behebung:                                                                                                    |
|       |                                                                                     |                                                                             | BLOCK_ERR = Input Failure<br>(Fehlerhafter Eingangswert von<br>den Transducer Blöcken)                                       | <ol> <li>Überprüfen Sie, ob der T-DAT korrekt auf die<br/>Messverstärkerplatine gesteckt ist.</li> <li>T-DAT austauschen, falls defekt</li> </ol>                                                                                                    |
| 206   | <i>Gerätestatusmeldung (FF):</i><br>Restore from T-DAT failed –<br>Err. No. 206     | BLOCK_ERR = Device needs<br>maintenance now (Gerät muss<br>gewartet werden) | OUT. QUALITY = BAD                                                                                                    | Prüfen Sie vor einem DAT-Austausch, ob das<br>neue Ersatz-DAT kompatibel zur bestehenden<br>Messelektronik ist. Prüfung anhand:                                                                                                    |
|       | <i>Vor-Ort-Anzeige:</i><br>S: T-DAT SPEICHERN                                       | Transducer_Error = Electro-<br>nics failure (Elektronikfehler)              | OUT. SUBSTATUS = Device<br>Failure                                                                                           | <ul> <li>– Ersatzteil-Setnummer</li> <li>– Hardware Revision Code</li> <li>3 Messelektronikolatinen gof austauschen</li> </ul>                                                                                                    |
|       |                                                                                     |                                                                             | BLOCK_ERR = Input Failure<br>(Fehlerhafter Eingangswert von<br>den Transducer Blöcken)                                       |                                                                                                    |

| Nr.    | Fehlermeldungen:<br>FOUNDATION Fieldbus<br>(FF)*<br>(Vor-Ort Anzeige)                               | Transducer Block<br>Fehlermeldungen<br>Transducer Block<br>Diagnosis                                                                                                    | Analog Input Funktionsblock<br>Fehlermeldungen                                                                                                    | Fehlerursache/Behebung<br>(Ersatzteile $\rightarrow \blacksquare 71$ )                                              |
|--------|----------------------------------------------------------------------------------------------------|----------------------------------------------------------------------------------------------------|----------------------------------------------------------------------------------------------------|----------------------------------------------------------------------------------------------------|
| 261    | 51 <i>Gerätestatusmeldung (FF):</i><br>Communication failure<br>amplifier –                         | BLOCK_ERR = Device needs<br>maintenance now (Gerät muss<br>gewartet werden)                                                                                                    | OUT. QUALITY = BAD                                                                                                    | Fehlerursache:<br>Kommunikationsfehler. Kein Datenempfang zwi-<br>schen Messverstärker und I/O-Platine oder fehler- |
|        | ETT. NO. 201<br>Vor-Ort-Anzeige:                                                                    | Transducer_Error = Electro-<br>nics failure (Elektronikfehler)                                                                                                    | OUT. SUBSTATUS = Device<br>Failure                                                                                                    | narte interne Datenubertragung.<br>Behebung:<br>Prijfan Sia, oh dia Elaktroniknlatinan korrakt in dia.              |
|        | 4: # 261                                                                                            |                                                                                                    | BLOCK_ERR = Input Failure<br>(Fehlerhafter Eingangswert von<br>den Transducer Blöcken)                                                                                | Platinenhalterung eingesteckt sind.                                                                                 |
| Nr. #  | $3xx \rightarrow System-Bereichsgrenze$                                                             | en überschritten                                                                                                    |                                                                                                    |                                                                                                    |
| 392    | <i>Gerätestatusmeldung (FF):</i><br>Attenuation of acoustic measu-<br>rement section too high CH1 – | BLOCK_ERR = Device needs<br>maintenance now (Gerät muss<br>gewartet werden)                                                                                                    | OUT. QUALITY = BAD                                                                                                    | <i>Fehlerursache:</i><br>Dämpfung der akustischen Messstrecke zu groß.<br><i>Behebung:</i>                          |
|        | EIT. NO. 392<br>Vor-Ort-Anzeige:<br>S. SIGN LOW CH1                                                 | Transducer_Error = Mechani-<br>cal failure (Mechanischer Feh-                                                                                                    | OUT. SUBSTATUS = Device<br>Failure                                                                                                    | 1. Kontrollieren Sie, ob das Koppelmedium erneuert werden muss.                                                     |
|        | 4: # 392                                                                                            | ler                                                                                                    | BLOCK_ERR = Input Failure                                                                                                    | <ol> <li>Der Messstoff weist möglicherweise eine zu<br/>hohe Dämpfung auf.</li> </ol>                               |
|        |                                                                                                    |                                                                                                    | (Fehlerhafter Eingangswert von<br>den Transducer Blöcken)                                                                                                    | <ol> <li>Das Rohr weist möglicherweise eine zu hohe<br/>Dämpfung auf.</li> </ol>                                    |
| 393    | <i>Gerätestatusmeldung (FF):</i><br>Attenuation of acoustic measu-<br>rement section too high CH2 – | BLOCK_ERR = Device needs<br>maintenance now (Gerät muss<br>gewartet werden)                                                                                                    | OUT. QUALITY = BAD                                                                                                    | <ol> <li>Kontrollieren Sie den Sensorabstand (Einbau-<br/>maße).</li> </ol>                                         |
|        | Err. No. 393<br><i>Vor-Ort-Anzeige:</i><br>S: SIGN. LOW CH2                                         | No. 393<br>-Ort-Anzeige:<br>IGN. LOW CH2<br>Ign Low CH2<br>Ign Low CH2<br>Ign Lo | OUT. SUBSTATUS = Device<br>Failure                                                                                                    | <ol> <li>Reduzieren Sie die Anzahl der Traversen, falls<br/>möglich.</li> </ol>                                     |
|        | <i>t</i> : # 393                                                                                    |                                                                                                    | BLOCK_ERR = Input Failure<br>(Fehlerhafter Eingangswert von<br>den Transducer Blöcken)                                                                                |                                                                                                    |
| Nr. #  | $5xx \rightarrow Anwendungsfehler$                                                                  | 1                                                                                                    |                                                                                                    |                                                                                                    |
| 501    | Gerätestatusmeldung (FF):<br>Download device software<br>active –                                   | BLOCK_ERR = Device needs<br>maintenance now (Gerät muss<br>gewartet werden)                                                                                                    | OUT. QUALITY = BAD                                                                                                    | Fehlerursache:<br>Neue Messverstärker- oder Kommunikations-Soft<br>wareversion wird in das Messgerät geladen.       |
|        | Err. No. 501<br>Vor-Ort-Anzeige:                                                                    | Transducer_Error = General<br>Error (allgemeiner Fehler)                                                                                                    | OUT. SUBSTATUS = Device<br>Failure                                                                                                    | Das Ausführen weiterer Funktionen ist nicht mög-<br>lich.                                                           |
|        | 1: # 501                                                                                            |                                                                                                    | BLOCK_ERR = Input Failure<br>(Fehlerhafter Eingangswert von<br>den Transducer Blöcken)                                                                                | Warten Sie bis der Vorgang beendet ist. Der Neu-<br>start des Messgerätes erfolgt automatisch.                      |
| 502    | <i>Gerätestatusmeldung (FF):</i><br>Up-/Download device software<br>active –                        | Gerätestatusmeldung (FF):       BLOCK_ERR = Device needs       OUT. QUALITY = BAD       Feh         Up-/Download device software       maintenance now (Gerät muss       OUT. QUALITY = BAD       Übe         active –       gewartet werden)       Dow       Dow       Weit         Err. No. 502       Transducer_Error = General       OUT. SUBSTATUS = Device       Weit         Vor-Ort-Anzeige:       Error (allgemeiner Fehler)       OUT. SUBSTATUS = Device       Beh                                                                                                    | Fehlerursache:<br>Über ein Bedienprogramm findet ein Up- oder<br>Download der Gerätedaten statt. Das Ausführen<br>weiterer Funktionen ist nicht möglich.<br>Behebung: |                                                                                                    |
| E<br>V | Err. No. 502<br>Vor-Ort-Anzeige:                                                                    |                                                                                                    |                                                                                                    |                                                                                                    |
|        | 1: # 502                                                                                            |                                                                                                    | BLOCK_ERR = Input Failure<br>(Fehlerhafter Eingangswert von<br>den Transducer Blöcken)                                                                                | waiten sie bis der vorgang beender ist.                                                                             |
|        |                                                                                                    |                                                                                                    |                                                                                                    |                                                                                                    |
|        |                                                                                                    |                                                                                                    |                                                                                                    |                                                                                                    |

| Nr.   | Fehlermeldungen:<br>FOUNDATION Fieldbus<br>(FF)*<br>(Vor-Ort Anzeige)       | Transducer Block<br>Fehlermeldungen<br>Transducer Block<br>Diagnosis | Analog Input Funktionsblock<br>Fehlermeldungen            | Fehlerursache/Behebung<br>(Ersatzteile → 曽 71)                                                                                                    |
|-------|-----------------------------------------------------------------------------|----------------------------------------------------------------------|-----------------------------------------------------------|----------------------------------------------------------------------------------------------------|
| 592   | Gerätestatusmeldung (FF):                                                   | BLOCK_ERR = No Error                                                 | OUT. QUALITY = UNCERTAIN                                  | Fehlerursache:                                                                                                    |
|       | – Err. No. 592                                                              |                                                                      | OUT. SUBSTATUS = Non specific                             | Behebung:                                                                                                    |
|       | Vor-Ort-Anzeige:<br>S: INIT. RUN CH1<br>½: # 592                            |                                                                      |                                                           | Warten Sie bis der Vorgang beendet ist.                                                                                                    |
| 593   | <i>Gerätestatusmeldung (FF):</i><br>Channel initialization run CH2          | BLOCK_ERR = No Error                                                 | OUT. QUALITY = UNCERTAIN<br>OUT. SUBSTATUS = Non specific | _                                                                                                    |
|       | Vor-Ort-Anzeige:<br>S: INIT. RUN CH2<br>4: # 593                            |                                                                      |                                                           |                                                                                                    |
| Nr. # | $\mathbf{6xx}  ightarrow \mathbf{Simulations betrieb}$ akt                  | iv                                                                   | I                                                         | 1                                                                                                    |
| 602   | Gerätestatusmeldung (FF):                                                   | BLOCK_ERR = No Error                                                 | OUT. QUALITY = UNCERTAIN                                  | Fehlerursache:                                                                                                    |
|       | Positive zero return active CH1<br>– Err. No. 602                           |                                                                      | OUT. SUBSTATUS = Non specific                             | Messwertunterdrückung ist aktiv.                                                                                                    |
|       | <i>Vor-Ort-Anzeige:</i><br>S: POS. 0-RET. CH1<br>!: # 602                   |                                                                      |                                                           | <ul> <li>Messwertunterdrückung ausschalten:</li> <li>FF: Transducer Block "Transducer_CH1" (Basis-<br/>index: 1400) bzw. "Transducer_CH2" (Basisin-<br/>dex:1500) → Parameter "Sys Positive Zero</li> </ul>                                                                    |
| 603   | Gerätestatusmeldung (FF):                                                   | BLOCK_ERR = No Error                                                 | OUT. QUALITY = UNCERTAIN                                  | Return" $\rightarrow$ OFF<br>Vor-Ort-Anzeige: GRUNDEUNKTIONEN $\rightarrow$                                                                                                    |
|       | Positive zero return active CH2<br>– Err. No. 603                           |                                                                      | OUT. SUBSTATUS = Non specific                             | SYSTEMPARAMETER $\rightarrow$ EINSTELLUNGEN $\rightarrow$<br>MESSWERTUNTERDR. ( $\rightarrow$ AUS)                                                                                                    |
|       | <i>Vor-Ort-Anzeige:</i><br>S: POS. 0-RET. CH2<br>!: # 603                   |                                                                      |                                                           |                                                                                                    |
| 604   | Gerätestatusmeldung (FF):                                                   | BLOCK_ERR = No Error                                                 | OUT. QUALITY = UNCERTAIN                                  |                                                                                                    |
|       | Positive zero return active<br>CH1&2 – Err. No. 604                         |                                                                      | OUT. SUBSTATUS = Non specific                             |                                                                                                    |
|       | <i>Vor-Ort-Anzeige:</i><br>S: POS. 0-RET. CH1&2<br>!: # 604                 |                                                                      |                                                           |                                                                                                    |
| 691   | <i>Gerätestatusmeldung (FF):</i><br>Simulation Failsafe active –            | BLOCK_ERR = Simulation<br>active (Simulation aktiviert)              | OUT. QUALITY = UNCERTAIN                                  | <i>Fehlerursache:</i><br>Simulation des Fehlerverhaltens (Ausgänge) ist                                                                                                    |
|       | Err. No. 691                                                                | Transducer_Error = No Error                                          | OUT. SUBSTATUS = Non specific                             | aktiv.                                                                                                    |
|       | Vor-Ort-Anzeige:<br>S: SIM. FEHLERVERH.<br>!: # 691                         |                                                                      |                                                           | <ul> <li>Beneoung:</li> <li>Simulation ausschalten:</li> <li>FF: Transducer Block "Diagnose" (Basisindex:<br/>1600) → Parameter "Sys Sim.Failsafe Mode"<br/>→ OFF</li> <li>Vor-Ort-Anzeige: ÜBERWACHUNG →<br/>SYSTEM → BETRIEB → SIM. FEHLERVER-<br/>HALTEN (→ AUS)</li> </ul> |
| 692   | <i>Gerätestatusmeldung (FF):</i><br>Simulation Volume flow active           | BLOCK_ERR = Simulation<br>active (Simulation aktiviert)              | OUT. QUALITY = UNCERTAIN                                  | <i>Fehlerursache:</i><br>Simulation der Messgröße ist aktiv.                                                                                                    |
|       | - Err. No. 692<br><i>Vor-Ort-Anzeige:</i><br>S: SIM. MESSGRÖSSE<br>!: # 692 | Transducer_Error = No Error                                          | OUT. SUBSTATUS = Non specific                             | <ul> <li>Behebung:</li> <li>Simulation ausschalten:</li> <li>FF: Transducer Block "Flow" (Basisindex: 1400) → Parameter "Simulation - Measurand" → OFF</li> <li>Vor-Ort-Anzeige: ÜBERWACHUNG → SYS-TEM → BETRIEB → SIM. MESSGRÖSSE (→ AUS)</li> </ul>                          |

| Nr.   | Fehlermeldungen:<br>FOUNDATION Fieldbus<br>(FF)*<br>(Vor-Ort Anzeige)                           | Transducer Block<br>Fehlermeldungen<br>Transducer Block<br>Diagnosis        | Analog Input Funktionsblock<br>Fehlermeldungen                                         | Fehlerursache/Behebung<br>(Ersatzteile → 曽 71)                                                                                                    |
|-------|-------------------------------------------------------------------------------------------------|-----------------------------------------------------------------------------|----------------------------------------------------------------------------------------|----------------------------------------------------------------------------------------------------|
| 694   | <i>Gerätestatusmeldung (FF):</i><br>Simulation of measuring CH1                                 | BLOCK_ERR = Simulation<br>active (Simulation aktiviert)                     | OUT. QUALITY = UNCERTAIN                                                               | <i>Fehlerursache:</i><br>Simulation ist aktiv.                                                                                                    |
|       | active – Err. No. 694<br><i>Vor-Ort-Anzeige:</i><br>S: SIM. MEASUR. CH1<br><i>t</i> : # 694     | Transducer_Error = No Error                                                 | OUT. SUBSTATUS = Non specific                                                          | <ul> <li>Behebung:</li> <li>Simulation ausschalten:</li> <li>FF: Transducer Block "Transducer_CH1" (Basis-<br/>index: 1400) bzw. "Transducer_CH2" (Basisin-<br/>dex 1500) → Parameter "Simulation - Measu-</li> </ul> |
| 695   | <i>Gerätestatusmeldung (FF):</i><br>Simulation of measuring CH2                                 | BLOCK_ERR = Simulation<br>active (Simulation aktiviert)                     | OUT. QUALITY = UNCERTAIN                                                               | rand <sup>*</sup> → OFF<br>• Vor-Ort-Anzeige: ÜBERWACHUNG → SYS-<br>TEM → BETRIEB → SIM. MESSGRÖSSE (→                                                                                                    |
|       | acuve - Err. No. 095<br><i>Vor-Ort-Anzeige:</i><br>S: SIM. MEASUR. CH2<br><i>t</i> : # 695      | Transducer_Error = No Error                                                 | OUT. SUBSTATUS = Non specific                                                          | AUS)                                                                                                    |
| Nr. # | $7xx \rightarrow Anwendungsfehler$                                                              | 1                                                                           | 1                                                                                      | 1                                                                                                    |
| 743   | <i>Gerätestatusmeldung (FF):</i><br>Zero point adjustment CH1 is<br>not possible – Err. No. 743 | BLOCK_ERR = Device needs<br>maintenance now (Gerät muss<br>gewartet werden) | OUT. QUALITY = UNCERTAIN                                                               | <i>Fehlerursache:</i><br>Die Messstoffgeschwindigkeit hat einen Wert von<br>0,1 m/s überschritten.                                                                                                    |
|       | Vor-Ort-Anzeige:<br>S: 0-ADJ. FAIL CH1<br>†: # 743                                              | Transducer_Error = No Error                                                 | OUT. SUBSTATUS = Non specific                                                          | <i>Behebung:</i><br>Überprüfen Sie, ob alle Voraussetzungen zur<br>Durchführung eines Nullpunktabgleichs erfüllt<br>sind.                                                                                             |
| 744   | <i>Gerätestatusmeldung (FF):</i><br>Zero point adjustment CH2 is<br>not possible – Err. No. 744 | BLOCK_ERR = Device needs<br>maintenance now (Gerät muss<br>gewartet werden) | OUT. QUALITY = UNCERTAIN                                                               |                                                                                                    |
|       | <i>Vor-Ort-Anzeige:</i><br>S: 0-ADJ. FAIL CH2<br>4: # 744                                       | Transducer_Error = No Error                                                 | OUT. SUBSTATUS = Non specific                                                          |                                                                                                    |
| _     | – No communication to amplifier                                                                 | BLOCK_ERR = Device needs<br>maintenance now (Gerät muss<br>gewartet werden) | OUT. QUALITY = BAD                                                                     | <i>Fehlerursache:</i><br>Kommunikationsfehler. Keine Kommunikation<br>zum Messverstärker.                                                                                                    |
|       |                                                                                                 | Transducer_Error = General<br>Error (allgemeiner Fehler)                    | OUT. SUBSTATUS = Device<br>Failure                                                     | <i>Behebung:</i><br>1. Hilfsenergie aus- und wieder einschalten.                                                                                                    |
|       |                                                                                                 |                                                                             | BLOCK_ERR = Input Failure<br>(Fehlerhafter Eingangswert von<br>den Transducer Blöcken) | <ol> <li>Prüfen Sie, ob die Elektronikplatinen korrekt in<br/>die Platinenhalterung eingesteckt sind.</li> </ol>                                                                                                    |

| Nr.                                                                                                    | Fehlermeldungen:<br>FOUNDATION Fieldbus<br>(FF)*<br>(Vor-Ort Anzeige)                      | Transducer Blöcke<br>Fehlermeldungen                                        | Analog Input Funktionsblock<br>Fehlermeldungen                                         | Fehlerursache/Behebung<br>(Ersatzteile → 曽 71)                                                                                                    |  |
|----------------------------------------------------------------------------------------------------|--------------------------------------------------------------------------------------------|-----------------------------------------------------------------------------|----------------------------------------------------------------------------------------|----------------------------------------------------------------------------------------------------|--|
| * Beim FOUNDATION Fieldbus erfolgt die Anzeige von Fehlermeldungen im Transducer Block "Diagnosis" (Basisindex: 1600) über Parameter<br>"Diag. – Act.Sys.Condition" (herstellerspezifisch). |                                                                                            |                                                                             |                                                                                        |                                                                                                    |  |
| <pre> / = Störmeldung (mit Auswirkungen auf den Messbetrieb) ! = Hinweismeldung (ohne Auswirkungen auf den Messbetrieb) </pre>                                                              |                                                                                            |                                                                             |                                                                                        |                                                                                                    |  |
| Nr. # 4xx $\rightarrow$ Anwendungsfehler                                                                                                    |                                                                                            |                                                                             |                                                                                        |                                                                                                    |  |
| 492                                                                                                    | <i>Gerätestatusmeldung (FF):</i><br>Sound velocity CH1 outside the<br>range – Err. No. 492 | BLOCK_ERR = Device needs<br>maintenance now (Gerät muss<br>gewartet werden) | OUT. QUALITY = BAD                                                                     | <i>Fehlerursache:</i><br>Die Schallgeschwindigkeit liegt außerhalb des<br>Messbereichs.                                                                                                    |  |
|                                                                                                    | <i>Vor-Ort-Anzeige:</i><br>P: SCHALLBEREI.K1<br>7: # 492                                   | Transducer_Error = Mechani-<br>cal failure (Mechanikfehler)                 | OUT. SUBSTATUS = Device<br>Failure                                                     | Behebung: 1. Kontrollieren Sie die Einbaumaße.                                                                                                    |  |
|                                                                                                    |                                                                                            |                                                                             | BLOCK_ERR = Input Failure<br>(Fehlerhafter Eingangswert von<br>den Transducer Blöcken) | at Failure       2. Kontrollieren Sie, falls möglich, die Schallg         ugswert von       schwindigkeit des Messstoffs oder konsultie         cken)       Sie die Fachliteratur.                                                                                                    |  |
| 493                                                                                                    | <i>Gerätestatusmeldung (FF):</i><br>Sound velocity CH2 outside the<br>range – Err. No. 493 | BLOCK_ERR = Device needs<br>maintenance now (Gerät muss<br>gewartet werden) | OUT. QUALITY = BAD                                                                     | <ol> <li>Ist die aktuelle Schallgeschwindigkeit außerhalb des definierten Schallgeschwindigkeitsbereichs (min./max.), ändern Sie den Bereich.</li> <li>FF: Transducer Block "Transducer_CH1" (Basisindex: 1400) bzw. Transducer Block "Transducer_CH2" (Basisindex: 1500)→ Parameter "Liquid Data - Min. Sound Velocity Liquid" und "Liquid Data - Max. Sound Velocity Liquid"</li> <li>Vor-Ort-Anzeige: GRUNDFUNKTIONEN → PROZESSPARAMETER K1 bzw. K2 → FLÜSSIGKEITSDATEN → MIN. SCHALL-GESCHWINDIGKEIT FLÜSSIGKEIT und MAX. SCHALLGESCHWINDIGKEIT FLÜSSIGKEIT</li> </ol> |  |
|                                                                                                    | <i>Vor-Ort-Anzeige:</i><br>P: SCHALLBEREI.K2<br>7: # 493                                   | Transducer_Error = Mechani-<br>cal failure (Mechanikfehler)                 | OUT. SUBSTATUS = Device<br>Failure                                                     |                                                                                                    |  |
|                                                                                                    |                                                                                            |                                                                             | BLOCK_ERR = Input Failure<br>(Fehlerhafter Eingangswert von<br>den Transducer Blöcken) |                                                                                                    |  |

# 9.2.2 Liste der Prozessfehlermeldungen

# 9.3 Prozessfehler ohne Anzeigemeldung

| Fehlerbild                                                                                                    | Behebungsmaßnahmen                                                                                                    |  |  |  |
|----------------------------------------------------------------------------------------------------|----------------------------------------------------------------------------------------------------|--|--|--|
| Hinweis!<br>Zur Fehlerbehebung müssen ggf. Einstellungen in bestimmten Funktionen der Funktionsmatrix geändert oder angepasst werden.<br>Die nachfolgend aufgeführten Funktionen sind ausführlich im Handbuch "Beschreibung Gerätefunktionen" erläutert. |                                                                                                    |  |  |  |
| Unruhige Messwertanzeige trotz<br>kontinuierlichem Durchfluss.                                                                                                    | <ol> <li>Prüfen Sie, ob Gasblasen im Messstoff sind.</li> <li>Erhöhen Sie folgende Werte:         <ul> <li>Analog Input Funktionsblock → RISING TIME</li> <li>GRUNDFUNKTIONEN → SYSTEMPARAMETER → EINSTELLUNGEN → DURCHFL.DÄMPFUNG</li> </ul> </li> <li>Erhöhen Sie den Wert für die Anzeigedämpfung:         <ul> <li>HOME → ANZEIGE → BEDIENUNG → GRUNDEINSTELLUNGEN → DÄMPFUNG ANZEIGE</li> </ul> </li> </ol>                                                                                                    |  |  |  |
| Wird trotz Stillstand des Messstoffes<br>und gefülltem Messrohr ein geringer<br>Durchfluss angezeigt?                                                                                                    | <ol> <li>Prüfen Sie, ob Gasblasen im Messstoff sind.</li> <li>Geben Sie einen Wert für die Schleichmenge ein oder erhöhen Sie diesen Wert:<br/>GRUNDFUNKTIONEN → PROZESSPARAMETER → EINSTELLUNGEN → EINPKT. SCHLEICHMENGE</li> </ol>                                                                                                    |  |  |  |
| Die Störung kann nicht behoben wer-<br>den oder es liegt ein anderes Fehlerbild<br>vor.<br>Wenden Sie sich in solchen Fällen bitte<br>an Ihre zuständige E+H-Serviceorgani-<br>sation.                                                                   | <ul> <li>Folgende Problemlösungen sind möglich:</li> <li>E+H-Servicetechniker anfordern</li> <li>Wenn Sie einen Servicetechniker vom Kundendienst anfordern, benötigen wir folgende Angaben:</li> <li>Kurze Fehlerbeschreibung</li> <li>Typenschildangaben: Bestell-Code und Seriennummer → </li> <li>7</li> <li>Rücksendung von Geräten an E+H</li> <li>Sie ein Messgerät zur Reparatur oder Kalibrierung an Endress+Hauser zurücksenden.</li> <li>Legen Sie dem Durchfluss-Messgerät in jedem Fall die vollständig ausgefüllte "Erklärung zur Kontamination" bei.</li> <li>Eine Kopiervorlage befindet sich am Schluss dieser Betriebsanleitung.</li> <li>Austausch der Messumformerelektronik</li> <li>Teile der Messelektronik defekt → Ersatzteil bestellen → </li> <li>71</li> </ul> |  |  |  |

# 9.4 Ersatzteile

Sie finden eine ausführliche Fehlersuchanleitung in den vorhergehenden Kapiteln  $\rightarrow \ge 58$ . Darüber hinaus unterstützt Sie das Messgerät durch eine permanente Selbstdiagnose und durch die Anzeige aufgetretener Fehler.

Es ist möglich, dass die Fehlerbehebung den Austausch defekter Geräteteile durch geprüfte Ersatzteile erfordert. Die nachfolgende Abbildung gibt eine Übersicht der lieferbaren Ersatzteile.

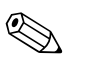

#### Hinweis!

Ersatzteile können Sie direkt bei Ihrer Endress+Hauser-Serviceorganisation bestellen, unter Angabe der Seriennummer, die auf dem Messumformer-Typenschild aufgedruckt ist  $\rightarrow a$  7.

- Ersatzteile werden als "Set" ausgeliefert und beinhalten folgende Teile:
- Ersatzteil
- Zusatzteile, Kleinmaterialien (Schrauben, usw.)
- Einbauanleitung
- Verpackung

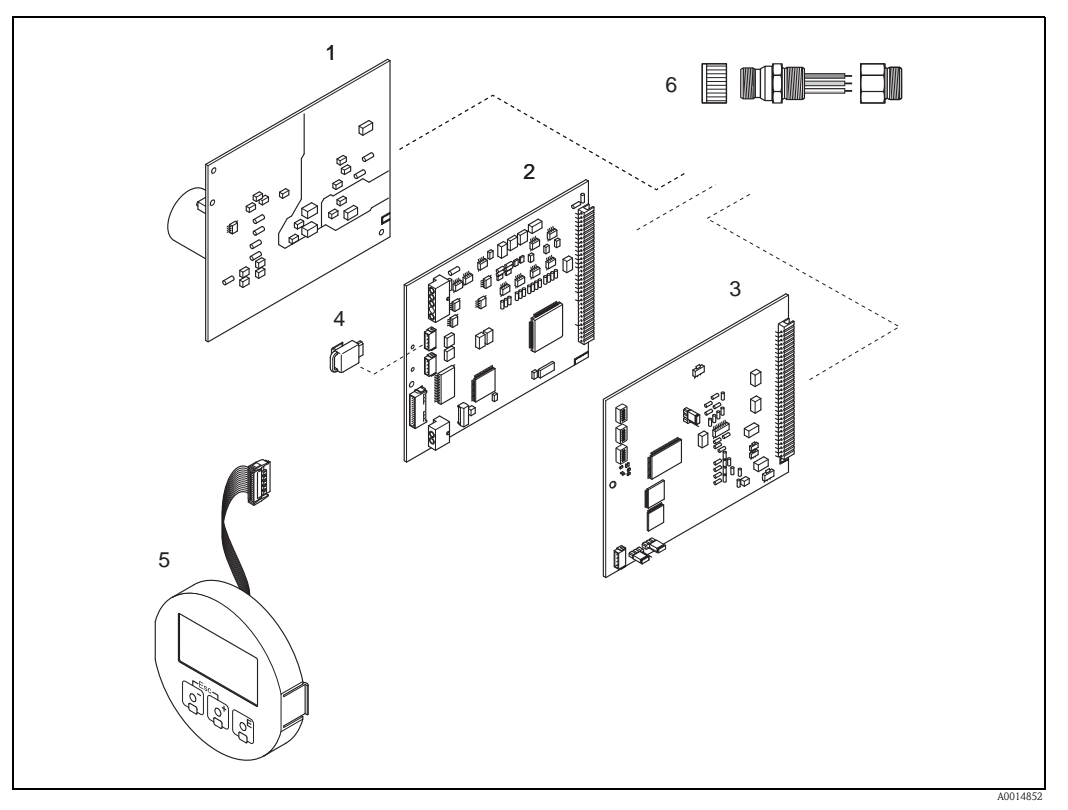

Abb. 32: Ersatzteile für Messumformer (Feld- und Wandaufbaugehäuse)

- 1 Netzteilplatine (85...260 V AC, 20...55 V AC, 16...62 V DC)
- 2 Messverstärkerplatine
- 3 I/O-Platine FOUNDATION Fieldbus (COM Modul)
- 4 T-DAT (Messumformer-Datenspeicher)
- 5 Anzeigmodul
- 6 Feldbus-Gerätestecker bestehend aus: Schutzkappe und Stecker

# 9.5 Ein-/Ausbau der Elektronikplatinen

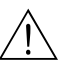

# Warnung! Stromschlaggefahr!

Offenliegende Bauteile mit berührungsgefährlicher Spannung. Vergewissern Sie sich, dass die Hilfsenergie ausgeschaltet ist, bevor Sie die Elektronikraumabdeckung entfernen.

- Beschädigungsgefahr elektronischer Bauteile (ESD-Schutz)! Durch statische Aufladung können elektronischer Bauteile beschädigt oder in ihrer Funktion beeinträchtigt werden. Verwenden Sie einen ESD-gerechten Arbeitsplatz mit geerdeter Arbeitsfläche!
- Kann bei den nachfolgenden Arbeitsschritten nicht sichergestellt werden, dass die Spannungsfestigkeit des Gerätes erhalten bleibt, ist eine entsprechende Prüfung gemäß Angaben des Herstellers durchzuführen.

```
ال Achtung!
```

Verwenden Sie nur Originalteile von Endress+Hauser.

- 1. Schrauben lösen und Gehäusedeckel (1) aufklappen.
- 2. Schrauben des Elektronikmoduls (2) lösen. Elektronikmodul zuerst nach oben schieben und danach soweit als möglich aus dem Wandaufbaugehäuse herausziehen.
- 3. Folgende Kabelstecker sind nun von der Messverstärkerplatine (7) abzuziehen:
  - Stecker des Signalkabels (7.1)
  - Stecker des Erregerstromkabels (7.2):
    - Stecker sorgfältig, d. h. ohne ihn hin- und herzubewegen, abziehen.
  - Flachbandkabelstecker (3) des Anzeigemoduls
- 4. Schrauben der Elektronikraumabdeckung (4) lösen und Abdeckung entfernen.
- Ausbau von Platinen (6, 7, 8): Dünnen Stift in die dafür vorgesehenen Öffnung (5) stecken und Platine aus der Halterung ziehen.
- 6. Der Zusammenbau erfolgt in umgekehrter Reihenfolge.
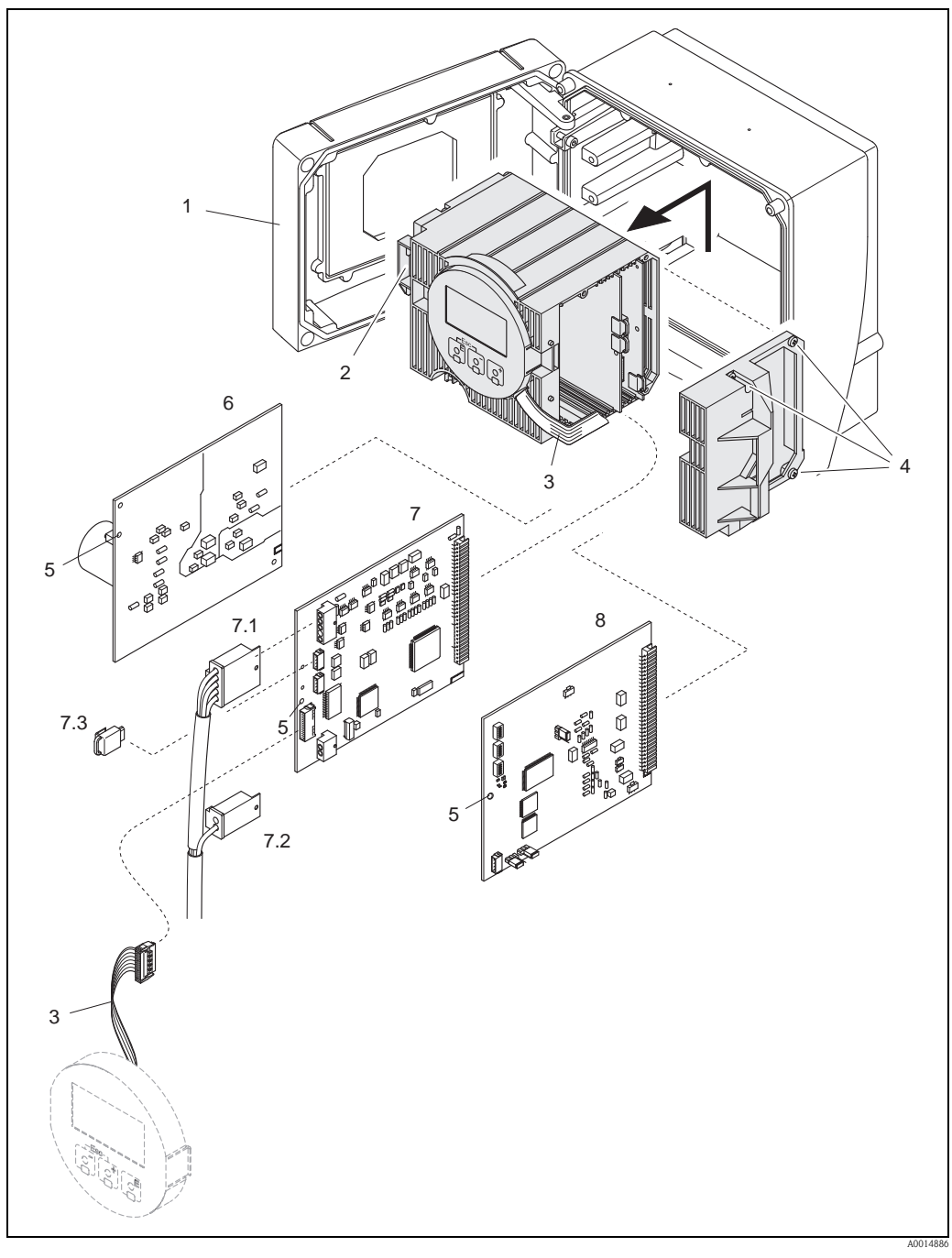

Abb. 33: Wandaufbaugehäuse: Ein- und Ausbau von Elektronikplatinen

- Gehäusedeckel 1
- Elektronikmodul 2
- Flachbandkabel (Anzeigemodul)
- 3 4 5 6 Schrauben Elektronikraumabdeckung
- Hilfsöffnung für den Ein-/Ausbau von Platinen
- Netzteilplatine
- 7 Messverstärkerplatine
- . 7.1 Signalkabel (Sensor)
- 7.2 7.3 Erregerstromkabel (Sensor)
- T-DAT (Messumformer-Datenspeicher)
- 8 I/O-Platine (Typ FOUNDATION Fieldbus)

## 9.6 Ein-/Ausbau der Durchfluss-Messsensoren W

Der aktive Teil des Durchflussmesssensors W kann ohne Prozessunterbruch ausgetauscht werden.

- 1. Sensorstecker (1) vom Sensorhals (2) losschrauben und herausziehen.
- 2. Sensorhals (2) von Sensorhalterung (5) losschrauben. Beachten Sie, dass bei diesem Vorgang mit einem gewissen Widerstand gerechnet werden muss.

# 

Hinweis! Bei diesen Demontage– und anschliessenden Montagearbeiten ist die Sensorhalterung (5) mit einem Schraubenschlüssel (SW 36) zu fixieren! Die Sensorhalterung (5) und der Sensorstutzen (6) sind aus Sicherheitsgründen durch ein Linksgewinde miteinander verschraubt.

- 1. Sensorhals herausziehen.
- 2. Sensorelement (4) aus der Sensorhalterung (5) herausziehen und gegen ein Neues austauschen.
- 3. Kontrollieren Sie, ob der O–Ring (3) intakt ist, gegebenenfalls gegen einen Neuen austauschen.
- 4. Zusammenbau in umgekehrter Reihenfolge.

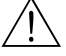

#### Warnung!

Unfallgefahr! Sensorhalterung (5) während des Betriebs nicht aus Sensorstutzen (6) des Messrohrs Prosonic Flow C herausschrauben, da sonst die Gefahr von austretendem Messstoff besteht!

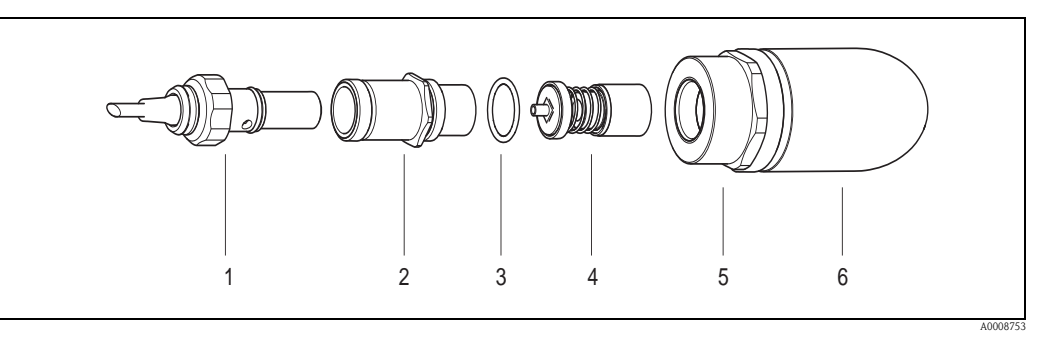

Abb. 34: Durchflussmesssensor W: Ein-/Ausbau

- 1 Sensorstecker
- 2 Sensorhals
- 3 O–Ring
- 4 Sensorelement
- 5 Sensorhalterung
- 6 Sensorstutzen Messrohr Prosonic Flow C

### 9.7 Austausch der Gerätesicherung

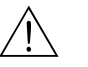

#### Warnung!

Stromschlaggefahr! Offenliegende Bauteile mit berührungsgefährlicher Spannung. Vergewissern Sie sich, dass die Hilfsenergie ausgeschaltet ist, bevor Sie die Elektronikraumabdeckung entfernen.

Die Gerätesicherung befindet sich auf der Netzteilplatine  $\rightarrow$   $\square$  35. Tauschen Sie die Sicherung wie folgt aus:

- 1. Hilfsenergie ausschalten.
- 2. Netzteilplatine ausbauen  $\rightarrow$   $\ge$  72
- 3. Schutzkappe (1) entfernen und Gerätesicherung (2) ersetzen. Verwenden Sie ausschließlich folgenden Sicherungstyp:
  - Hilfsenergie 20...55 V AC / 16...62 V DC  $\rightarrow$  2,0 A träge / 250 V; 5,2 x 20 mm
  - Hilfsenergie 85...260 V AC  $\rightarrow$  0,8 A träge / 250 V; 5,2 x 20 mm
  - Ex-Geräte  $\rightarrow$  siehe entsprechende Ex-Dokumentation
- 4. Der Zusammenbau erfolgt in umgekehrter Reihenfolge.
- Achtung!

Verwenden Sie nur Originalteile von Endress+Hauser.

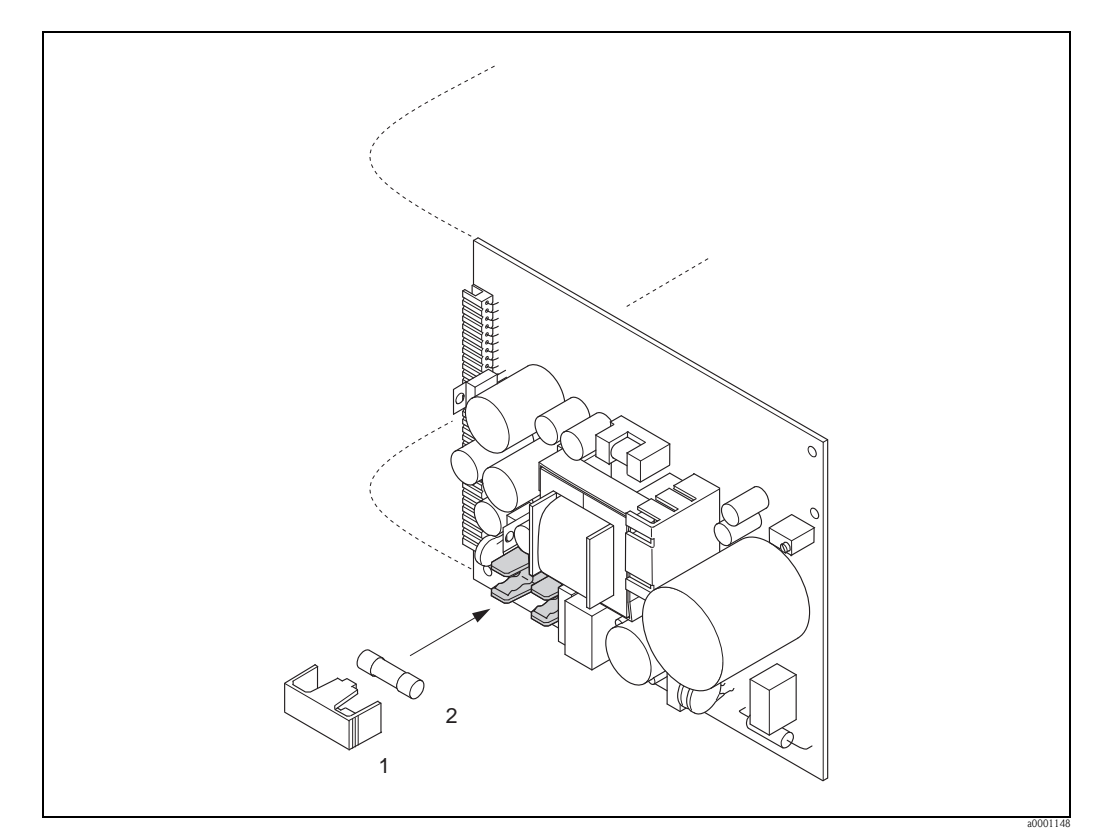

Abb. 35: Austausch der Gerätsicherung auf der Netzteilplatine

- 1 Schutzkappe
- 2 Gerätesicherung

### 9.8 Rücksendung

 $\rightarrow 166$ 

### 9.9 Entsorgung

Beachten Sie die in Ihrem Land gültigen Vorschriften!

## 9.10 Software-Historie

| Datum   | Software Version                | Software-Änderungen                                                                                                    | Dokumentation                    |
|---------|---------------------------------|----------------------------------------------------------------------------------------------------|----------------------------------|
| 06.2009 | 3.00.XX                         | Einführung neue FOUNDATION Fieldbus<br>I/O-Platine                                                                                                    | BA00145D/06/DE/13.10<br>71121225 |
|         |                                 | Verkürzte Ausführungszeiten:<br>– Analog Input Funktionsblöcke 18 (je 18 ms)<br>– PID Funktionsblock (25 ms)<br>– Discrete Output Funktionsblock (18 ms)                                                                                                    |                                  |
|         |                                 | Neue Funktionsblöcke:<br>– Arithmetic Funktionsblock (20 ms)<br>– Input Selector Funktionsblock (20 ms)<br>– Signal Characterizer Funktionsblock (20 ms)<br>– Integrator Funktionsblock (18 ms)                                                                                           |                                  |
|         |                                 | Software-Anpassungen:<br>– ITK Version: 5.01<br>– CFF Version: 1.8                                                                                                    |                                  |
| 01.2007 | 2.00.XX                         | Verkürzte Ausführungszeiten:<br>– Analog Input Funktionsblöcke 18 (20 ms)<br>– Discrete Output Funktionsblock (20 ms)<br>– PID Funktionsblock (50 ms)                                                                                                    | -                                |
|         |                                 | Software-Anpassungen:<br>– ITK Version: 5.0<br>– CFF Version: 1.7                                                                                                    |                                  |
| 05.2002 | Kommunikationsmodul:<br>1.01.00 | Original-Software:<br>- Device Revision 1, DD Revision 1<br>- Zertifizierungs-Nr. 005700<br>- ITK 4.0<br>- 1 Resource Block<br>- 6 Transducer Blöcke<br>- 8 Analog Input Blöcke<br>- 1 Discrete Output Block<br>- 1 PID Block<br>- Ausgangsdaten<br>- Eingangsdaten<br>- CFF Version: 1.5 | -                                |
| 05.2002 | Messverstärker:<br>1.01.XX      | Software-Anpassungen:<br>Software unterstützt Feldbusse:<br>– PROFIBUS<br>– FOUNDATION Fieldbus                                                                                                    | _                                |
| 06.2001 | Messverstärker:<br>1.01.XX      | Original-Software (ohne Feldbus Unterstützung)                                                                                                    |                                  |
|         |                                 |                                                                                                    |                                  |

## 10 Technische Daten

## 10.1 Technische Daten auf einen Blick

#### 10.1.1 Anwendungsbereiche

- Durchflussmessung von Flüssigkeiten in geschlossenen Rohrleitungen.
- Anwendungen in der Mess-, Steuer- und Regeltechnik zur Kontrolle von Prozessen.

| 10.1.2 | Arbeitsweise | und Sv | ystemaufbau |
|--------|--------------|--------|-------------|
|--------|--------------|--------|-------------|

| Messprinzip     | Prosonic Flow arbeitet nach dem Laufzeitdifferenz-Messverfahren.                                                                                                    |  |  |
|-----------------|----------------------------------------------------------------------------------------------------|--|--|
| Messeinrichtung | Die Messeinrichtung besteht aus Messumformer und Messsensoren.                                                                                                    |  |  |
|                 | Messumformer:                                                                                                    |  |  |
|                 | Prosonic Flow 93C Inline                                                                                                    |  |  |
|                 | Messrohr Prosonic Flow C mit Messsensoren Prosonic Flow W:                                                                                                    |  |  |
|                 | <ul> <li>Prosonic Flow C (f ür Wasser – und Abwasseranwendungen)<br/>f ür Nennweiten DN 3002000 (12"78")</li> </ul>                                                                                                    |  |  |
|                 | 10.1.3 Eingangskenngrößen                                                                                                    |  |  |
| Messgröße       | Durchflussgeschwindigkeit<br>(Laufzeitdifferenz proportional zur Durchflussgeschwindigkeit)                                                                                                    |  |  |
| Messbereich     | Typisch $v = 010 \text{ m/s} (033 \text{ ft/s})$                                                                                                    |  |  |
| Messdynamik     | Über 150:1                                                                                                    |  |  |
| Eingangssignal  | Statuseingang (Hilfseingang):                                                                                                    |  |  |
|                 | U = 330 V DC, $R_i = 5 k\Omega$ , galvanisch getrennt.<br>Schaltpegel: ±3±30 VDC, polaritätsunabhängig                                                                                                    |  |  |
|                 | 10.1.4 Ausgangskenngrößen                                                                                                    |  |  |
| Ausgangssignal  | Physikalische Datenübertragung (Physical Layer Type):                                                                                                    |  |  |
|                 | <ul> <li>Feldbusinterface gemäß IEC 61158-2</li> <li>entspricht der Gerätevariante Typ 512 der FOUNDATION Fieldbus-Spezifikation:<br/>Typ 512 Standard-Datenübertragung (±9 mA, symmetrisch), separate Versorgung des<br/>Feldgerätes (4-Leiter), eigensichere Ausführung der FF-Schnittstelle, FISCO</li> <li>mit intergriertem Verpolungsschutz</li> </ul> |  |  |
| Ausfallsignal   | Statusmeldung gemäß Spezifikation des FOUNDATION Fieldbus                                                                                                    |  |  |

| Link Master (LM)<br>Unterstützung     | Ja                                                                                                    |
|---------------------------------------|----------------------------------------------------------------------------------------------------|
| Link Master                           | Werkeinstellung                                                                                             |
| Basic Device                          | wählbar                                                                                                    |
| Gerät Basisstrom                      | 11 mA                                                                                                    |
| Gerät Anlaufstrom                     | <11 mA                                                                                                    |
| Gerät Fehlerstrom (FDE)               | 0 mA                                                                                                    |
| Gerät (Lift off)<br>Mindest Spannung  | 9 V (H1-Segment)                                                                                            |
| Zulässige Feldbus-<br>Speisespannung  | 932 V                                                                                                    |
| Integriertem<br>Verpolungsschutz      | Ja                                                                                                    |
| ITK Version                           | 5.01                                                                                                    |
| Anzahl VCRs (Insgesamt)               | 48                                                                                                    |
| Anzahl Link Objekten im VFD           | 40                                                                                                    |
| Gerät Kapazitanz                      | Gemäß IEC 60079-27, FISCO/FNICO                                                                             |
| Galvanische Trennung                  | Alle Stromkreise für Eingänge, Ausgänge und Hilfsenergie sind untereinander galvanisch getrennt             |
| Datenübertragungs-<br>geschwindigkeit | 31,25 kBit/s, voltage mode                                                                                  |
| Signalcodierung                       | Manchester II                                                                                               |
| Buszeiten                             | Min. Ruhezeit zwischen zwei Telegrammen:<br>MIN_INTER_PDU_DELAY = 6 octet time (Übertragungszeit pro octet) |

#### Blockinformationen, Ausführungszeiten

| Block                                      | Basisindex | Ausführungszeit [ms] | Funktionalität  |
|--------------------------------------------|------------|----------------------|-----------------|
| Resource Block                             | 400        | -                    | Enhanced        |
| Transducer Block "Flow"                    | 2600       | -                    | Vendor Specific |
| Transducer Block "Diagnosis"               | 1600       | -                    | Vendor Specific |
| Transducer Block "Service"                 | 1700       | -                    | Vendor Specific |
| Transducer Block "Display"                 | 1800       | -                    | Vendor Specific |
| Transducer Block "Totalizer"               | 1900       | -                    | Vendor Specific |
| Analog Input Funktionsblock 1              | 500        | 18                   | Standard        |
| Analog Input Funktionsblock 2              | 550        | 18                   | Standard        |
| Analog Input Funktionsblock 3              | 600        | 18                   | Standard        |
| Analog Input Funktionsblock 4              | 650        | 18                   | Standard        |
| Analog Input Funktionsblock 5              | 700        | 18                   | Standard        |
| Analog Input Funktionsblock 6              | 750        | 18                   | Standard        |
| Analog Input Funktionsblock 7              | 800        | 18                   | Standard        |
| Analog Input Funktionsblock 8              | 850        | 18                   | Standard        |
| Discrete Output Funktionsblock (DO)        | 900        | 18                   | Standard        |
| PID Funktionsblock (PID)                   | 1000       | 25                   | Standard        |
| Arithmetic Funktionsblock (ARTH)           | 1100       | 20                   | Standard        |
| Input Selector Funktionsblock (ISEL)       | 1150       | 20                   | Standard        |
| Signal Characterizer Funktionsblock (CHAR) | 1200       | 20                   | Standard        |
| Integrator Funktionsblock (INTG)           | 1250       | 18                   | Standard        |

VCRs

| VCRs (Insgesamt 48) | Anzahl |
|---------------------|--------|
| Permanent Entries   | 1      |
| Client VCRs         | 0      |
| Server VCRs         | 24     |
| Source VCRs         | 23     |
| Sink VCRs           | 0      |
| Subscriber VCRs     | 23     |
| Publisher VCRs      | 23     |

### Ausgangsdaten

Transducer Blöcke / Analog Input Funktionsblöcke

| Block                        | Prozessgröße                       | Channel-Parameter<br>(AI Block) |
|------------------------------|------------------------------------|---------------------------------|
| Transducer Block "Flow"      | Mittlerer Volumenfluss             | 25                              |
|                              | Mittlere Schallgeschwindigkeit     | 28                              |
|                              | Mittlere Durchflussgeschwindigkeit | 29                              |
|                              | Signalstärke Kanal 1               | 30                              |
|                              | Signalstärke Kanal 2               | 31                              |
| Transducer Block "Totalizer" | Summenzähler 1                     | 7                               |
|                              | Summenzähler 2                     | 8                               |
|                              | Summenzähler 3                     | 9                               |

Eingangsdaten

Discrete Output Funktionsblock (Kanal 16)

| Zustandswechsel                                                                   | Aktion                             |
|-----------------------------------------------------------------------------------|------------------------------------|
| Discrete state $0 \rightarrow$ Discrete state 1                                   | reserviert                         |
| Discrete state $0 \rightarrow$ Discrete state 2                                   | Messwertunterdrückung Kanal 1: Ein |
| Discrete state $0 \rightarrow$ Discrete state 3                                   | Messwertunterdrückung Kanal 1: Aus |
| Discrete state $0 \rightarrow$ Discrete state 4                                   | Nullpunktabgleich Kanal 1          |
| Discrete state $0 \rightarrow$ Discrete state 5                                   | reserviert                         |
| Discrete state $0 \rightarrow$ Discrete state 6                                   | reserviert                         |
| Discrete state $0 \rightarrow$ Discrete state 7                                   | Rücksetzen Summenzähler 1, 2, 3    |
| Discrete state $0 \rightarrow$ Discrete state 8                                   | Rücksetzen Summenzähler 1          |
| Discrete state $0 \rightarrow$ Discrete state 9                                   | Rücksetzen Summenzähler 2          |
| Discrete state $0 \rightarrow$ Discrete state $10$ Rücksetzen Summenzähler 3      |                                    |
| Discrete state $0 \rightarrow$ Discrete state 11                                  | reserviert                         |
| Discrete state $0 \rightarrow$ Discrete state 12                                  | reserviert                         |
| Discrete state $0 \rightarrow$ Discrete state 13                                  | reserviert                         |
| Discrete state $0 \rightarrow$ Discrete state 14                                  | reserviert                         |
| Discrete state $0 \rightarrow$ Discrete state 15                                  | reserviert                         |
| Discrete state $0 \rightarrow$ Discrete state 16                                  | Messwertunterdrückung Kanal 2: Ein |
| Discrete state $0 \rightarrow$ Discrete state 17Messwertunterdrückung Kanal 2: Au |                                    |
| Discrete state $0 \rightarrow$ Discrete state 18Nullpunktabgleich Kanal 2         |                                    |
| Discrete state $0 \rightarrow$ Discrete state 27 Dauerhafte Speicherung: Aus      |                                    |
| Discrete state $0 \rightarrow$ Discrete state 28Dauerhafte Speicherung: Ein       |                                    |

## 10.1.5 Hilfsenergie

| Elektrische Anschlüsse | $\rightarrow \ge 25 \text{ ff.}$                                                                                                    |  |
|------------------------|----------------------------------------------------------------------------------------------------|--|
| Versorgungsspannung    | Messumformer                                                                                                    |  |
|                        | Stromausgang / HART<br>= 85260 V AC, 4565 Hz<br>= 2055 V AC, 4565 Hz<br>= 1662 V DC                                                                                                    |  |
|                        | Messaufnehmer                                                                                                    |  |
|                        | <ul> <li>werden durch den Messumformer versorgt</li> </ul>                                                                                                    |  |
| Kabeleinführungen      | <ul> <li>Hilfsenergie- und Signalkabel (Ein-/Ausgänge):</li> <li>Kabeleinführung M20 × 1,5 (812 mm, 0,31 0,47 in)</li> <li>Kabelverschraubung für Kabel mit Ø 612 mm (Ø 0,24 0,47 in)</li> <li>Gewinde für Kabeleinführungen, <sup>1</sup>/<sub>2</sub>" NPT, G <sup>1</sup>/<sub>2</sub>"</li> </ul> |  |
|                        | <ul> <li>Sensorkabelverbindung (→ □ 18 auf → 29):</li> <li>Eine spezielle Kabelverschraubung erlaubt es, beide Sensorkabel (pro Kanal) gleichzeitig in den Anschlussklemmenraum zu führen</li> <li>Gewindeadapter 1/2" NPT, G 1/2"</li> <li>Gewinde für Kabeleinführungen, ½" NPT, G ½"</li> </ul>    |  |

| Kabelspezifikation  | Es sind ausschließlich die von Endress+Hauser mitgelieferten Verbindungskabel zu verwenden!                                                                                                    |                                                                                                    |                              |  |  |
|---------------------|----------------------------------------------------------------------------------------------------|----------------------------------------------------------------------------------------------------|------------------------------|--|--|
|                     | Die Verbindungskabel sind                                                                                                    | Die Verbindungskabel sind in unterschiedlichen Ausführungen verfügbar $ ightarrow$ $	extsf{B}$ 56 ff. |                              |  |  |
|                     | Prosonic Flow W                                                                                                    |                                                                                                    |                              |  |  |
|                     | <ul> <li>Kabelmaterial aus PVC (S</li> <li>Kabellänge: 560 m (16)</li> </ul>                                                                                                    | Standard) oder PTFE (für höhere Temperat<br>5,4196,8 ft)                                              | turen)                       |  |  |
|                     | Hinweis!<br>Um korrekte Messresultate<br>Maschinen und Schaltelem                                                                                                    | zu gewährleisten, Verbindungskabel nicht<br>enten verlegen.                                           | in die Nähe von elektrischen |  |  |
| Leistungsaufnahme   | AC: <18 VA (inkl. Messauf<br>DC: <10 W (inkl. Messauf                                                                                                    | AC: <18 VA (inkl. Messaufnehmer)<br>DC: <10 W (inkl. Messaufnehmer)                                   |                              |  |  |
|                     | <i>Einschaltstrom</i> :<br>• max. 13,5 A (<50 ms) be<br>• max. 3 A (<5 ms) bei 260                                                                                                    | ei 24 V DC<br>0 V AC                                                                                  |                              |  |  |
| Versorgungsausfall  | Überbrückung von min. 1 Netzperiode:<br>EEPROM und T–DAT sichern Messsystemdaten bei Ausfall der Hilfsenergie                                                                                                    |                                                                                                    |                              |  |  |
| Potenzialausgleich  | Spezielle Maßnahmen für den Potenzialausgleich sind nicht erforderlich. Bei Geräten für den explosionsgefährdeten Bereich beachten Sie die entsprechenden Hinweise in den spezifischen Ex–Zusatzdokumentationen.                              |                                                                                                    |                              |  |  |
|                     | 10.1.6 Messgenau                                                                                                    | igkeit                                                                                                |                              |  |  |
| Referenzbedingungen | <ul> <li>Messstofftemperatur: +20+30 °C</li> <li>Umgebungstemperatur: +22 °C ± 2 K</li> <li>Warmlaufzeit: 30 Minuten</li> <li>Messaufnehmer und Messumformer sind geerdet.</li> <li>Die Messaufnehmer sind ordnungsgemäß montiert.</li> </ul> |                                                                                                    |                              |  |  |
| Messabweichung      | Bei einer Durchflussgeschwindigkeit von > $0,3m/s$ (1 ft/s) und Reynoldszahl > 10000 werden die folgenden Fehlergrenzen des Messgeräts garantiert:                                                                                            |                                                                                                    |                              |  |  |
|                     | Nennweite                                                                                                    | Garantierte Fehlergrenzen des Messgeräts                                                              | Protokoll                    |  |  |
|                     | DN 3002000 (1280")                                                                                                    | ±0,5 % v.M. ± 3 mm/s                                                                                  | Werks-Messprotokoll          |  |  |
|                     | v.M. = vom Messwert                                                                                                    |                                                                                                    |                              |  |  |
|                     | Hinweis!<br>Der Prosonic Flow 93C Inline Messaufnehmer ist auch ohne Werks-Durchflusskalibrierung<br>erhältlich. Die Fehlergrenzen ohne Kalibrierung ±1,5 % v.M. ± 3 mm/s                                                                     |                                                                                                    |                              |  |  |

Wiederholbarkeit

 $\pm 0,3$  % für Durchflussgeschwindigkeit > 0,3 m/s (1 ft/s)

| Einbauhinweise                                | Einbaulage beliebig (senkrecht, waagrecht)<br>Einschränkungen und weitere Einbauhinweise $\rightarrow \square$ 13 ff.                                                                                                    |  |  |  |
|-----------------------------------------------|----------------------------------------------------------------------------------------------------|--|--|--|
| Ein– und Auslaufstrecken                      | Ausführung $\rightarrow$ 15                                                                                                    |  |  |  |
| Verbindungskabellänge                         | Es werden abgeschirmte Kabel in folgenden Längen angeboten:<br>5 m (16,4 ft), 10 m (32,8 ft), 15 m (49,2 ft)und 30 m (98,4 ft)<br>Kabel nicht in die Nähe von elektrischen Maschinen und Schaltelementen verlegen.                                                                                                    |  |  |  |
|                                               | 10.1.8 Einsatzbedingungen: Umgebung                                                                                                    |  |  |  |
| Umgebungstemperatur                           | <ul> <li>Messumformer Prosonic Flow 93:</li> <li>-20+60 °C (-4+140 °F)</li> </ul>                                                                                                    |  |  |  |
|                                               | <ul> <li>Messrohr Prosonic Flow C mit Messsensoren Prosonic Flow W:<br/>-10+80 °C (+14+176 °F)</li> </ul>                                                                                                    |  |  |  |
|                                               | ■ Sensorkabel PVC:<br>-20+70 °C (-4+158 °F)                                                                                                    |  |  |  |
|                                               | <ul> <li>Hinweis!</li> <li>Montieren Sie den Messumformer an einer schattigen Stelle.<br/>Direkte Sonneneinstrahlung ist, insbesondere in wärmeren Klimaregionen, zu vermeiden.</li> <li>Bei Umgebungstemperaturen unter -20 °C (-4 °F) kann die Ablesbarkeit der Anzeige beeinträchtigt werden.</li> <li>Bei beheizten Rohrleitungen oder Rohrleitungen mit kalten Messstoffen ist es grundsätzlich erlaubt, das Messrohr mit den montierten Ultraschallsensoren vollständig zu isolieren.</li> </ul> |  |  |  |
| Lagerungstemperatur                           | Die Lagerungstemperatur entspricht dem Umgebungstemperaturbereich des Messumformers, des Messrohrs, der Messensoren und dem dazugehörenden Sensorkabel $\rightarrow \triangleq$ 82.                                                                                                    |  |  |  |
| Schutzart                                     | <ul> <li>Messumformer Prosonic Flow 93C: IP 67 (NEMA 4X)</li> <li>Durchfluss-Messsensoren Prosonic Flow W: IP 68 (NEMA 6P)</li> </ul>                                                                                                    |  |  |  |
| Stoßfestigkeit                                | In Anlehnung an IEC 68–2–6                                                                                                    |  |  |  |
| Elektromagnetische Verträg-<br>lichkeit (EMV) | Nach IEC/EN 61326 sowie der NAMUR–Empfehlung NE 21                                                                                                    |  |  |  |
|                                               | 10.1.9 Einsatzbedingungen: Prozess                                                                                                    |  |  |  |
| Messstofftemperaturbereich                    | Messrohr Prosonic Flow C mit Messsensoren Prosonic Flow W:<br>-10+80 °C (+14+176 °F)                                                                                                    |  |  |  |
|                                               | Hinweis!<br>Trinkwasseranwendung: 0+60 °C (+32+140 °F)                                                                                                    |  |  |  |
| Messstoffdruckgrenze<br>(Nenndruck)           | Eine einwandfreie Messung erfordert, dass der statische Druck des Messstoffs höher liegt als der Dampfdruck. Der maximale Nenndruck beträgt PN 16 (16 bar / 232 psi).                                                                                                    |  |  |  |
| Druckverlust                                  | Es entsteht kein Druckverlust.                                                                                                    |  |  |  |
|                                               | Durch Verwendung von Anpassungsstücken vor und hinter dem Messgerät entsteht ein Druckverlust. Die entprechenden Werte können Sie dem Nomogramm $\rightarrow \textcircled{1}{6}$ 16 entnehmen.                                                                                                    |  |  |  |

## 10.1.7 Einsatzbedingungen: Einbau

#### 10.1.10 Konstruktiver Aufbau

Bauform, Maße

Die Abmessungen und Einbaulängen des Messaufnehmers und -umformers finden Sie in der separaten Dokumentation "Technischen Information" zu dem jeweiligen Messgerät, welche Sie im PDF-Format unter www.endress.com herunterladen können. Eine Liste der verfügbaren "Technischen Informationen" finden Sie auf  $\rightarrow$   $\square$  77.

#### Werkstoffe

Gehäuse Messumformer 93 (Wandaufbaugehäuse):

Pulverlackbeschichteter Aluminiumdruckguss

| Normbezeichnungen der Werkstoffe:                                            | DIN 17660                 | UNS           |  |
|------------------------------------------------------------------------------|---------------------------|---------------|--|
| Messrohr Prosonic Flow C                                                     | ST 37.2 (Kohlenstoffstab) |               |  |
| Sensorkabel Standard<br>– Kabelstecker (Messing vernickelt)<br>– Kabelmantel | 2.0401<br>PVC             | C38500<br>PVC |  |
|                                                                              | DIN 17440                 | AISI          |  |
| Sensorgehäuse W                                                              | 1.4404                    | 316L          |  |
| Einschweißteile für W Sensoren                                               | 1.4404                    | 316L          |  |

Gewicht (SI-Einheiten)

Wandaufbaugehäuse Messumformer: 6,0 kg

| Nennweite      |                                                                                                    | Messrohr inkl. Messsensoren |              |              |                   |                 |  |
|----------------|----------------------------------------------------------------------------------------------------|-----------------------------|--------------|--------------|-------------------|-----------------|--|
| [mm}           | [inch]                                                                                                    | DIN<br>PN 6                 | DIN<br>PN 10 | DIN<br>PN 16 | ANSI<br>Class 150 | AWWA<br>Class D |  |
| 300            | 12"                                                                                                    | -                           | 41,8         | 59,6         | 77,2              | _               |  |
| 350            | 14"                                                                                                    | -                           | 54,7         | 70,1         | 111,2             | -               |  |
| 400            | 16"                                                                                                    | -                           | 66,4         | 90,3         | 139,6             | -               |  |
| -              | 18"                                                                                                    | -                           | _            | -            | 162,7             | _               |  |
| 500            | 20"                                                                                                    | -                           | 96,8         | 145,9        | 197,8             | -               |  |
| 600            | 24"                                                                                                    | -                           | 120,4        | 196,6        | 287,9             | -               |  |
| 700            | 28"                                                                                                    | _                           | 183,6        | 251,3        | -                 | 229,9           |  |
| -              | 30"                                                                                                    | -                           | _            | -            | -                 | 265,1           |  |
| 800            | 32"                                                                                                    | -                           | 245,0        | 327,0        | -                 | 323,9           |  |
| 900            | 36"                                                                                                    | _                           | 313,7        | 456,3        | -                 | 455,6           |  |
| 1000           | 40"                                                                                                    | -                           | 379,0        | 587,3        | -                 | 552,6           |  |
| -              | 42"                                                                                                    | -                           | -            | -            | -                 | 626,1           |  |
| 1200           | 48"                                                                                                    | 434,6                       | 678,6        | 941,7        | -                 | 894,7           |  |
| -              | 54"                                                                                                    | -                           | -            | -            | -                 | 1280,2          |  |
| 1400           | -                                                                                                    | 569,2                       | 907,6        | 1267,6       | -                 | -               |  |
| _              | 60"                                                                                                    | _                           | -            | -            | -                 | 1584,5          |  |
| 1600           | -                                                                                                    | 818,7                       | 1381,4       | 2012,0       | _                 | -               |  |
| -              | 66"                                                                                                    | -                           | -            | -            | -                 | 2268,0          |  |
| 1800           | 72"                                                                                                    | 993,5                       | 1726,7       | 2608,2       | -                 | 2707,0          |  |
| 2000           | 78"                                                                                                    | 1508,2                      | 2393,6       | 3601,3       | -                 | 3073,9          |  |
| Gewichtsangabe | Cowichtsangaben gelten für Standarddrucksstufen und ohne Vernackungsmaterial. Alle Cowichtsangaben in Ikgl |                             |              |              |                   |                 |  |

angaben in [kg]

#### Gewicht (US-Einheiten)

Wandaufbaugehäuse Messumformer: 13,2 lbs

| Nennweite      |                                                                                                    | Messrohr inkl. Messsensoren |              |              |                   |                 |
|----------------|----------------------------------------------------------------------------------------------------|-----------------------------|--------------|--------------|-------------------|-----------------|
| [mm}           | [inch]                                                                                                    | DIN<br>PN 6                 | DIN<br>PN 10 | DIN<br>PN 16 | ANSI<br>Class 150 | AWWA<br>Class D |
| 300            | 12"                                                                                                    | _                           | 92           | 131          | 170               | _               |
| 350            | 14"                                                                                                    | _                           | 121          | 155          | 245               | _               |
| 400            | 16"                                                                                                    | -                           | 146          | 199          | 308               | -               |
| _              | 18"                                                                                                    | -                           | -            | -            | 359               | -               |
| 500            | 20"                                                                                                    | -                           | 213          | 322          | 436               | -               |
| 600            | 24"                                                                                                    | _                           | 265          | 434          | 635               | _               |
| 700            | 28"                                                                                                    | _                           | 405          | 554          | _                 | 507             |
| -              | 30"                                                                                                    | -                           | -            | _            | _                 | 585             |
| 800            | 32"                                                                                                    | _                           | 540          | 721          | _                 | 714             |
| 900            | 36"                                                                                                    | -                           | 692          | 1006         | -                 | 1005            |
| 1000           | 40"                                                                                                    | -                           | 836          | 1295         | -                 | 1218            |
| _              | 42"                                                                                                    | -                           | -            | _            | _                 | 1381            |
| 1200           | 48"                                                                                                    | 958                         | 1496         | 2076         | -                 | 1973            |
| -              | 54"                                                                                                    | -                           | -            | _            | -                 | 2823            |
| 1400           | -                                                                                                    | 1255                        | 2001         | 2795         | _                 | _               |
| -              | 60"                                                                                                    | -                           | -            | -            | -                 | 3494            |
| 1600           | -                                                                                                    | 1805                        | 3046         | 4436         | _                 | _               |
| _              | 66"                                                                                                    | -                           | -            | -            | -                 | 5001            |
| 1800           | 72"                                                                                                    | 2191                        | 3807         | 5751         | -                 | 5969            |
| 2000           | 78"                                                                                                    | 3326                        | 5278         | 7941         | -                 | 6778            |
| Gewichtsangabe | Gewichtsangaben gelten für Standarddrucksstufen und ohne Verpackungsmaterial. Alle Gewichtsangaben in [lbs] |                             |              |              |                   |                 |

## 10.1.11 Anzeige- und Bedienoberfläche

| Anzeigeelemente |  | <ul> <li>Flüssigkristall-Anzeige: beleuchtet, vierzeilig mit je 16 Zeichen</li> <li>Anzeige individuell konfigurierbar für die Darstellung unterschiedlicher Messwert- und<br/>Statusgrößen</li> <li>3 Summenzähler</li> <li>Bei Umgebungstemperaturen unter -20 °C (-4 °F) kann die Ablesbarkeit des Displays<br/>beeinträchtigt werden.</li> </ul> |
|-----------------|--|----------------------------------------------------------------------------------------------------|
| Bedienelemente  |  | <ul> <li>Vor–Ort–Bedienung mit drei optischen Sensortasten (-/+/E)</li> <li>Anwendungsspezifische Kurzbedienmenüs ("Quick–Setups") für die schnelle Inbetriebnahme</li> </ul>                                                                                                    |
| Sprachpakete    |  | Zur Verfügung stehende Sprachpakete für die Bedienung in verschiedenen Ländern:                                                                                                    |
|                 |  | <ul> <li>West-Europa und Amerika (WEA):</li> <li>Englisch, Deutsch, Spanisch, Italienisch, Französisch, Niederländisch, Portugiesisch</li> </ul>                                                                                                    |
|                 |  | <ul> <li>Ost-Europa/Skandinavien (EES):</li> <li>Englisch, Russisch, Polnisch, Norwegisch, Finnisch, Schwedisch, Tschechisch</li> </ul>                                                                                                    |
|                 |  | <ul> <li>Süd– und Ost–Asien (SEA):</li> <li>Englisch, Japanisch, Indonesisch</li> </ul>                                                                                                    |
|                 |  | <ul> <li>China (CN):</li> <li>Englisch, Chinesisch</li> </ul>                                                                                                    |
|                 |  | Hinweis!<br>Ein Wechsel des Sprachpakets erfolgt über das Bedienprogramm "FieldCare".                                                                                                    |
| Fernbedienung   |  | Bedienung via FOUNDATION Fieldbus unter Verwendung einer dafür geeigneten Konfigurations-<br>bzw. Bediensoftware                                                                                                    |

| CE–Zeichen                            | Das Messsystem erfüllt die gesetzlichen Anforderungen der EG–Richtlinien. Endress+Hauser bestätigt die erfolgreiche Prüfung des Gerätes mit der Anbringung des CE–Zeichens.                                                                                                    |  |  |  |
|---------------------------------------|----------------------------------------------------------------------------------------------------|--|--|--|
| C–Tick Zeichen                        | Das Messsystem ist in Uebereinstimmung mit den EMV Anforderungen der Behörde<br>"Australian Communications and Media Authority (ACMA)"                                                                                                    |  |  |  |
| Ex–Zulassung                          | Über die aktuell lieferbaren Ex–Ausführungen (ATEX, FM, CSA, usw.) erhalten Sie bei Ihrer<br>Endress+Hauser Vertriebsstelle Auskunft. Alle für den Explosionsschutz relevanten Daten finden<br>Sie in separaten Dokumentationen, die Sie bei Bedarf anfordern können.                                                                                                    |  |  |  |
| Zertifizierung<br>FOUNDATION Fieldbus | Das Durchfluss-Messgerät hat alle durchgeführten Testprozeduren erfolgreich bestanden und ist<br>durch die Fieldbus Foundation zertifiziert und registriert. Das Messgerät erfüllt somit alle Anforde-<br>rungen der nachfolgend genannten Spezifikationen:                                                                                                    |  |  |  |
|                                       | <ul> <li>Zertifiziert nach der FOUNDATION Fieldbus-Spezifikation.</li> <li>Das Messgerät erfüllt alle Spezifikationen des FOUNDATION Fieldbus-H1.</li> <li>Interoperability Test Kit (ITK), Revisionsstand 5.01:<br/>Das Messgerät kann auch mit zertifizierten Geräten anderer Hersteller betrieben werden.</li> <li>Physical Layer Conformance Test der Fieldbus Foundation</li> </ul> |  |  |  |
| Externe Normen, Richtlinien           | <ul> <li>EN 60529<br/>Schutzarten durch Gehäuse (IP–Code)</li> </ul>                                                                                                    |  |  |  |
|                                       | <ul> <li>EN 61010–1</li> <li>Sicherheitsbestimmungen f ür elektrische Mess–, Steuer–, Regel– und Laborger äte</li> </ul>                                                                                                    |  |  |  |
|                                       | <ul> <li>IEC/EN 61326</li> <li>"Emission gemäß Anforderungen für Klasse A".</li> <li>Elektromagnetische Verträglichkeit (EMV-Anforderungen).</li> </ul>                                                                                                    |  |  |  |
|                                       | <ul> <li>ANSI/ISA-S82.01</li> <li>Safety Standard for Electrical and Electronic Test, Measuring, Controlling and related<br/>Equipment – General Requirements. Pollution degree 2, Installation Category II.</li> </ul>                                                                                                    |  |  |  |
|                                       | <ul> <li>CAN/CSA-C22.2 No. 1010.1-92</li> <li>Safety requirements for Electrical Equipment for Measurement and Control and Laboratory Use.</li> <li>Pollution degree 2, Installation Category II.</li> </ul>                                                                                                    |  |  |  |
|                                       | <ul> <li>NAMUR NE 21</li> <li>Elektromagnetische Verträglichkeit von Betriebsmitteln der Prozess– und Labortechnik</li> </ul>                                                                                                    |  |  |  |
|                                       | <ul> <li>NAMUR NE 43<br/>Vereinheitlichung des Signalpegels f ür die Ausfallinformation von digitalen Messumformern mit<br/>analogem Ausgangssignal.</li> </ul>                                                                                                    |  |  |  |
|                                       | <ul> <li>NAMUR NE 53</li> <li>Software von Feldgeräten und signalverarbeitenden Geräten in der Digitalelektronik.</li> </ul>                                                                                                    |  |  |  |
|                                       | 10.1.13 Bestellinformationen                                                                                                    |  |  |  |
|                                       | Bestellinformationen und ausführliche Angaben zum Bestellcode erhalten Sie von Ihrer<br>Endress+Hauser Serviceorganisation.                                                                                                    |  |  |  |
|                                       | 10.1.14 Zubehör                                                                                                    |  |  |  |
|                                       | Für Messumformer und Messaufnehmer sind verschiedene Zubehörteile lieferbar, die bei                                                                                                    |  |  |  |

Endress+Hauser separat bestellt werden können  $\rightarrow \square$  56.

### 10.1.12 Zertifikate und Zulassungen

### 10.1.15 Ergänzende Dokumentation

- Durchfluss-Messtechnik (FA005)
- Technische Information Prosonic Flow 93C (TI108D)
- Beschreibung Gerätefunktionen Prosonic Flow 93C FOUNDATION Fieldbus (BA00146D)
- Ex-Zusatzdokumentation (Control-Drawing) für FM, CSA

# Index

### А

| Anschluss                        |
|----------------------------------|
| siehe Elektrischer Anschluss     |
| Anschlussklemmenbelegung         |
| FOUNDATION Fieldbus 30           |
| Anwendungsbereiche               |
| Anzeige                          |
| Vor-Ort-Anzeige 37               |
| Applicator (Auslege-Software) 57 |
| Ausgangssignal                   |
| Auslaufstrecken 15               |
| Außenreinigung 55                |

## В

| Bealenung                                      |
|------------------------------------------------|
| FieldCare                                      |
| FOUNDATION Fieldbus Konfigurationsprogramme 43 |
| Funktionsmatrix 40                             |
| Bestellcode                                    |
| Messaufnehmer                                  |
| Messumformer                                   |
| Zubehörteile                                   |
| Bestellinformationen                           |
| Bestimmungsgemäße Verwendung 5                 |
| Betriebssicherheit 5                           |
| Blöcke 40                                      |

## С

| CE-Zeichen (Konformitätserklärung) | 9,11 |
|------------------------------------|------|
| CFF-Datei                          | 43   |
| Code-Eingabe (Funktionsmatrix)     | 41   |
| Commubox FXA193                    | 43   |
| C-Tick Zeichen                     | 11   |

## D

| Datensicherung                               |
|----------------------------------------------|
| Anpassungsstucke (Konfusoren, Diffusoren) 10 |
| Е                                            |
| Ein- und Auslaufstrecken                     |
| Einbau                                       |
| siehe Montage                                |
| Einbau Messrohr Prosonic Flow C 19           |
| Einbaubedingungen                            |
| Ein-/Auslaufstrecken                         |
| Einbaulage (vertikal, horizontal)            |
| Einbaumaße 13                                |
| Fallleitungen 14                             |
| Vibrationen                                  |
| Einbauhinweise                               |
| Einbaukontrolle (Checkliste) 24              |
| Eingangssignal                               |
| Eingetragene Marken 11                       |
| Einlaufstrecken 15                           |
| Einsatzbedingungen 82                        |

| Elektrischer Anschluss25Kabelspezifikationen (FOUNDATION Fieldbus)25Schutzart33Verbindungskabellänge18Entsorgung75Ersatzteile71Ex-Zulassung85Ex-Zusatzdokumentation5 |
|----------------------------------------------------------------------------------------------------|
| <b>F</b><br>Fallleitungen 14                                                                                                    |

| Fehlerarten (System- und Prozessfehler) 42, 62 |
|------------------------------------------------|
| Fehlermeldungen                                |
| Bestätigen von Fehlermeldungen                 |
| Prozessfehler (Gerätefehler) 69                |
| Systemfehler (Gerätefehler)                    |
| Fehlersuche und -behebung 58                   |
| FieldCare                                      |
| Fieldcheck (Test- und Simulationsgerät)        |
| FOUNDATION Fieldbus                            |
| Anschlussklemmenbelegung                       |
| Gerätezertifizierung                           |
| Hardware-Schreibschutz                         |
| Konfigurationsprogramme                        |
| Funktionen                                     |
| Funktionsbeschreibungen                        |
| siehe Handbuch "Beschreibung Gerätefunktionen" |
| Funktionsgruppen 40                            |
| FXA193                                         |
|                                                |

## G

| Galvanische Trennung                           |
|------------------------------------------------|
| Gefahrenstoffe                                 |
| Gerätebeschreibungsdateien                     |
| Gerätebezeichnung                              |
| Gerätefunktionen                               |
| siehe Handbuch "Beschreibung Gerätefunktionen" |
| Gewicht                                        |
| SI-Einheiten                                   |
| US-Einheiten                                   |
| Gruppen 40                                     |
|                                                |

### Η

| Hardware-Schreibschutz                  |    |
|-----------------------------------------|----|
| FOUNDATION Fieldbus 4                   | 5  |
| HOME-Position (Anzeige Betriebsmodus) 3 | 37 |

### Ι

| -                         |   |
|---------------------------|---|
| Inbetriebnahme            |   |
| Nullpunktabgleich 5       | 3 |
| Quick Setup               | 1 |
| Installation              |   |
| siehe Einbaubedingungen   |   |
| Installationskontrolle 4  | 6 |
| IP 67/IP68 Montagehinweis |   |
| siehe Schutzart           |   |
|                           |   |

### T7

| K<br>Vaholainführungan                                                                                                    |
|----------------------------------------------------------------------------------------------------|
| Kabeleinfuhrungen         Schutzart.       33         Technische Angaben       80         Konformitätserklärung (CE-Zeichen)       11 |
| T                                                                                                    |
| L Lagerung                                                                                                    |
| Μ                                                                                                    |
| Messdynamik                                                                                                    |
| Elektrischer Anschluss 30                                                                                                    |
| Montage Wandaufbaugehäuse                                                                                                    |
| Montage Wandaufbaugehäuse                                                                                                    |
| Montagehinweis<br>IP 67                                                                                                    |
| Ν                                                                                                    |
| Normen, Richtlinien                                                                                                    |
| Р                                                                                                    |
| Programmiermodus<br>freigeben                                                                                                    |
| Prosonic Flow C                                                                                                    |
| Prozessfehler                                                                                                    |
| Definition                                                                                                    |
| Q                                                                                                    |
| Quick Setup<br>Inbetriebnahme                                                                                                    |
| R                                                                                                    |
| Reinigung<br>Außenreinigung                                                                                                    |
| Rucksendung von Geralen                                                                                                    |
| <b>S</b><br>Schreibschutz                                                                                                    |

Durchflussmesssensoren Prosonic Flow W (IP68) . . . . . 34 Wandaufbaugehäuse (IP67) ..... 33 

Commubox FXA193 ..... 43 Serviceinterface FXA193 ..... 57 Sicherheitssymbole ..... 6 

| Anzeige Messverstärker 46                      |
|------------------------------------------------|
| Sprachpakete                                   |
| Statuseingang                                  |
| Technische Daten                               |
| Steckbrücke                                    |
| Störungssuche und -behebung 58                 |
| Stromausgang                                   |
| Technische Daten                               |
| Systemdateien 43                               |
| Systemfehler                                   |
| Definition                                     |
| Systemfehlermeldungen 62                       |
| Systemfehlermeldungen                          |
| , 0                                            |
| Т                                              |
| T-DAT                                          |
| Verwalten (Datensicherung, Geräteaustausch) 52 |
| T-DAT (HistoROM) 54                            |
| Technische Daten auf einen Blick               |
| Temperaturbereiche                             |
| Lagerungstemperatur                            |
| Umgebungstemperatur                            |
| Typenschild                                    |
| Anschlüsse 9–10                                |
| Messaufnehmer                                  |
|                                                |
| U                                              |
| Umgebungstemperatur 82                         |
|                                                |
| V                                              |
| Verbindungskabellänge 82                       |
| Verbindungskabellänge (Sensorkabel) 18         |
| Verdrahtung                                    |
| siehe Elektrischer Anschluss                   |
| Versorgungsausfall 81                          |
| Vor-Ort-Anzeige                                |
| siehe Anzeige                                  |
| 117                                            |
| VV                                             |

| 22 |
|----|
| 12 |
| 55 |
| 82 |
| 83 |
|    |

### Ζ

Software

| Zertifikate  | • | 11 |
|--------------|---|----|
| Zubehörteile | • | 56 |
| Zulassungen  | • | 11 |

Serviceinterface

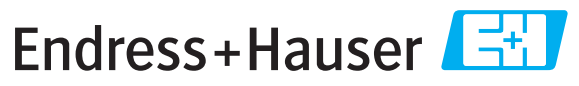

People for Process Automation

# **Declaration of Hazardous Material and De-Contamination** *Erklärung zur Kontamination und Reinigung*

RA No.

Please reference the Return Authorization Number (RA#), obtained from Endress+Hauser, on all paperwork and mark the RA# clearly on the outside of the box. If this procedure is not followed, it may result in the refusal of the package at our facility. Bitte geben Sie die von E+H mitgeteilte Rücklieferungsnummer (RA#) auf allen Lieferpapieren an und vermerken Sie diese auch außen auf der Verpackung. Nichtbeachtung dieser Anweisung führt zur Ablehnung ihrer Lieferung.

Because of legal regulations and for the safety of our employees and operating equipment, we need the "Declaration of Hazardous Material and De-Contamination", with your signature, before your order can be handled. Please make absolutely sure to attach it to the outside of the packaging.

Aufgrund der gesetzlichen Vorschriften und zum Schutz unserer Mitarbeiter und Betriebseinrichtungen, benötigen wir die unterschriebene "Erklärung zur Kontamination und Reinigung", bevor Ihr Auftrag bearbeitet werden kann. Bringen Sie diese unbedingt außen an der Verpackung an.

#### Type of instrument / sensor

Geräte-/Sensortyp

**Serial number** Seriennummer

Used as SIL device in a Safety Instrumented System / Einsatz als SIL Gerät in Schutzeinrichtungen

Process data/Prozessdaten

Temperature / *Temperatur\_\_\_\_* [°F] \_\_\_\_\_ [°C] Conductivity / *Leitfähigkeit* \_\_\_\_\_\_ [µS/cm]

| Pressure / Druck       | <br>[psi] | [ Pa             |
|------------------------|-----------|------------------|
| Viscosity / Viskosität | <br>[cp]  | [mm <sup>2</sup> |

#### Medium and warnings

Warnhinweise zum Medium

|                                                                  |                                                       | 07                        |                          | <u>/\</u>              |                            | $\overline{\langle \cdot \rangle}$                            | $\mathbf{\cdot}$       |                          |
|------------------------------------------------------------------|-------------------------------------------------------|---------------------------|--------------------------|------------------------|----------------------------|---------------------------------------------------------------|------------------------|--------------------------|
|                                                                  | Medium /concentration<br><i>Medium /Konzentration</i> | Identification<br>CAS No. | flammable<br>entzündlich | toxic<br><i>giftig</i> | corrosive<br><i>ätzend</i> | harmful/<br>irritant<br>gesundheits-<br>schädlich/<br>reizend | other *<br>sonstiges * | harmless<br>unbedenklich |
| Process<br>medium<br>Medium im<br>Prozess                        |                                                       |                           |                          |                        |                            |                                                               |                        |                          |
| Medium for<br>process cleaning<br>Medium zur<br>Prozessreinigung |                                                       |                           |                          |                        |                            |                                                               |                        |                          |
| Returned part<br>cleaned with<br>Medium zur<br>Endreinigung      |                                                       |                           |                          |                        |                            |                                                               |                        |                          |

\* explosive; oxidising; dangerous for the environment; biological risk; radioactive

\* explosiv; brandfördernd; umweltgefährlich; biogefährlich; radioaktiv

Please tick should one of the above be applicable, include safety data sheet and, if necessary, special handling instructions. Zutreffendes ankreuzen; trifft einer der Warnhinweise zu, Sicherheitsdatenblatt und ggf. spezielle Handhabungsvorschriften beilegen.

#### Description of failure / Fehlerbeschreibung \_\_\_\_

#### **Company data** / *Angaben zum Absender*

Company / *Firma* \_\_\_\_

Phone number of contact person / Telefon-Nr. Ansprechpartner:

Address / Adresse

Fax / E-Mail \_\_\_\_\_

Your order No. / Ihre Auftragsnr. \_

"We hereby certify that this declaration is filled out truthfully and completely to the best of our knowledge. We further certify that the returned parts have been carefully cleaned. To the best of our knowledge they are free of any residues in dangerous quantities."

"Wir bestätigen, die vorliegende Erklärung nach unserem besten Wissen wahrheitsgetreu und vollständig ausgefüllt zu haben. Wir bestätigen weiter, dass die zurückgesandten Teile sorgfältig gereinigt wurden und nach unserem besten Wissen frei von Rückständen in gefahrbringender Menge sind."

www.endress.com/worldwide

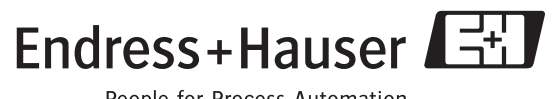

People for Process Automation

BA00145D/06/DE/13.10 71121225 FM+SGML6.0 ProMoDo